SCT Banner Getting Started Guide *May 2005 Release 7.1* 

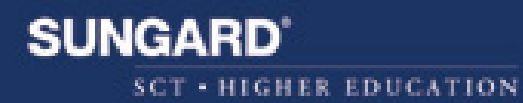

#### **Confidential Business Information**

This documentation is proprietary information of SunGard SCT and is not to be copied, reproduced, lent or disposed of, nor used for any purpose other than that for which it is specifically provided without the written permission of SunGard SCT.

Prepared By:

SunGard SCT 4 Country View Road Malvern, Pennsylvania 19355 United States of America

© SunGard 2005. All rights reserved. The unauthorized possession, use, reproduction, distribution, display or disclosure of this material or the information contained herein is prohibited.

In preparing and providing this publication, SunGard SCT is not rendering legal, accounting, or other similar professional services. SunGard SCT makes no claims that an institution's use of this publication or the software for which it is provided will insure compliance with applicable federal or state laws, rules, or regulations. Each organization should seek legal, accounting and other similar professional services from competent providers of the organization's own choosing.

SunGard, the SunGard logo, SCT, the SCT logo, and Banner, Campus Pipeline, Luminis, PowerCAMPUS, SCT fsaATLAS, SCT Matrix, SCT Plus, SCT OnSite and SCT PocketRecruiter are trademarks or registered trademarks of SunGard Data Systems Inc. or its subsidiaries in the U.S. and other countries. All other trade names are trademarks or registered trademarks of their respective holders.

Getting Started Guide

# SCT Banner

# Preface

| Purpose/Audience                                     |   |
|------------------------------------------------------|---|
| How to Use This Manual                               |   |
| Related Documentation                                |   |
| SunGard SCT Documentation File Naming Conventions    | i |
| SunGard SCT Documentation Distribution               |   |
| Typographical Conventions Used in this Documentation |   |
| Italics                                              |   |
| Bold                                                 |   |
| Monospace                                            |   |
| How to Contact SunGard SCT                           |   |
| Documentation Ordering Information.                  |   |
| ActionLine                                           |   |
| ActionWeb                                            |   |
| SunGard SCT Education Centers                        | i |
| Consulting/Modification Services                     | / |

# 1 Overview

| Introduction                 | -1             |
|------------------------------|----------------|
| Starting SCT Banner          | -1             |
| Using the Mouse and Keyboard | -2<br>-3<br>-4 |
| Naming Conventions           | -6             |

# 2 All About Forms

| What Is a Form?                 |        |
|---------------------------------|--------|
| Windows                         |        |
| Window Panes                    |        |
| Dialog Boxes                    |        |
| Alert Boxes                     |        |
| Types of Forms 2.4              |        |
| Main Monu 25                    |        |
| Application Forms               |        |
| Validation Forms 2.0            |        |
|                                 | Δ      |
|                                 | 1      |
|                                 | ו<br>ר |
|                                 | 2      |
|                                 | с<br>⊿ |
| Wizard Forms                    | 4      |
| Parts of a Form                 | 4      |
| Menu Bar                        | 5      |
| Toolbars                        | 5      |
| Title Bar                       | 6      |
| Blocks                          | 7      |
| Auto Hint                       | 8      |
| Status Line.                    | 8      |
|                                 | -      |
| Elements on a Form              | 9      |
| Buttons                         | 9      |
| Check boxes                     | 2      |
| Radio Buttons                   | 3      |
| Scroll Bars                     | 3      |
| Fields                          | 4      |
| Records, Rows, and Columns      | 5      |
| Pull-Down Lists                 | 6      |
| Oracle Functions Used in Banner | 7      |

# 3 Getting Around Banner

| Main Menu            |    |   |   |   |   |   |   |   |   |   |   |   |   |   |   |   |   |   |   |   |   |   |   |   |   |   |   |   | 3-2 |
|----------------------|----|---|---|---|---|---|---|---|---|---|---|---|---|---|---|---|---|---|---|---|---|---|---|---|---|---|---|---|-----|
| Direct Access        |    |   |   |   |   |   |   |   |   |   |   |   |   |   |   |   |   |   |   |   |   |   |   |   |   |   |   |   | 3-2 |
| Object Search        |    |   |   |   |   |   |   |   |   |   |   |   |   |   |   |   |   |   |   |   |   |   |   |   |   |   |   |   | 3-3 |
| Site Map             |    |   |   |   |   |   |   |   |   |   |   |   |   |   |   |   |   |   |   |   |   |   |   |   |   |   |   |   | 3-4 |
| Tabs                 |    | • | • | • | • | • | • | • |   |   |   |   | • | • |   | • | • | • |   |   |   |   |   | • |   |   |   | • | 3-4 |
| Options Menu         |    | • | • | • |   | • | • | • |   |   |   |   | • |   |   | • | • | • |   |   |   |   |   | • |   |   |   | • | 3-5 |
| Option Window        | •  |   |   |   |   |   |   |   |   |   |   |   |   |   |   |   |   |   |   |   |   |   |   |   |   |   |   |   | 3-6 |
| Iconic Buttons       |    | • | • | • | • | • | • | • |   |   |   |   | • | • | • | • | • | • |   |   |   |   |   | • |   |   |   | • | 3-8 |
| Mouse                | •  | • |   |   |   | • | • |   | • | • |   |   |   |   | • |   | • | • |   |   |   | • | • | • | • | • |   | • | 3-8 |
| Keyboard Equivalents | ;. | • | • | • | • | • | • | • | • | • | • | • | • | • | • | • | • | • | • | • | • | • | • | • | • | • | • | • | 3-8 |
|                      |    |   |   |   |   |   |   |   |   |   |   |   |   |   |   |   |   |   |   |   |   |   |   |   |   |   |   |   |     |

| QuickFlow       3-9         Last 10 Forms in the File Pull-Down Menu       3-10 |
|---------------------------------------------------------------------------------|
| Display Navigation Window Key                                                   |
| Entering Information                                                            |
| Entering Information Into Validated Fields                                      |
| Entering Information From Another Form                                          |
| Entering IDs                                                                    |
| Inserting New Records                                                           |
| Data Format Recommendations                                                     |
| Avoid Special Characters                                                        |
| Querying Information                                                            |
| Query Functions                                                                 |
| Wildcards                                                                       |
| Extended Queries                                                                |
| Date Queries                                                                    |
| Viewing lob Submission Output                                                   |
| Viewing Output in with a Browser Window                                         |
| Extracting Banner Data to a Spreadsheet                                         |
| Availability of the Extract Feature                                             |
| Extracting Data                                                                 |

# 4 Features of Banner

| Using the Calendar                 |
|------------------------------------|
| Using the Calculator               |
| Using Help                         |
| Dynamic Help                       |
| SCT Banner Documentation Bookshelf |
| Show Keys                          |
| Auto Hint                          |
| Using the Editor                   |
| Banner Messaging                   |

# 5 Customization

| Customizing Banner        | 5-1  |
|---------------------------|------|
| My Banner                 | 5-1  |
| Title Bar Display Options | 5-11 |
| Displayed Form Names      | 5-12 |

| Customizing the Main Menu     |  | • |  | • |  | • | • | • | • | • |  |  | • | 5-13 |
|-------------------------------|--|---|--|---|--|---|---|---|---|---|--|--|---|------|
| Changing Your Alerts          |  |   |  |   |  |   |   |   |   | • |  |  |   | 5-14 |
| Changing Your Banner Password |  |   |  |   |  |   |   |   |   | • |  |  |   | 5-14 |
| Changing Your Banner Colors   |  |   |  |   |  |   |   |   |   | • |  |  |   | 5-15 |
| Optimal Screen Resolution     |  |   |  |   |  |   |   |   |   |   |  |  |   | 5-16 |

# 6 Tips and Tricks

| Shortcuts for Entering Information      | -1 |
|-----------------------------------------|----|
| Navigation Shortcuts from the Main Menu | -2 |
| Other Navigation Shortcuts              | -3 |
| Queries                                 | -3 |
| Logging In/Out                          | -4 |
| Miscellaneous                           | -4 |

# Index

# Preface

# **Purpose/Audience**

Documentation for SCT Banner systems consists of complementary user guides, handbooks, technical reference manuals, and online help. User guides provide overview information such as form descriptions, report descriptions, and operations cycles. Handbooks provide in-depth information for specific areas within some products. Technical reference manuals provide information useful to technical staff. Online help provides form and field information.

# How to Use This Manual

This manual is organized into the following chapters:

Chapter 1, "Overview" Chapter 2, "All About Forms" Chapter 3, "Getting Around Banner" Chapter 4, "Features of Banner" Chapter 5, "Customization" Chapter 6, "Tips and Tricks" Index

# **Related Documentation**

In addition to the *SCT Banner Getting Started Guide*, the following documentation supports your work with SCT Banner:

*General User Guide*—a user/reference manual for the General product, its functions and features.

*General Technical Reference Manual*—a technical reference manual on General utilities, with application-specific supplements.

*SCT Banner Documentation Bookshelf Getting Started Guide*—a how-to manual directing the installation and maintenance of the Bookshelf.

*General Release Guide*—a document containing notes about a release of the product, including descriptions of the enhancements and other modifications in the new release.

*GTVSDAX Handbook*—a user/technical/reference manual describing the setup and use of the Crosswalk Validation Form (GTVSDAX), which is used with the Object:Access views.

*General Upgrade Guide*—a technical guide to support your institution's conversion to the newest release.

# SunGard SCT Documentation File Naming Conventions

SunGard SCT uses similar naming conventions to create the file name of every document delivered in electronic format. This section describes the components of this name. The PDF file names for most electronic documents generated from SCT Banner use the following naming convention: *Product Identifier / five-digit Release Identifier / Manual Type Identifier*. The Release Identifier uses five digits to accommodate products that distribute double-digit interim releases within a main release. An example of a file name for a manual delivered as one file is *humres70301rg.pdf*.

- The Product Identifier is *humres* for Human Resources.
- The five-digit release identifier is 70301 for 7.3.1.
  - The 7 represents the main release number of the product.
  - The 03 represents the interim release number.
  - The 01 represents the next interim release number.
- The Manual Type Identifier identifies the type of documentation. For example, the initials *rg* represent release guide.
- This file name is followed by a .pdf extension which represents the Adobe Acrobat Portable Document Format (pdf).

#### Exceptions to this naming convention include:

- Manuals requiring more than one file, due to size, may have slightly different conventions. For example, a Human Resources User Guide is divided into chapters with file names that contain product and chapter information only.
- Some manuals are produced for multiple releases and require a date rather than a release number. For example, this Release Identifier would be 0605 for June 2005.

• Some manuals do not have a release number. An underscore replaces the release number.

Some examples of valid document names are listed below:

Document

Finance Release Guide 6.5 Human Resources Release Guide 7.0.1 Employee Self-Service User Guide Advancement TRM Supplement Time Entry Handbook PDF Name finance60500rg.pdf humres70001rg.pdf empss\_u.pdf advanc\_trmsup.pdf humres\_timehb.pdf

# **SunGard SCT Documentation Distribution**

SunGard SCT delivers SCT Banner documentation to our clients in electronic format.

#### **Electronic Documents on CD**

User manuals, reference manuals, and other product documents are delivered as electronic files in portable document format (PDF) on one or more CDs. You may print the files in whole or in part, and copies may be freely distributed to users at your institution. Your system administrator may choose to make the PDF files available electronically from a secured intranet Web site, or directly from a network.

# **Typographical Conventions Used in this Documentation**

Special formatting is used in this document to enhance the meaning of various words. You will see italics, bold, and monospace. The meanings and examples of these conventions, listed below, show how they are used.

# Italics

Italics identifies text when it is emphasized, an error message exists, or document appears, or the text represents a value. See the following examples:

| Reason        | Example                                                                                                    |
|---------------|----------------------------------------------------------------------------------------------------|
| Emphasis      | For this release, <i>Workflow</i> has been removed from Banner menus and form descriptions to more accurately reflect the functionality of these forms.                                                           |
| Error Message | The message was: *WARNING* Dynamic parms exist at the Application level or Variable level that are not compiled into the selection ID(s). You should recompile the selection ID(s). New parms are: &SAISUSR_NAME. |
| Document      | For details, please refer to Section 1, "User Interface Enhancements," of the <i>Web General 6.1 Release Guide</i> .                                                                                              |
| Value         | With this release, disabled text is black. The text has the following codes:<br>R=0<br>G=0<br>B=0                                                                                                    |

#### Bold

Bold indicates a field label. For example,

| Reason      | Example                                                                        |
|-------------|--------------------------------------------------------------------------------|
| Field Label | The <b>Employer Name</b> field is really an Edit box, like the comment fields. |

#### **Monospace**

Monospace type identifies computer terms, code, or related items that should stand out.

| Reason         | Example                                            |
|----------------|----------------------------------------------------|
| Computer Terms | Whenever either GORSEVS_USA_CITY or                |
|                | GORSEVS_NONUSA_CITY contained a city name that was |
|                | longer than 16 characters and GORSEVS_SVTS_CODE    |
|                | contained C, an additional record was created even |
|                | though nothing had been changed.                   |

| Reason              | Example                                                                                                    |
|---------------------|----------------------------------------------------------------------------------------------------|
| Code                | Execute the following statements:                                                                                                    |
|                     | <pre>set serverout on;<br/>call dbms_java.set_output(20000);<br/>begin<br/>gb_messaging.p_register_entity('\$CREATE_H<br/>ELLO_WORLD',<br/>gb_messaging.CREATE_OPERATION);<br/>gb_messaging.p_add_parameter('\$MESSAGE',<br/>'Hello Banner World');<br/>gb_messaging.p_publish;<br/>end;<br/>/</pre> |
| Related Items (URL) | http://www.sungardsct.com/Education/<br>index.html                                                                                                    |

# How to Contact SunGard SCT

#### **Documentation Ordering Information**

You may order an SCT Banner documentation CD by mail, by telephone, by FAX, by ActionLine, by ActionWeb, or by e-mail. Use the address and phone numbers listed below.

| Address    | SunGard SCT Distribution Services<br>SunGard SCT<br>4 Country View Road<br>Malvern, PA 19355 |
|------------|----------------------------------------------------------------------------------------------|
| Telephone  | (800) 522 - 4827, option 4                                                                   |
|            | Distribution Services is staffed Monday through Friday, 9:00 am to 5:00 pm (EST).            |
| FAX        | (610) 578 - 6033                                                                             |
| ActionWeb  | csr@sungardsct.com                                                                           |
| ActionLine | (800) 522 - 4827                                                                             |
| E-mail     | distserv@sungardsct.com                                                                      |

#### ActionLine

ActionLine is a telephone support service available to SunGard SCT maintenance customers. It helps users resolve any questions or concerns that relate to SunGard SCT products and services.

You may call the ActionLine at (800) 522 - 4827.

#### ActionWeb

The ActionWeb refers to the secured area of SunGard SCT's World Wide Web site dedicated to ActionLine and other related services available to clients. Users must be registered to obtain access to the secured site. Today, users can request an account to gain access to SunGard SCT's secured ActionWeb pages by accessing http://www.sungardsct.com, and proceeding as follows:

- 1. Select the Client Support option at the top of the page.
- 2. In the Client Login section, select the link Click Here to create a new account.
- 3. Follow the instructions on the subsequent pages.
  - (a) Enter data about yourself, and select Next.
  - (b) Enter your client site name and address, and select Register.
  - (c) Create your own User ID and password. (The password must be eight characters long.)
  - (d) Select Accept Password.
  - (e) Select Register.

SunGard SCT will verify your information as a new ActionWeb user and send a confirmation e-mail message when the ActionWeb account has been set up and you are registered.

Within the ActionWeb you can take advantage of the following online functions:

- Create an initial contact with the ActionLine organization, including emergency service contacts. If the description of the problem cannot fit into a 2,000-character space, you can shorten the description and indicate that an additional follow-up e-mail message(s) will follow. The additional message(s) should reference the same contact number assigned to the initial message, and be sent to the applicable ActionMail address.
- Update open contacts.
- View all opened and resolved contacts of your organization in detail.

- Within Extended Search, find current information about your ActionLine contacts, Known Issues, FAQs, your site's TCP/Maintenance contract dates; download documentation, software modifications and updates; and search through the SunGard SCT knowledge database.
- Initiate direct contact with the ActionLine manager.
- Initiate direct contact with your Professional Services representative.
- Create new Requests for Product Enhancements (RPEs), view existing RPEs, and update existing RPEs with comments.
- Search for defect descriptions and work-arounds in the Known Issues section.
- Choose the Frequently Asked Questions (FAQ) section to take you to the FAQ section within the Extended Search category.

# **SunGard SCT Education Centers**

SunGard SCT's Education Centers provide a centralized location for training on the entire SCT Banner series of systems and on various other products, including Oracle. The Education Centers provide an environment where SunGard SCT clients can leave behind daily office responsibilities and focus their attention on learning to use SCT Banner. The Centers also offer an ideal opportunity to interact with colleagues from other installations, compare notes on implementations, and share information.

The SunGard SCT Education Center courses are led by seasoned SunGard SCT professional service consultants. Participants receive detailed training on each specific module. They are also provided with SunGard SCT Professional Services training materials that can be used for internal training upon their return to their respective institutions. Each class is conducted as a hands-on training session. Classes covering each module of the SCT Banner series are available on a regularly scheduled basis.

SunGard SCT Education Centers are located in:

Malvern, PA Rochester, NY San Diego, CA Salt Lake City, UT Toronto, Canada Altrincham, UK

# **Consulting/Modification Services**

SunGard SCT offers several SCT Banner short- and long-term consulting and custom system modification services. Your institution's SunGard SCT Account Representative will work with you to determine a package of support services that meets your needs.

# Chapter 1 Overview

# Introduction

This handbook describes the basic features of the SCT Banner System. Learning to use these features is the foundation for using Banner at your institution.

Sample forms in this handbook were created in a Windows environment. Your forms may have subtle differences if you are running in a different environment. Most functionality is the same, however, regardless of your environment.

# **Starting SCT Banner**

The steps for accessing Banner depend on your hardware, software, and network configuration. Because there are many ways to access Banner, this section does not give specific steps for launching your system. Instead, this section describes the common requirements for getting into Banner. Your institution's implementation may be different.

To help ensure that only authorized users access Banner, you must log in with a username (user ID) and a password. Your institution may have additional network and operating system login and security procedures.

These are the common steps for starting Banner.

- 1. Use your institution's procedures to start your workstation.
- 2. Launch your web browser and enter the URL used to access Banner.
- 3. Enter your username, password, and database (depending on your environment) at the logon prompts. If you enter a wrong username or password, you are prompted to reenter both. (Your institution determines the number of times you can try to log on.)

Once you complete these steps, the SCT Banner main menu appears:

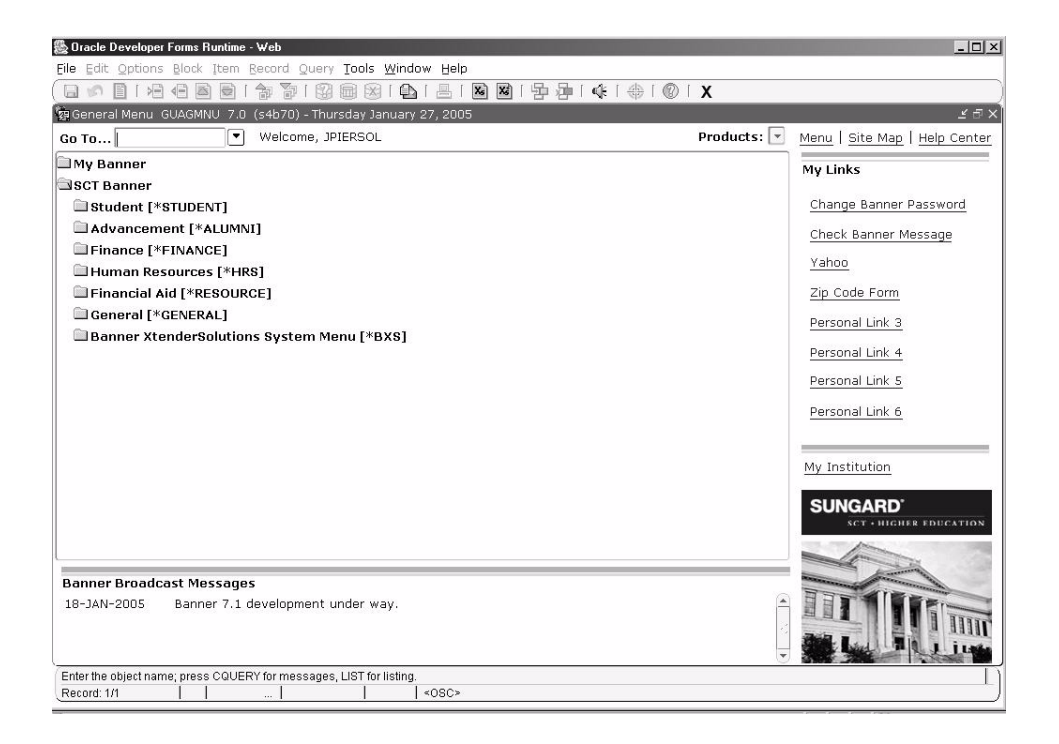

Select the folder next to a menu to expand the menu so you can see the objects it contains. Select the folder again to collapse the menu.

In this figure the Products Menu is expanded. Your institution may be using another menu as the default expanded menu on the main menu. Individual users can override the institution default and establish a personal default. See the *SCT Banner General Technical Reference Manual* for instructions on setting the institution default. See "To Specify the Default Expanded Menu" in chapter 5 for instructions on setting a personal default.

The main menu is the starting point for navigating through Banner. You can use the menu structure to access a form, job, menu, or QuickFlow. Or you can use Direct Access to go to a specific form if you know the form's name. Navigation is described in chapter 3, *Getting Around Banner*.

# Using the Mouse and Keyboard

You can perform most Banner functions with either a mouse or keyboard. For example, you can save information by clicking a button on the toolbar, selecting an item from a pull-down menu, or pressing equivalent keystrokes. Because you can choose from several methods, this handbook does not usually tell you specifically how to perform a function. Instead, the instructions say to "select" the function. Mouse and keyboard instructions are given only if they are distinctly different from each other. Two symbols appear throughout this handbook to indicate the different sets of instructions:

Mouse instructions

# **Keyboard Equivalents**

Specific keystrokes for a function depend on your environment. For example, Enter Query might be F7 in one environment and F11 in another. Because keystrokes vary from one environment to another, they are not described in this manual. Show Keys is a valuable tool that helps you use the keyboard. This function lists the keyboard equivalents available in your environment for the current form, window, and field.

| Function      | Key      | 4   |
|---------------|----------|-----|
| Clear Field   | Ctrl+U   |     |
| Display Error | Shift+F1 |     |
| Down          | Down     |     |
| Down          | Ctrl+L   |     |
| Enter Query   | F7       | - 1 |
| Execute Query | F8       | - 1 |
| Exit          | Ctrl+Q   |     |
| •]            |          | F   |

Show Keys lists the keyboard equivalents that are available in your environment for the current form, window, and field.

To display keyboard equivalents:

ñ.

Select Help>Show Keys.

OR

Use the keystrokes for the Show Keys function. (Check with your data center personnel for these keystrokes.)

## **Quick Reference Chart**

You can complete the chart on the next page and use it as a quick reference for keyboard equivalents at your institution. First use Show Keys to determine the equivalent for each option on the Banner pull-down menus. Then record each equivalent on the chart. You can post the chart for easy reference.

| File                                  | Edit   | Options        | Block    | ltem      | Record      | Query          | Help                      |
|---------------------------------------|--------|----------------|----------|-----------|-------------|----------------|---------------------------|
| Direct Access                         | Cut    | Varies by form | Previous | Previous  | Previous    | Enter          | Online Help               |
| Object Search                         | Сору   |                | Next     | Next      | Next        | Execute        | Dynamic<br>Help Query     |
| QuickFlow                             | Paste  |                | Clear    | Clear     | Scroll Up   | Last Criteria  | Dynamic<br>Help Edit      |
| Select                                | Edit   |                |          | Duplicate | Scroll Down | Cancel         | SCT Banner<br>Bookshelf   |
| Rollback                              | ]      |                |          |           | Clear       | Count Hits     | Help (Item<br>Properties) |
| Save                                  | ]      |                |          |           | Remove      | Fetch Next Set | Show Keys                 |
| Refresh                               | ]      |                |          |           | Insert      | ]              | List                      |
| Print                                 | ]      |                |          |           | Duplicate   | ]              | Display Error             |
| Exit                                  | ]      |                |          |           | Lock        | ]              | Display<br>ID Image       |
| Exit QuickFlow                        | ]      |                |          |           |             | ]              | Calendar                  |
| Preferences                           | ]      |                |          |           |             |                | Calculator                |
| SCT Banner<br>XtenderSolutions        | ]      |                |          |           |             |                | Extract Data<br>with Key  |
| SCT Banner<br>XtenderSolution<br>Info | ]<br>s |                |          |           |             |                | Extract Data<br>No Key    |
|                                       | J      |                |          |           |             |                | Technical<br>Support      |
|                                       |        |                |          |           |             |                | About SCT<br>Banner       |
|                                       |        |                |          |           |             |                |                           |

# Naming Conventions

Banner form, report, job, and table names have the following structure:

| Position 1          | A Advancement         | K Work Management              | T Accounts Receivable               |
|---------------------|-----------------------|--------------------------------|-------------------------------------|
| identifies the      | <b>B</b> Property Tax | L Occupational Tax/License     | U Utilities                         |
| primary system      | C Courts              | N Position Control             | V Voice Response                    |
| owning the          | <b>D</b> Cash Drawer  | O Customer Contact             | X Records Indexing                  |
| form, report,       | E XtenderSolutions    | P HR/Payroll/Personnel         | W Reserved for client               |
| Job, or table.      | <b>F</b> Finance      | <b>Q</b> Electronic Work Queue | <b>Y</b> applications that co-exist |
| (See note on $18$ ) | <b>G</b> General      | <b>R</b> Financial Aid         | <b>Z</b> with Banner                |
| page 1-0.)          | I Information Access  | S Student                      |                                     |

| Position 2        |                                            |                                      | HR/Payroll/Personnel (P)             |  |  |  |  |
|-------------------|--------------------------------------------|--------------------------------------|--------------------------------------|--|--|--|--|
| identifies the    | Advancement (A)                            | Financial Aid (R)                    | Position Control (N)                 |  |  |  |  |
| module owning     | A Membership                               | <b>B</b> Budgeting                   | A Application                        |  |  |  |  |
| the form, report, | <b>D</b> Designation                       | C Record Creation                    | <b>B</b> Budget                      |  |  |  |  |
| job, or table.    | E Event Management                         | E Electronic Data Exchange           | C COBRA                              |  |  |  |  |
|                   | <b>F</b> Campaign                          | F Funds Management                   | <b>D</b> Benefit/Deductions          |  |  |  |  |
|                   | <b>G</b> Pledge and Gift/Pledge            | H History and Transcripts            | <b>E</b> Employee                    |  |  |  |  |
|                   | Payment                                    | J Student Employment                 | H Time Reporting/History             |  |  |  |  |
|                   | L Label                                    | L Logging                            | <b>O</b> Overall                     |  |  |  |  |
|                   | M Prospect Management                      | N Need Analysis                      | P General Person                     |  |  |  |  |
|                   | <b>O</b> Organization                      | O Common Functions                   | <b>R</b> Electronic Approvals        |  |  |  |  |
|                   | P Constituent/Person                       | P Packaging & Disbursements          | <b>S</b> Security                    |  |  |  |  |
|                   | <b>S</b> Solicitor Organization            | R Requirements Tracking              | <b>T</b> Validation/rule table       |  |  |  |  |
|                   | <b>T</b> Validation form/table             | S Student System Shared Data         | <b>U</b> Utility                     |  |  |  |  |
|                   | <b>U</b> Utility                           | <b>T</b> Validation form/table       | V Reserved-Can. Solution Ctr.        |  |  |  |  |
|                   | V Reserved-Can. Solution Ctr.              | U Utility                            | X Tax Administration                 |  |  |  |  |
|                   | X Expected Matching Gift                   | V Reserved-Can. Solution Ctr.        |                                      |  |  |  |  |
|                   | Finance (F)                                | General (G)                          | Student (S)                          |  |  |  |  |
|                   | A Accounts Payable                         | E Event Management                   | A Admissions                         |  |  |  |  |
|                   | <b>B</b> Budget Development                | J Job Submission                     | C Catalog                            |  |  |  |  |
|                   | C Cost Accounting                          | L Letter Generation                  | E Support Services                   |  |  |  |  |
|                   | <b>E</b> Electronic Data Interchange       | <b>O</b> Overall                     | <b>F</b> Registration/Fee Assessment |  |  |  |  |
|                   | <b>F</b> Fixed Assets                      | P Purge                              | <b>G</b> General Student             |  |  |  |  |
|                   | <b>G</b> General Ledger                    | <b>S</b> Security                    | H Grades/Academic History            |  |  |  |  |
|                   | I Investment Management                    | <b>T</b> Validation form/table       | I Faculty Load                       |  |  |  |  |
|                   | N Endowment Management                     | <b>U</b> Utility                     | K Reserved-SCT Intntl. UK            |  |  |  |  |
|                   | <b>O</b> Operations                        | V Reserved-Can. Solution Ctr.        | L Location Management                |  |  |  |  |
|                   | P Purchasing/Procurement                   | X Cross product                      | M CAPP                               |  |  |  |  |
|                   | <b>R</b> Research Accounting               | Accounts Receivable (T)              | <b>O</b> Overall                     |  |  |  |  |
|                   | <b>S</b> Stores Inventory                  | <b>F</b> Finance Accounts Receivable | P Person                             |  |  |  |  |
|                   | <b>T</b> Validation form/table             | <b>G</b> General Accounts Receivable | <b>R</b> Recruiting                  |  |  |  |  |
|                   | <b>U</b> Utility                           | <b>O</b> Overall                     | <b>S</b> Schedule                    |  |  |  |  |
|                   | V Reserved-Can. Solution Ctr.              | <b>R</b> Research Accounting         | <b>T</b> Validation form/table       |  |  |  |  |
|                   | X Archive/Purge                            | <b>S</b> Student Accounts Receivable | <b>U</b> Utility                     |  |  |  |  |
|                   | Information Access/Kiosk (I)               | <b>T</b> Validation form/table       | V Reserved-Can. Solution Ctr.        |  |  |  |  |
|                   | <b>R</b> Financial Aid                     | <b>U</b> Utility                     | XtenderSolutions (E)                 |  |  |  |  |
|                   | S Student                                  | <b>V</b> Reserved-Can. Solution Ctr. | <b>T</b> Validation form/table       |  |  |  |  |
|                   |                                            | X XtenderSolutions                   |                                      |  |  |  |  |
|                   |                                            | All Products                         |                                      |  |  |  |  |
|                   | W Reserved for client forms or r           | nodules used within a Banner appli   | ication                              |  |  |  |  |
|                   | $\mathbf{Y}$ (character in position 1 does | not equal W, Y, or Z)                |                                      |  |  |  |  |
|                   | Z                                          |                                      |                                      |  |  |  |  |

| <b>Position 3</b> identifies the | Advancement (A)                | Financial Aid (R)              | HR/Payroll/Personnel (P)<br>Position Control (N) |
|----------------------------------|--------------------------------|--------------------------------|--------------------------------------------------|
| type of form,                    | A Application form             | <b>A</b> Application form      | <b>A</b> Application form                        |
| report, job, or                  | <b>B</b> Base table            | <b>B</b> Base table            | <b>B</b> Base table                              |
| table.                           | C Called/list form             | I Inquiry form                 | Batch COBOL process                              |
|                                  | I Inquiry form                 | P Process/report               | I Inquiry form                                   |
|                                  | P Process/report               | <b>R</b> Rule table            | P Process                                        |
|                                  | <b>R</b> Repeating rules table | Repeating rules table          | <b>R</b> Rule table                              |
|                                  | T Temporary table              | Report                         | Repeating table                                  |
|                                  | V Validation form              | <b>T</b> Temporary table       | Report/process                                   |
|                                  | View                           | <b>V</b> Validation form/table | V Validation form/table                          |
|                                  |                                | View                           |                                                  |
|                                  | Finance (F)                    | General (G)                    | Student                                          |
|                                  | <b>A</b> Application form      | <b>A</b> Application form      | <b>A</b> Application form                        |
|                                  | <b>B</b> Base table            | <b>B</b> Base table            | <b>B</b> Base table                              |
|                                  | I Inquiry form                 | Batch COBOL process            | I Inquiry form                                   |
|                                  | <b>M</b> Maintenance form      | I Inquiry form                 | P Process                                        |
|                                  | <b>Q</b> Query form            | <b>O</b> Online COBOL process  | <b>Q</b> Query form                              |
|                                  | <b>R</b> Rule table            | <b>Q</b> Query form            | <b>R</b> Rule table                              |
|                                  | Repeating table                | <b>R</b> Rule table/form       | Repeating table                                  |
|                                  | Report/process                 | Repeating table                | Report/process                                   |
|                                  | <b>V</b> Validation form/table | Report/process                 | <b>V</b> Validation form/table                   |
|                                  | View                           | <b>T</b> General maintenance   | View                                             |
|                                  | Accounts Receivable (T)        | Temporary table                | Information Access/Kiosk (I)                     |
|                                  | <b>A</b> Application form      | <b>V</b> Validation form/table | <b>R</b> Report                                  |
|                                  | I Inquiry form                 | View                           |                                                  |
|                                  | P Process                      |                                | XtenderSolutions (E)                             |
|                                  | <b>Q</b> Query form            |                                | A Application form                               |
|                                  | R Report                       |                                | V Validation form/table                          |
|                                  | <b>V</b> Validation form/table |                                |                                                  |

Positions 4, 5, 6, and 7 uniquely identify the form, report, job, or table.

# Examples

| GUAIDI | EN             | GJRRP | TS                   | GTVZI | PC                    |
|--------|----------------|-------|----------------------|-------|-----------------------|
| G      | General        | G     | General              | G     | General               |
| U      | Utility        | J     | Job Submission       | Т     | Validation form/table |
| А      | Application    | R     | Report               | V     | Validation form/table |
| IDEN   | Identification | RPTS  | Report and Parameter | ZIPC  | ZIP/Postal Code       |
|        |                |       | Information          |       |                       |

**Note:** The system identifier in position 1 can be one or two characters long. If the identifier is one character long, the form, report, job, or table name is seven characters long. If the identifier is two characters long, the name is eight characters long.

#### **All About Forms Chapter 2**

#### What Is a Form?

A form is an online document where you can enter and look up information in your database. A form visually organizes information so it is easier to enter and read. A Banner form is similar to a paper form, except information is entered once and then used by other forms, reports, and jobs.

Forms can include windows, window panes, dialog boxes, and alert boxes.

#### Windows

A window is a framed portion of a form. Just as some paper forms have multiple pages, some Banner forms have multiple windows. The first window in a form is called the main window and is identified by the form name. All other windows in the form have their own unique names.

More than one window can be open at the same time. The only limits are determined by the amount of memory installed on your system. Not all windows are the same size, so you might see parts of more than one window at the same time.

| This form has three         | 🖗 Oracle Developer Forms Runtime - Web<br>File Edit Options Block Item Record Query Tools | Window Help  |                                         |                                         |                                         | <u> </u>           |
|-----------------------------|-------------------------------------------------------------------------------------------|--------------|-----------------------------------------|-----------------------------------------|-----------------------------------------|--------------------|
| open windows:               |                                                                                           | 🚯   📇        |                                         | <pre></pre>                             |                                         |                    |
|                             | Event Function GEAFUNC 7.1 (s4b70)                                                        |              |                                         |                                         |                                         | <u> </u>           |
| main window                 | Event: A0005 Wellington Advantage Winner:<br>Function:                                    | s            | System: Student                         |                                         |                                         |                    |
|                             | Function: AFSCMEORIE CAFSCME N<br>Type: ORIE Orientation                                  | New Employee | Orientation                             |                                         |                                         |                    |
|                             | Code                                                                                      |              | Budget Amount                           | Actual Amount                           | Difference                              | Revenue Date       |
| Revenue window              | AL Alumni Relations Operating                                                             |              | 10.00                                   | 10.00                                   | 0.00                                    | 13-APR-2004        |
|                             | a Expenses GEAFUNC 7.1 (s4b70) 200222000000                                               | 00000000000  | 000000000000000000000000000000000000000 | 000000000000000000000000000000000000000 | 000000000000000000000000000000000000000 | 00000000000000 _ 제 |
|                             | Code                                                                                      |              | Budget Amount                           | Actual Amount                           | Difference                              | Expense Date       |
| Expenses window             | Awards                                                                                    |              | 10.00                                   | 10.00                                   | 0.00                                    | 13-APR-2004        |
| The Expenses window is the  |                                                                                           | Tabalas      |                                         |                                         | 20                                      |                    |
| active window, indicated by |                                                                                           | rutais:      | 10.00                                   | 10.00                                   | .00                                     |                    |
| the highlighted title bar.  |                                                                                           |              |                                         |                                         |                                         |                    |

You can move a window by dragging its title bar to a new location. (You cannot move the title bar above the screen.) Your environment may let you resize and move windows in other ways. Refer to the documentation for your environment.

**Caution:** Banner windows do not use the close button (🗷) in the upper right corner. Choosing that button will close the form.

#### Window Panes

A window pane is an area within a window that has more fields than can appear at one time.

|                              | Eile Edit Qu<br>Eile Edit Qu<br>Building/R | eloper Forms F<br>ptions Block | Item Recor | d Quer | y Iool<br>) 💼 (<br>270) :- | s <u>W</u> in<br>Xali€ | dow He<br>Di 🖪 | alp<br>  🔀 |   | ₽ ₽ ( ¢ | 🔶   🕲 | <b>X</b> |          | <b></b><br>(* <u>*</u> 3666 |
|------------------------------|--------------------------------------------|--------------------------------|------------|--------|----------------------------|------------------------|----------------|------------|---|---------|-------|----------|----------|-----------------------------|
| This is a window pane.       |                                            | Room                           |            |        |                            |                        | hu Fri<br>     |            |   |         |       |          | Function | (                           |
| appears under a window pane. | Query Te                                   | rm:                            |            |        |                            |                        | _              |            | ŀ | 1       |       |          | <br>     |                             |

You can use the horizontal scroll bar at the bottom of a window pane to see the remaining fields in the pane. You cannot see all fields at one time.

To scroll through the fields in a window pane:

| Š                                           | [ <del>2000</del> *]                               |
|---------------------------------------------|----------------------------------------------------|
| Click and drag the scroll box right or      | Select the Next Item function (to move             |
| left.                                       | to the right) or the Previous Item                 |
|                                             | function (to move to the left).                    |
| OR                                          |                                                    |
|                                             | <b>Note:</b> The cursor skips display-only fields, |
| Click the arrow at either end of the scroll | moving only to enterable fields.                   |
| bar.                                        |                                                    |
|                                             |                                                    |

#### **Dialog Boxes**

A dialog box is a window that appears when you must choose from two or more responses.

| SCT Banner | × 3000000000000000000000000000000000000        |                           |
|------------|------------------------------------------------|---------------------------|
|            | Do you want to save the changes you have made? | This dialog box has three |
|            | Yes No Cancel                                  | possible responses.       |

You must acknowledge a dialog box before you can do anything else on the form.

To acknowledge a dialog box:

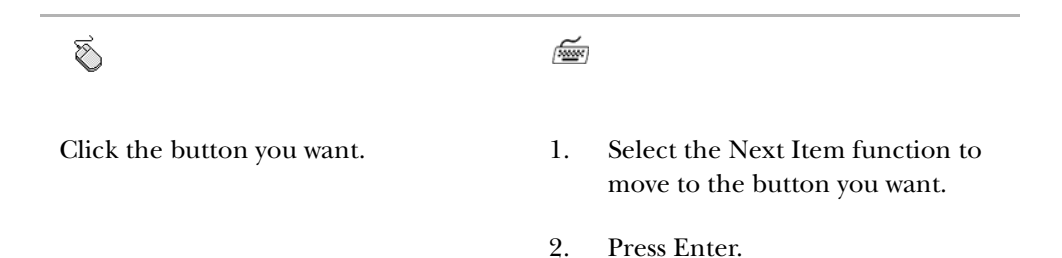

# **Alert Boxes**

An alert box is a window that notifies you of a condition that may impact data. You can choose to receive extra alerts when accessing IDs of deceased people, or for IDs that are confidential in nature. Refer to chapter 5 for information about setting up extra confidential and deceased notifications.

For example, this alert box may appear if you try to enter information for a deceased person:

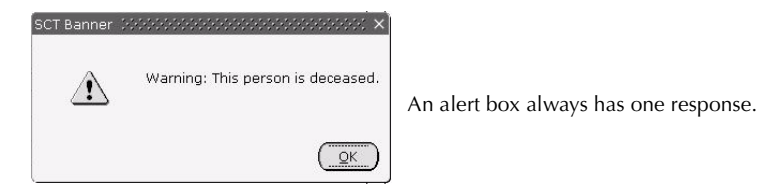

You must acknowledge an alert box before you can do anything else on the form.

To acknowledge an alert box:

| Š                    | ( <u>1999</u> ) |
|----------------------|-----------------|
| Click the OK button. | Press Enter.    |

# **Types of Forms**

| Light types of for   | nis are used throughout Danner.                                                                                                    |
|----------------------|----------------------------------------------------------------------------------------------------|
| Main menu            | Use this form to navigate through Banner. It provides an overview of the menus, forms, jobs, and QuickFlows in the system.                                                                                                    |
| Application<br>forms | Use these forms to enter, update, and query information. This is<br>the most common type of form.                                                                                                    |
| Validation forms     | Use these forms to define the values that can be entered in<br>specific fields on application forms. These values are used<br>throughout Banner. When you look up a code or select the List<br>function, these values appear in the List of Values window. |
| Rule forms           | Use these forms to define the calculations and parameters that<br>impact processing on other forms, reports, and jobs.                                                                                                    |
| Control forms        | Use these forms to define the processing rules for application<br>and validation forms at the system level.                                                                                                    |
| Query forms          | Use these forms to look up existing information, often returning<br>information to the calling form. You must access these forms<br>from another form. You cannot access them directly from the<br>main menu, with Direct Access, or with Object Search.   |

Eight types of forms are used throughout Banner:

| Inquiry forms | Use these forms to look up existing information, often returning |
|---------------|------------------------------------------------------------------|
|               | information to the calling form. You can access these forms from |
|               | the main menu, from another form, with Direct Access, or with    |
|               | Object Search.                                                   |
|               |                                                                  |

Wizard forms Use these forms to give step-by-step instructions for completing an application.

Validation, rule, and control forms are used to tailor Banner to your institution's procedural requirements when Banner is implemented. You can make revisions with these forms any time, if your security level permits.

**Note:** Only Banner General uses all of the different form types. Most products use only five or six.

#### Main Menu

The main menu provides access to the menus, forms, jobs, and QuickFlows in Banner, and is used to navigate through Banner. Refer to chapter 3, "Getting Around Banner," for instructions about using the main menu to navigate.

The main menu displays the Banner products in a familiar Windows-style hierarchical folder structure. Standard menus are delivered with Banner, but your institution can reorganize and add menus to meet your specific needs.

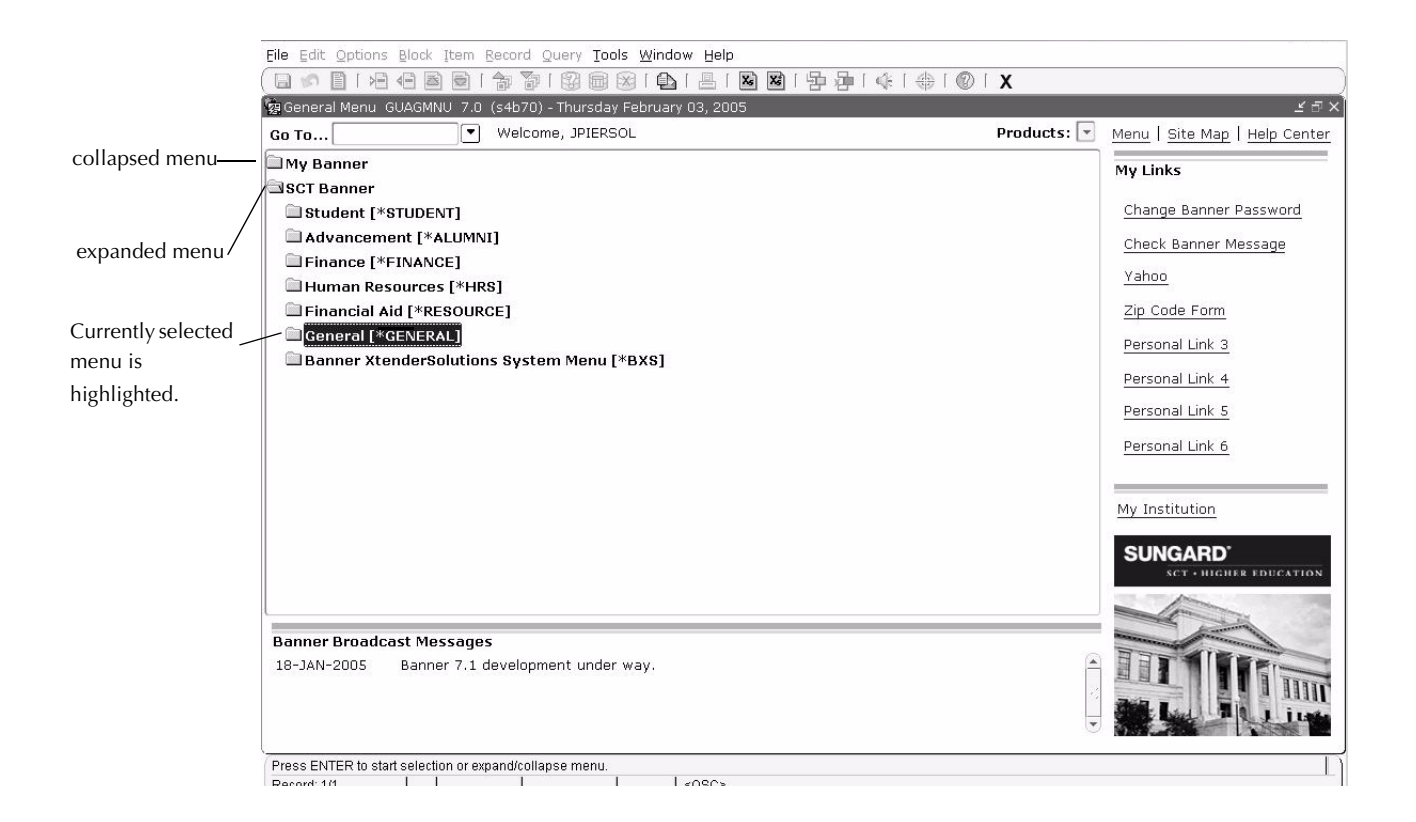

#### Using the Banner Menu Folders

The main menu provides many options for navigating Banner, as well as a place to create your own custom menus and links for frequently accessed forms, processes, and external web sites. These features are described briefly here, and in more detail in chapter 3, *Getting Around Banner*.

The large pane of the main menu displays two menus:

- **My Banner**. This menu contains the menus, forms, jobs, and QuickFlows most important in the workday of the individual user. This menu is tied to a user's Oracle user ID.
- **Products Menu**. This menu organizes menus, forms, jobs, and QuickFlows by the following Banner products: Student, Advancement, Finance, Human Resources, Financial Aid, General, and Banner XtenderSolutions.

SCT delivers the main menu with the Products Menu expanded. During installation, your system administrator can establish another menu as the default expanded menu. Individual users can override the institution default and establish a personal default for the menu that is expanded on the main menu. See the *SCT Banner General Technical Reference Manual* for instructions on setting the institution default. See "To Specify the Default Expanded Menu" in chapter 5 for instructions on setting a personal default.

#### **Customizing Menus**

You can use the following forms to customize menus for your entire institution or individual users:

| Menu Maintenance                           | Lets you create custom menus for your institution. See                               |
|--------------------------------------------|--------------------------------------------------------------------------------------|
| Form (GUTGMNU)                             | "Customizing Menus" in chapter 5.                                                    |
| My Banner<br>Maintenance Form<br>(GUAPMNU) | Lets you create a My Banner for an individual user. See<br>"My Banner" in chapter 5. |
| My Banner Copy Form                        | Lets you copy a My Banner from one user to other users.                              |
| (GUTPMNU)                                  | See "My Banner" in chapter 5.                                                        |

# **Application Forms**

Application forms are used to enter, update, and query information in Banner. This is the most common type of form.

| Edit Option    | IS Block Item Record Query Iools | Window Help<br>3 Î 💁 Î 📕 Î 🗃 Î 🖗 Î 🤹 Î 40 Î 1 🥵 Î 🛠<br>Iplication Ackn             |          |
|----------------|----------------------------------|------------------------------------------------------------------------------------|----------|
| Paragraph<br>💌 | Description                      | Comment                                                                            | Sequence |
| TB_RECR        | Table for Recruiting Letter      | Table to Indent Institution Name and Signature Variable                            | 1        |
| NEWPAGE        | New page for letter              | Start each letter at new page                                                      | 2        |
| HEADDTE        | Letter Date                      | Prints current date on left side of page                                           | 4        |
| RMADDR         | Formal Name, Address & Sal       | Prints the formal name with prefix and suffix, full address and salutation         | 5        |
| ADMACKL        | Admissions Application Ackl      | Admissions Application Acknowledgement, including missing Checklist Items, if a⊡ny | 6        |
| SIGN           | Signature block                  | Prints Sincerely, name, and title for initials used with letter                    | 7        |
|                | Enclosures Paragraph             |                                                                                    |          |

The Letter Process Form (GUALETR) is an example of an application form.

# **Validation Forms**

Validation forms are used to define the values that can be entered in specific fields on application forms. These values make up a field's List of Values (LOV).

Banner uses LOVs to validate many fields. When the cursor is in a field that must be validated, **List of Values** appears in the status line, indicating that the entry must come from the LOV. If you try to enter a value that isn't in the LOV, an auto hint message appears. See "Entering Information Into Validated Fields" in chapter 3 for more information.

Most validation forms are completed when Banner is implemented. If your security level permits, you can use a validation form to enter new values or update existing ones. Remember, you can only change values with a validation form, not through an LOV window.

| ) 🔊 🗎 i 🖂 🖣        | B D   🎓 🦻             |                      | 1 <b>X X</b> [ 2 | ▶ ⊉   ④              | •      | X             |              |
|--------------------|-----------------------|----------------------|------------------|----------------------|--------|---------------|--------------|
| ZIP/Postal Code Va | alidation GTVZIPC 7   | .0 (s4b70) 200000000 | ************     |                      |        |               | ************ |
|                    | ZIP or<br>Postal Code | City                 | County           | State or<br>Province | Nation | Activity Date |              |
|                    | 00603                 | Agillia Test         |                  | PR                   |        | 18-NOV-2004   |              |
|                    | 00802                 | Saint Thomas         |                  | VI                   |        | 08-NOV-2004   |              |
|                    | 00983                 | Carolina             |                  | PR                   |        | 03-MAR-2004   |              |
|                    | 01040                 | Holyoke test         |                  | MA                   |        | 17-NOV-2004   |              |
|                    | 01063                 | Northampton          |                  | MA                   |        | 17-NOV-2004   |              |
|                    | 01247                 | North Adams          |                  | MA                   |        | 05-MAY-2004   |              |
|                    | 01301                 | Greenfield           |                  | MA                   |        | 03-MAR-2004   |              |
|                    | 01440                 | Gardner              |                  | MA                   |        | 03-MAR-2004   |              |
|                    | 01610                 | Worcester            |                  | MA                   |        | 03-MAR-2004   |              |
|                    | 01923                 | Danvers              |                  | MA                   |        | 03-MAR-2004   |              |
|                    | 02116                 | Boston               |                  | MA                   |        | 10-NOV-2004   |              |
|                    | 02138                 | Cambridge            |                  | MA                   |        | 03-MAR-2004   |              |
|                    | 02139                 | Cambridge            |                  | MA                   |        | 03-MAR-2004   |              |
|                    | 02154                 | Waltham              |                  | MA                   |        | 03-MAR-2004   |              |
|                    | 02180                 | Stoneham             |                  | MA                   |        | 27-JUL-2004   |              |
|                    | 02181                 | Wellesley            |                  | MA                   |        | 03-MAR-2004   |              |
|                    | 02186                 | Milton               |                  | MA                   |        | 03-MAR-2004   |              |
|                    | 02720                 | Fall River           |                  | MA                   |        | 03-MAR-2004   |              |
|                    | 02747                 | North Dartmouth      |                  | MA                   |        | 03-MAR-2004   |              |
|                    | 02766                 | Norton               |                  | MA                   |        | 03-MAR-2004   |              |
|                    | 02886                 | Warwick              |                  | RI                   |        | 03-MAR-2004   |              |
|                    | 02912                 | Providence           |                  | RI                   |        | 03-MAR-2004   |              |

The ZIP/Postal Code Validation Form (GTVZIPC) is an example of a validation form.

#### **Rule Forms**

Rule forms are used to define the calculations and parameters that impact processing on other forms, reports, and jobs. These forms let you tailor Banner to your institution's procedural requirements. You can enter new rules or revise existing ones if your security level permits.

| 🗟 Oracle Developer  | r Forms Runtime - Web       |                                       |                              |              |
|---------------------|-----------------------------|---------------------------------------|------------------------------|--------------|
| file Edit Options   | Block Item Record Query T   | ools <u>W</u> indow <u>H</u> elp      |                              |              |
|                     | - 6 6   7 7   8 6           |                                       | ⊠   号 쿄   ᡧ   ⊕   ②   X      |              |
| a Object Definition | n Rules GLROBJT 7.0 (s4b70) |                                       |                              | $\sim$       |
|                     |                             |                                       |                              |              |
| Object: RECR        | _MAJR                       |                                       |                              |              |
|                     |                             |                                       |                              |              |
| n                   | n                           |                                       |                              |              |
| Description:        | ** Proce NEXT BLOCK t       | o odit Object Rules, CLE/             | VP BLOCK to delete Object ** |              |
|                     | FIESS NEXT DEOCK C          | o edit object itales, CEE             |                              |              |
| D. I.               |                             |                                       |                              |              |
| Rules               |                             |                                       |                              |              |
| .(.                 | Data Element                | Operator                              | Value                        | ')' AND / OR |
| SRB                 | RECR_MAJR_CODE              |                                       | &recr_majr                   | · · · · ·    |
|                     |                             | · · · · · · · · · · · · · · · · · · · |                              |              |
|                     |                             |                                       |                              |              |
|                     |                             |                                       |                              |              |
|                     |                             |                                       |                              |              |
|                     |                             |                                       |                              |              |
|                     |                             |                                       |                              |              |
|                     |                             | -                                     |                              |              |
|                     |                             |                                       |                              |              |
|                     |                             | *                                     |                              |              |
|                     |                             | j 📃 🔹                                 |                              |              |
| <b>_</b>            |                             | · · · · · · · · · · · · · · · · · · · |                              |              |
|                     |                             |                                       |                              |              |
|                     |                             |                                       |                              |              |
| Object Description; |                             |                                       |                              |              |

The Object Definition Rules Form (GLROBJT) is an example of a rule form.

# **Control Forms**

Control forms are used to define the processing rules for application and validation forms at the system level. You can enter new controls or revise existing ones if your security level permits.

| Edit Options Block It     | em Record G    | uery <u>T</u> ools | Window   | / Help |                                         |                                          |                     |  |  |
|---------------------------|----------------|--------------------|----------|--------|-----------------------------------------|------------------------------------------|---------------------|--|--|
|                           |                |                    |          |        | [异异]↓[↓[⊕]◎                             | X                                        |                     |  |  |
| Installation Controls GU4 | AINST 7.0 (s4  | 070) 188888        |          |        | 00000000000000000000000                 | *******                                  |                     |  |  |
|                           |                |                    |          |        |                                         |                                          |                     |  |  |
|                           |                |                    |          |        | 71P/Postal Code                         |                                          |                     |  |  |
| Name:                     | BANNER Unive   | rsity              |          |        | Length:                                 |                                          |                     |  |  |
| Address:                  | Systems & Co   | mputer Techn       | ology    | _      |                                         |                                          |                     |  |  |
|                           | Four Country   | View Road          |          |        | Base Currency:                          | USD 💽 Unit                               | ed States Dollar    |  |  |
|                           | Great Valley ( | Corporate Cen      | ter      |        | Maulmum Number                          |                                          |                     |  |  |
|                           | Malvern        | )                  | PA       | 19355  | of Open Forms:                          |                                          |                     |  |  |
| Nation:                   | 157 💌          | United State       | s of Ame | rica   | 2000 - 10 - 10 - 10 - 10 - 10 - 10 - 10 | _                                        |                     |  |  |
|                           |                | _                  |          |        | Century Pivot:                          | 49                                       |                     |  |  |
| Phone:                    | 215 64759      | 30                 |          |        | Default Date Form                       | iat: 🖲 MDY                               |                     |  |  |
|                           |                |                    |          |        |                                         | O DMY                                    |                     |  |  |
| Operating/System:         | UNX 👻          | ]                  |          |        |                                         | O YMD                                    |                     |  |  |
| Installation Type:        | Higher Educat  | ion 🔻              |          |        | deto da tado                            |                                          |                     |  |  |
| Instance Name:            | s4b70          |                    |          |        | System/Process                          | 🗹 Online Match                           | ing Process Enabled |  |  |
|                           |                |                    |          |        | Lindble Indicators.                     | <b>Workflow</b> En                       | ✓ Workflow Enabled  |  |  |
|                           |                |                    |          |        |                                         | SQL Trace E                              | nabled              |  |  |
| Activity Date:            | 19-JAN-2005    | 1                  |          |        |                                         | Messaging Ei                             | nabled              |  |  |
|                           |                |                    |          |        |                                         | 1. 1. 1. 1. 1. 1. 1. 1. 1. 1. 1. 1. 1. 1 |                     |  |  |
|                           |                |                    |          |        |                                         |                                          |                     |  |  |
| Installation Informa      | ation          |                    |          |        |                                         |                                          |                     |  |  |
|                           | Release        | Date               |          |        |                                         | Release                                  | Date                |  |  |
| 🗹 Advancement             | 7.0            | 12-AUG-2004        | 4        |        | Finance                                 | 7.0                                      | 25-AUG-2004         |  |  |
| 🗸 Accounts Receivable     | 7.0            | 25-AUG-2004        | 4        |        | ✓ Human Resource                        | es 7.0                                   | 12-AUG-2004         |  |  |
| 🗹 Financial Aid           | 7.0            | 31-AUG-2004        | 4        |        | Position Control                        | 7.0                                      | 12-AUG-2004         |  |  |
| 🗆 Other Financial Aid     |                | 20                 |          |        | Student                                 | 7.0                                      | 31-AUG-2004         |  |  |
|                           |                | 10 400 200         | -        |        |                                         |                                          |                     |  |  |

The Installation Control Form (GUAINST) is an example of a control form.

#### **Query Forms**

Query forms are used to look up existing information, often returning information to the calling form. You must access a query form from another form. You cannot access it directly from the main menu, with Direct Access, or with Object Search.

| rm<br>r | Building<br>T | Room | Campus | Status<br>T | Gender | Start<br>Date | End<br>Date | ID | Last Name | First Name |
|---------|---------------|------|--------|-------------|--------|---------------|-------------|----|-----------|------------|
|         |               |      |        |             |        |               |             |    |           |            |
|         |               |      |        |             |        |               |             |    |           |            |
|         |               |      |        |             |        |               |             |    |           |            |
| 3       |               |      |        |             |        |               |             |    |           |            |
| Ξ       |               |      |        |             |        |               |             |    |           |            |
|         |               |      |        |             |        |               |             |    |           |            |

The Dorm Room Query Form (SLARUSE) is an example of a query form.

#### **Inquiry Forms**

Inquiry forms are used to look up existing information, often returning information to the calling form. You can access an inquiry form from the main menu, from another form, with Direct Access, or with Object Search.

| idit Options  | Block Item Record Que                               | ry Iools Window He<br>)  )  )  (s4b70)  )  )  )  ) | alp<br>[Na Mail 동 a                    | <b>.</b>       | ©   X        | ******                |                                            |           |      |
|---------------|-----------------------------------------------------|----------------------------------------------------|----------------------------------------|----------------|--------------|-----------------------|--------------------------------------------|-----------|------|
| ent:          | ▼ Fee                                               | Status:                                            | System:<br>RSVP:                       |                |              | Men                   | u:                                         |           |      |
| est Indicator | r: OHas Guest<br>OHas No Guest<br>No Guest Criteria | Invitee/Guest Ind                                  | dicator: O Invite<br>O Guest<br>® Both | e Attend       | led Indicato | or: ○At<br>○Di<br>●No | tended<br>d Not Attend<br>) Attendance Cri | teria     | Coun |
| ID            | Name                                                | Function                                           | RSVP F                                 | ee Status Code | Tickets      | Guest                 | Invitee/Guest                              | Attendanc | æ    |
|               |                                                     |                                                    |                                        |                |              |                       |                                            |           |      |
|               |                                                     |                                                    |                                        |                |              |                       |                                            |           |      |
|               |                                                     |                                                    |                                        |                |              |                       |                                            |           |      |
|               | ·                                                   |                                                    |                                        |                |              |                       |                                            |           |      |
|               |                                                     |                                                    |                                        |                |              |                       |                                            |           |      |
|               |                                                     |                                                    |                                        |                |              |                       | H                                          |           |      |
|               |                                                     |                                                    |                                        |                |              |                       | П                                          |           |      |
|               |                                                     |                                                    |                                        |                |              |                       | П                                          |           |      |
|               |                                                     |                                                    |                                        |                |              |                       |                                            |           |      |
|               |                                                     |                                                    |                                        |                |              |                       |                                            |           |      |
|               |                                                     |                                                    |                                        |                |              |                       |                                            |           |      |
|               |                                                     |                                                    |                                        |                |              |                       |                                            |           |      |
|               |                                                     |                                                    |                                        |                |              |                       |                                            |           |      |
|               |                                                     |                                                    |                                        |                |              |                       |                                            | 100       |      |

The Function Attendance Inquiry Form (GEIATTD) is an example of an inquiry form.

# **Wizard Forms**

Wizard forms are used to give step-by-step instructions for completing an application.

| Oracle Developer Forms Runtime -<br>e Edit Options Block Item B<br>I 🔊 📄 í 🔎 🗬 🗟 🗑 í ' | Web<br>ecord Query Iools Window<br>P P ( 2) 📾 🛞 ( 💁 ( | Help<br>몸   🛯 🖉   달 달 (《   송   Ø)                    | X           |                 |                |
|----------------------------------------------------------------------------------------|-------------------------------------------------------|------------------------------------------------------|-------------|-----------------|----------------|
| Wizard Step Setup Application                                                          | GOADSTE 7.0 (s4b70) 2020                              |                                                      |             |                 | 99999 <u>2</u> |
| Add-In Code: BUDGET Wizard Name: UPLOAD                                                | ♥ Spreadsheet Budgeting<br>♥ Upload Wizard            |                                                      |             |                 |                |
| Step Name: F_UPLOAD_B<br>Step Type Code: WKSHEET                                       | оок<br>© Open Workshe                                 | Activity Date: 27-AUG-1999 User In<br>eets Step Type | D: BASELINE |                 |                |
| Property Code Re                                                                       | quired Indicator                                      | Value                                                | Activ       | ity Date User   | ID             |
| CAPTION                                                                                | Y                                                     | Select the worksheet(s).                             | 16-SE       | P-1999 BASELIN  | VE             |
| MULTISELECT                                                                            | Y                                                     | TRUE                                                 | 27-AL       | IG-1999 BASELIN | VE             |
| PICTURE                                                                                | N                                                     | WIZARD_EXCEL                                         | 31-AL       | IG-1999 BASELIN | VE             |
| REQUIRED                                                                               | Y                                                     | TRUE                                                 | 27-AL       | IG-1999 BASELIN | VE             |
| SELECTIONPROC                                                                          | Y                                                     | BANINST1.FBKD3SS.P_SELECTION_UPLOA                   | 27-AL       | JG-1999 BASELIN | VE             |
| STORINGPROC                                                                            |                                                       | BANINST1.FBKD3SS.P_STORING_UPLOAD                    | 27-AL       | IG-1999 BASELIN | JE             |
|                                                                                        |                                                       |                                                      |             |                 |                |
|                                                                                        |                                                       |                                                      |             |                 |                |

The Wizard Step Setup Application Form (GOADSTE) is an example of a wizard form.

# Parts of a Form

The following figure shows a sample form. Each part of the form is described on the following pages.
| menu bar<br>toolbar | Bracle Developer Forms Rud<br>File Edit Options Block I<br>D P E File Edit Options Block I<br>Process Submission Cont | ntime - Web<br>tem <u>R</u> ecord Query Ioo<br>() () () () () () () ()<br>rols GJAPCTL 7.0 (s4b7 | ols Window Help<br>🛞   💁   是   🔉 🕅 | []字字  《  (@)   | [ <b>X</b>      | ×□_<br>× • × 2000000000000000000000000000000000 |
|---------------------|----------------------------------------------------------------------------------------------------|--------------------------------------------------------------------------------------------------|------------------------------------|----------------|-----------------|-------------------------------------------------|
| title bar ———       | Process:                                                                                                    | •                                                                                                |                                    | Parameter Set: |                 |                                                 |
| key block           | Printer Control Printer:                                                                                              |                                                                                                  | Special Print:                     |                | Lines: Submi    | t Time:                                         |
| other blocks        | Parameter Values Number                                                                                               | Parameters                                                                                       |                                    |                | Values          |                                                 |
| auto hint           | Submission                                                                                                    | is Name:                                                                                         | Description:                       |                | $^{\circ}$ Hold | • Submit                                        |
| status line         | Process Name; press SEARCH<br>Record: 1/1                                                                             | H for valid processes.<br>                                                                       | <0SC>                              |                |                 | l)                                              |

#### Menu Bar

The Banner menu bar, located at the top of every form, contains pull-down menus.

File Edit Options Block Item Record Query Tools Window Help

You can access an option in a pull-down menu at any time, except when you are in a dialog box, alert box, or List of Values (LOV). (You must respond to these windows before you can access a pull-down menu.)

To access an option in the menu bar:

| Note: | If a pull-down menu item is dimmed, that menu item is currently |
|-------|-----------------------------------------------------------------|
|       | disabled and cannot be accessed.                                |

| Ś  |                                                              | í internet er ferer er ferer e |                                                                                                    |
|----|--------------------------------------------------------------|----------------------------------------------------------------------------------------------------|----------------------------------------------------------------------------------------------------|
| 1. | Click the desired pull-down menu<br>name. Menu items appear. | 1.                                                                                                    | Press the Alt key. The cursor moves to the menu bar.                                                                                                    |
| 2. | Click the desired menu item.                                 | 2.                                                                                                    | Use the right and left arrow keys to<br>highlight the desired pull-down<br>menu name. Then press Enter.                                                                   |
|    |                                                              |                                                                                                    | OR                                                                                                    |
|    |                                                              |                                                                                                    | Press the underlined letter for the desired pull-down menu name.                                                                                                    |
|    |                                                              | 3.                                                                                                    | Use the up and down arrow keys to<br>highlight the desired menu item.<br>Then press Enter.                                                                                |
|    |                                                              |                                                                                                    | OR                                                                                                    |
|    |                                                              |                                                                                                    | Press the underlined letter for the desired menu item.                                                                                                    |
|    |                                                              | Note                                                                                                    | e: If the Options menu contains multiple<br>menu items that begin with the same<br>letter, you must use the up and down<br>arrow keys to select the desired menu<br>item. |

#### File Menu

This pull-down menu contains standard Banner and Oracle functions. The bottom of the menu lists the last forms (up to ten) you accessed in this session. You can select any form in this list to re-access it.

Some of the menu items let you call another form, job, or QuickFlow. When you exit the called object, you return to the object you were previously using.

| Eile<br>Direct Access<br>Object Search<br>QuickFlow<br>Select<br>Bollback<br>Save<br>Refresh<br>Drint | Direct Access<br>Object Search | Displays the Direct Access Form (GUAPARM), which is used to<br>access a form by its name. See "Direct Access" in chapter 3.<br>Displays the Object Search Form (GUIOBJS), which is used to<br>search for a menu, form, job, or QuickFlow with part of the<br>name, description, or type. See "Object Search" in chapter 3. |
|----------------------------------------------------------------------------------------------------|--------------------------------|----------------------------------------------------------------------------------------------------|
| Exit<br>Exit QuickFlow<br>Exit SCT Banner<br>Return to Menu<br>Preferences                            | QuickFlow                      | Displays the QuickFlow Form (GUAQFLW), which is used to access a QuickFlow. See "QuickFlow" in chapter 3.                                                                                                    |
| 1. EXAUPRF BXS User Preference<br>2. <u>G</u> UAABOT About SCT Banner                                 | Select                         | Returns you to the calling form and enters the selected value into the field that called the form.                                                                                                    |
|                                                                                                    | Rollback                       | <i>Application and inquiry forms</i><br>Clears all information (except key information) and returns<br>you to the first enterable field in the key block.                                                                                                    |
|                                                                                                    |                                | <i>Validation forms</i><br>Returns you to the first enterable field on the form.                                                                                                    |
|                                                                                                    |                                | <i>Query forms</i> Returns you to the first enterable field on the calling form.                                                                                                    |
|                                                                                                    | Save                           | Saves all changes entered since the last time you saved.                                                                                                    |
|                                                                                                    | Refresh                        | Clears the message line.                                                                                                    |
|                                                                                                    | Print                          | Prints the current window with the date and time in the title bar.                                                                                                    |
|                                                                                                    | Exit                           | <i>Forms and windows</i><br>Exits you from the form or window.                                                                                                    |
|                                                                                                    |                                | <i>Main menu</i><br>Exits you from Banner.                                                                                                    |
|                                                                                                    |                                | <i>Query mode</i><br>Cancels the query and takes the form out of query mode.                                                                                                    |
|                                                                                                    | Exit QuickFlow                 | Exits you from a QuickFlow.                                                                                                    |

| Preferences                                               | Displays the General User Preferences Maintenance Form<br>(GUAUPRF), which is used to customize Banner for individual<br>users. See "Title Bar Display Options," "Displayed Form<br>Names," and "Customized Main Menu," all in chapter 5,<br><i>Customization</i> . |  |
|-----------------------------------------------------------|----------------------------------------------------------------------------------------------------|--|
| SCT Banner<br>XtenderSolutions                            | If SCT Banner® XtenderSolutions <sup>TM a</sup> is installed, displays a list of documents that match the query criteria for the current cursor location.                                                                                                    |  |
| SCT Banner<br>XtenderSolutions -<br>Info                  | If SCT Banner® XtenderSolutions <sup>™</sup> is installed, displays the number of documents that match the query criteria for the current cursor location.                                                                                                    |  |
| List of recently accessed forms                           | Lets you quickly re-access forms that were previously accessed<br>in this session (up to ten). See "Last 10 Forms in the File Pull-<br>Down Menu" in chapter 3.                                                                                                    |  |
| a.XtenderSolutions is a trademark of Legato Systems, Inc. |                                                                                                    |  |

#### Edit Menu

This pull-down menu contains the functions used to edit text items.

| Cut   | Cuts selected text and places it on the clipboard.                                                                                                    |
|-------|----------------------------------------------------------------------------------------------------|
| Сору  | Copies selected text to the clipboard.                                                                                                    |
| Paste | Pastes text from the clipboard to the spot where the cursor is located.                                                                                                    |
| Edit  | Displays the Editor window, which is used to enter or update text<br>You can display this window from most fields. It is particularly<br>useful in long data fields. See "Using the Editor" in chapter 4. |

### **Options Menu**

This pull-down menu contains navigation options.

Navigation options vary from form to form and depend on where the cursor is currently located. Some options take you to other blocks and windows within the current form. Other options take you outside the current form to related forms. For options that take you outside the current form, you can optionally display the form name associated with the option. You can set up this display option on the General User Preferences Maintenance Form (GUAUPRF). See "Displayed Form Names" in chapter 5.

SCT delivers Banner with standard navigation options. Your system administrator can use the Options Maintenance Form (GUAOPTM) to change and add navigation options for your institution. Only those staff members with appropriate security can perform this task.

**Note:** Only the first 24 options defined on GUAOPTM will appear in the Options pull-down menu.

#### Block Menu

This pull-down menu contains the functions used to navigate among the blocks of information on a form.

| Previous | Moves the cursor to the previous block that has at least one<br>enterable field. If the previous block is in another window, that<br>window is opened. |
|----------|----------------------------------------------------------------------------------------------------|
| Next     | Moves the cursor to the next block that has at least one enterable<br>field. If the next area is in another window, that window is<br>opened.          |
| Clear    | Clears all information from the current block. (Information is not removed from any records or tables.)                                                |

#### Item Menu

This pull-down menu contains the functions used to navigate among the fields or items on a form.

| <u>I</u> tem<br>Previous<br>Next<br>Clear | Previous | Moves the cursor to the previous enterable field (item) in the current block.                                                                                                   |
|-------------------------------------------|----------|----------------------------------------------------------------------------------------------------|
| Duplicate                                 | Next     | Moves the cursor to the next enterable field (item) in the current<br>block. Occasionally, Next Item moves the cursor to the first<br>enterable field (item) in the next block. |
|                                           | Clear    | Clears all information from the current field (item).<br>(Information is not removed from any records or tables.)                                                               |

<u>Block</u> Next Previous <u>C</u>lear Duplicate In a blank row of a repeating record, duplicates the contents of the same field (item) in the previous record and copies it into the new record.

### Record Menu

This pull-down menu contains the functions used to work with records on a form.

| Previous    | Moves the cursor to the first enterable field in the previous<br>record and triggers previous record logic coded into the form.                                                                               |
|-------------|----------------------------------------------------------------------------------------------------|
| Next        | Moves the cursor to the first enterable field in the next record of<br>the current block and triggers next record logic coded into the<br>form. If the cursor is in the last record, a new record is created. |
| Scroll Up   | Scrolls up the list of repeating records, putting the first displayed record near the bottom of the list.                                                                                                    |
| Scroll Down | Scrolls down the list of repeating records, putting the last displayed record near the top of the list.                                                                                                    |
| Clear       | Clears all information from the current record. (Information is<br>not removed from any records or tables.)                                                                                                   |
| Remove      | Removes all information for the current record. When you Save, the removed information is deleted.                                                                                                    |
| Insert      | Inserts a new blank record into the list of existing records.                                                                                                    |
| Duplicate   | Duplicates the contents of all fields in the record and copies<br>them into a new record.                                                                                                    |
| Lock        | Temporarily locks the contents of the record so no other Banner<br>user can update it. Save, Rollback, and Exit release the lock.                                                                             |

## Query Menu

This pull-down menu contains the functions used to query information in the database based on specified criteria. See "Querying Information" in chapter 3.

Record

Query Enter Execute Last Criteria Cancel Count Hits Fetch Next Set

| Enter          | Puts the form into query mode so you can enter search criteria to<br>see what information is already in the database.              |
|----------------|----------------------------------------------------------------------------------------------------|
| Execute        | Searches the database and displays the first set of records that match your search criteria.                                       |
| Last Criteria  | Enters the criteria from your last search.                                                                                         |
| Cancel         | Cancels the query and takes the form out of query mode.                                                                            |
| Count Hits     | Counts the number of records that match the search criteria and displays that number in the auto hint.                             |
| Fetch Next Set | If more records match the search criteria than fit in the window, replaces the current set of displayed records with the next set. |

## Tools Menu

This pull-down menu contains actions that can be performed with Banner Xtender Solutions as well as options to submit or release an SCT Workflow. Refer to the documentation for Banner Xtender Solutions or SCT Workflow for more information about these options.

| Tools                         |            |                                                                   |
|-------------------------------|------------|-------------------------------------------------------------------|
| SCT Banner XtenderSolutions 🕨 | SCT Banner | Puts the form into query mode so you can enter search criteria to |
| SCT Workflow                  | Xtender    | see what information is already in the database.                  |
|                               | Solutions  |                                                                   |
|                               |            |                                                                   |

SCT Workflow Searches the database and displays the first set of records that match your search criteria.

#### Window Menu

This pull-down menu displays options for arranging open windows on your screen.

**Note:** If you used the General User Preferences Maintenance Form (GUAUPRF) to either display or hide the form name, database instance, and/or release number in the title bar, those settings are also reflected on the Windows menu.

| ade<br>Jorizontally<br>Jerically                       | Cascade         | Arranges each open window in a cascade.                                                                                                    |
|--------------------------------------------------------|-----------------|----------------------------------------------------------------------------------------------------|
| naral User Preferences Maintenance GUAUPRE 7.0 (s4b70) |                 | <b>Note:</b> This option is available only on non-tabbed forms.                                                                                             |
|                                                        | Tile            | Arranges open windows above each other.                                                                                                    |
|                                                        | Horizontariy    | <b>Note:</b> This option is available only on non-tabbed forms.                                                                                             |
|                                                        | Tile Vertically | Arranges open windows next to each other.                                                                                                    |
|                                                        |                 | <b>Note:</b> This option is available only on non-tabbed forms.                                                                                             |
|                                                        | Open windows    | Lists each currently open window in the active form. The active<br>window is identified. You can make another window active by<br>clicking the window name. |
|                                                        |                 | <b>Note:</b> For tabbed forms or forms with only one window, the name of the form appears here, instead of a list of open windows.                          |

# Help Menu

This pull-down menu contains various help tools.

| Qnline Help<br>Oynamic Help Query<br>Dynamic Help Edit<br>Help (Item Properties)<br>Show Keys<br>List<br>Display Error |                                                                                                    | Online Help          | Displays online information for the current form. See "Online<br>Help" in chapter 4.                                                                                                    |
|----------------------------------------------------------------------------------------------------|----------------------------------------------------------------------------------------------------|----------------------|----------------------------------------------------------------------------------------------------|
| Display ID Image<br>Calegdar<br>Galculator                                                                             | _                                                                                                    | Dynamic Help         | Displays the Dynamic Help Form (GUAHELP) in query mode,                                                                                                    |
| Extract Data with Key<br>Estract Data No Key                                                                           |                                                                                                    | Query                | which is used to display traditional help for a field, block, or                                                                                                    |
| Technical Support                                                                                                    | Tum SQL Trace On<br>Tum SQL Trace Off                                                                                    |                      | form. See "Dynamic Help" in chapter 4.                                                                                                    |
|                                                                                                    | Set Query Optimizer to <u>All</u> Rows<br>Set Query Optimizer to <u>First</u> Rows<br>Set Query Optimizer to <u>Bule</u> |                      |                                                                                                    |
|                                                                                                    | Reconnect to Database                                                                                                    | Dynamic Help<br>Edit | Displays the Dynamic Help Form (GUAHELP) in edit mode,<br>which is used to edit traditional help for a field, block, or form.<br>Use this feature to maintain custom information at your<br>institution. See "Dynamic Help" in chapter 4. |
|                                                                                                    |                                                                                                    | Help (Item           | Displays the Oracle item properties window for the current field.                                                                                                    |

| Show Keys                | Displays the Keys list, which lists the functions and their<br>equivalent keystrokes available in your environment for the<br>current form, window, and field. See "Show Keys" in chapter 4.                        |
|--------------------------|----------------------------------------------------------------------------------------------------|
| List                     | Displays the List of Values (LOV) for the current field if <b>List of</b><br><b>Values</b> appears in the status line. See "Entering Information Into<br>Validated Fields" in chapter 3.                            |
| Display Error            | If an Oracle error occurs, displays the code that is in error.                                                                                                    |
| Display<br>ID Image      | If the cursor is in an <b>ID</b> field, displays the image associated with the ID, if available.                                                                                                    |
| Calendar                 | Displays the calendar. See "Using the Calendar" in chapter 4.                                                                                                    |
| Calculator               | Displays the calculator. See"Using the Calculator" in chapter 4.                                                                                                    |
| Extract Data<br>with Key | Extracts Banner data for the current block, with key data, to a spreadsheet. See "Extracting Banner Data to a Spreadsheet" in chapter 3.                                                                            |
| Extract Data<br>No Key   | Extracts Banner data for the current block, without key data, to a spreadsheet. See "Extracting Banner Data to a Spreadsheet" in chapter 3.                                                                         |
| Technical<br>Support     | This sub-menu provides access to SQL Trace, optimization mode, and database reconnection features.                                                                                                    |
| Turn SQL Trace<br>On     | Turns the SQL Trace feature on. SQL Trace is a tool that helps your technical support staff track performance issues that need to be resolved. Refer to the <i>SCT Banner General Technical Reference Manual</i> .  |
| Turn SQL Trace<br>Off    | Turns the SQL Trace feature off. SQL Trace is a tool that helps your technical support staff track performance issues that need to be resolved. Refer to the <i>SCT Banner General Technical Reference Manual</i> . |

| Set Query<br>Optimizer to All<br>Rows   | This cost-<br>batch pro<br>cursor, thi<br>entire resu<br>option for | based optimization mode is recommended for testing<br>cessing. Rather than immediately populating the<br>is option optimizes the query to get the best time for the<br>ults set to be displayed. Because of this, it is a good<br>r batch processing rather than online processing. |
|-----------------------------------------|---------------------------------------------------------------------|----------------------------------------------------------------------------------------------------|
|                                         | Note:                                                               | You must be connected to an Oracle10g database in order to use this option.                                                                                                    |
|                                         | Warning:                                                            | Changing optimization modes mid-session may cause<br>your results to be invalid due to cached data from<br>previous queries. SunGard SCT recommends that you<br>exit and re-enter Banner if want to change<br>optimization modes.                                                   |
| Set Query<br>Optimizer to<br>First Rows | This cost-l<br>first set of<br>processing<br>as the "firs           | based optimization mode optimizes the query to get the<br>Frows as quickly as possible. It is useful for online<br>g. DBAs can configure how many rows will be defined<br>st rows," for example, 1,100, 1000.                                                                       |
|                                         | Note:                                                               | You must be connected to an Oracle10g database in order to use this option.                                                                                                    |
|                                         | Warning:                                                            | Changing optimization modes mid-session may cause<br>your results to be invalid due to cached data from<br>previous queries. SunGard SCT recommends that you<br>exit and re-enter Banner if want to change<br>optimization modes.                                                   |
| Set Query<br>Optimizer to<br>Rule       | This stand<br>schema, a<br>database (<br>not optim<br>of Oracle     | dard rule-based mode is based on sql and database<br>nd optimization is based on Oracle rules in the<br>(for example, if an index is present, then use it). It does<br>ize queries, but rather executes them based on a series<br>rules.                                            |
|                                         | Note:                                                               | You must be connected to an Oracle10g database in order to use this option.                                                                                                    |
|                                         | Warning:                                                            | Changing optimization modes mid-session may cause<br>your results to be invalid due to cached data from<br>previous queries. SunGard SCT recommends that you<br>exit and re-enter Banner if want to change<br>optimization modes.                                                   |
| Reconnect to<br>Database                | Reconnec                                                            | ets to the database.                                                                                                    |

AboutDisplays the About SCT Banner Form (GUAABOT), whichSCT Banneridentifies the current form, release number, date, and time, as<br/>well as all legal statements and copyright information for Banner.<br/>This form also displays a list of installed Banner products, their<br/>release number on a the initiate lease of the initiate lease of the

release number, and their installation date. This information will be helpful if you need to contact the ActionLine with a question or problem.

## **Toolbars**

The Banner toolbar contains buttons that perform common functions. It is located directly under the menu bar:

|                                                | State Developer Forms Ru<br>Eile Edit Options Block I | ntime - Web<br>tem Record Query Toc     | ols <u>W</u> indow <u>H</u> elp            |                |                 | <u></u>    |
|------------------------------------------------|-------------------------------------------------------|-----------------------------------------|--------------------------------------------|----------------|-----------------|------------|
| toolbar                                        | Process Submission Cont                               | 🔁   🎓 🍞   😰 📾<br>rols GJAPCTL 7.0 (s4b7 | 20) (C) (C) (C) (C) (C) (C) (C) (C) (C) (C | 동월  ∉ [ ⊕   Ø  | X               |            |
|                                                | Process:                                              | •                                       |                                            | Parameter Set: |                 |            |
| Tool tips describe the<br>functions of buttons | Printer Control<br>Printer:                           |                                         | Special Print:                             |                | Lines: Su       | bmit Time: |
|                                                | Parameter Values<br>Number                            | Parameters<br>v                         |                                            |                | Values<br>V     |            |
|                                                |                                                       |                                         |                                            |                |                 |            |
|                                                | Submission                                            | 15 Name:                                | Description:                               |                | $^{\circ}$ Hold | * Submit   |
|                                                | Process Name; press SEARCI<br>Record: 1/1             | H for valid processes.<br>              | <0SC>                                      |                |                 |            |

When you move your cursor over a button and pause, a tool tip appears with text that describes the function of the button.

#### To access a toolbar button:

Select the appropriate button. You can click a button any time, except when you are in a dialog box, alert box, or List of Values (LOV). (You must respond to these window before you can select a button.) If a button is dimmed, then it is disabled and cannot be clicked.

### Standard Buttons

#### Standard buttons are delivered on the toolbar:

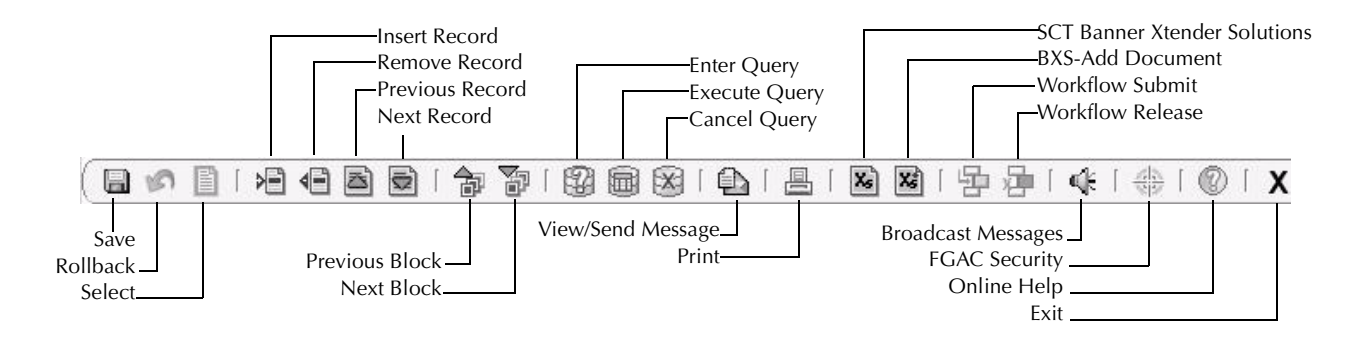

Links on the Main Menu

In addition to the toolbar buttons, several links are available from the main menu. Information about using these links is located in chapter 3, *Getting Around Banner*.

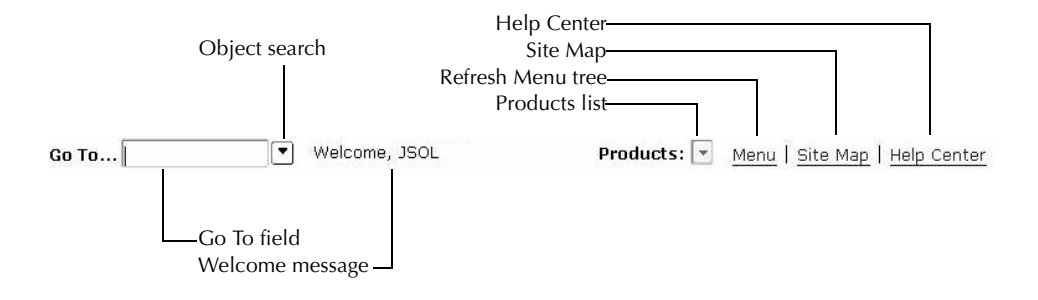

#### **Title Bar**

The title bar shows the following information:

- Descriptive form name
- Form name (seven or eight characters)
- Release number
- Database name from the Installation Control Form (GUAINST)

Individual users can remove any of this information except the descriptive form name. See "Title Bar Display Options" in chapter 5.

| form description form                  | orm name<br>I |     |         |                |                     |
|----------------------------------------|---------------|-----|---------|----------------|---------------------|
| 🗑 General User Preferences Maintenance | GUAUPRF       | 7.0 | (s4b70) | 000000000000   | $\mathbf{x} \times$ |
| release numbe                          | r             |     |         | -database name |                     |

#### Blocks

A block is a section of a form or window that contains related information. If a form or window contains more than one block, each block (except the key block) may be enclosed in a beveled box.

| ey block ———       | File Edit Options Block Item Record Que<br>Die State Constraint State State Stat | ny Iools Window Help<br>3 📾 🔀 [ 🗗 [ 튼 [ 💌 K) [ 문<br>170)                                                                                                    | ■ ∰ I (               |    | 20060000 |
|--------------------|----------------------------------------------------------------------------------------------------|----------------------------------------------------------------------------------------------------|-----------------------|----|----------|
| Г                  | Description: Recruit Major<br>** Press NEXT BL                                                                                                    | OCK to edit Object Rules, CLEAR BLOCI                                                                                                    | < to delete Object ** |    |          |
| er blocks <u> </u> | Rules                                                                                                    |                                                                                                    |                       |    |          |
|                    | '(' Data Element                                                                                                    | Operator                                                                                                    | Value                 | .) | AND / OR |
|                    | *         SRBRECR_MAJR_CODE           *         *           *         *           *         *           *         *           *         *           *         *           *         *           *         *           *         *                                                                                                    | =         v         8reer_           [         v         [           [         v         [           [         v         [           [         v         [           [         v         [           [         v         [           [         v         [           [         v         [           [         v         [           [         v         [ | majr                  |    |          |

Most blocks have a title. There are three exceptions:

- A key block does not have a title.
- If a form or window has only one block, the block does not have a title.
- If a form has a key block and only one other block, the second block does not have a title.

#### Key Block

The first block on most forms contains key information. (Some forms, especially validation forms and certain list forms, do not have a key block.) The key block determines what is entered or displayed on the rest of the form. All information on the form refers to the key block.

The key block has at least one field and sometimes more. For example, a form that maintains population selection information may have key block fields for both an application and a selection ID.

The key block stays on the form as subsequent blocks appear. Occasionally, another window may appear on top of the key block if the window is unusually large or if the key block is not pertinent to the window.

When the cursor is in the key block, enterable fields in the key block are enabled. When you leave the key block, enterable fields in the key block are disabled.

#### Other Blocks

Other blocks contain additional details for the key information. Each block contains related information and is usually enclosed in a beveled box.

#### **Auto Hint**

The auto hint at the bottom of the form can contain the following information for the field where the cursor is located:

- Brief field description
- Error and processing messages
- Keyboard equivalents, if you can access other blocks, windows, or forms from the field

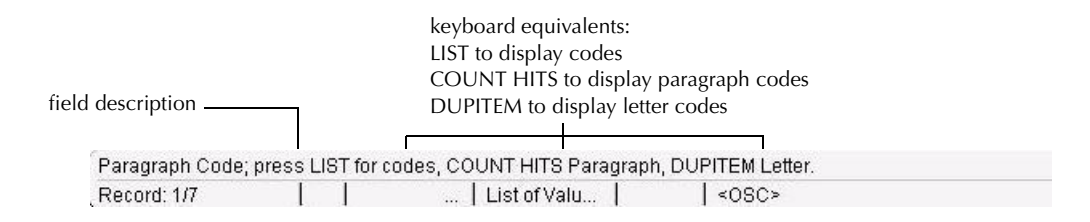

#### **Status Line**

The status line directly under the auto hint can contain one or more of the following messages:

Record n/n Shows the number of the current record followed by the total number of records in the current block. If there are more records than fit in the window, the total appears as a question mark (for example, 3/?) until you scroll to the last record in the block. Once the last record is displayed, the total appears as a number (for example, 3/15).

List of Values Indicates the field has a List of Values; see "Entering Information Into Validated Fields" in chapter 3.

#### **Enter Query** Indicates the form is in query mode.

|               | Event type code; press | LIST for valid codes.                    |
|---------------|------------------------|------------------------------------------|
| status line — | Record: 1/1            | List of Values ( <osc> <dbg></dbg></osc> |

## **Elements on a Form**

The following figure shows various elements that appear on forms. Each element is described on the following pages.

| buttons  | File Edit Options                                  | Block Item E             | Secord Query | Tools Window | V Help     | 1 日 日 一 4 | ⊕   @ | X                         |             |       |             |
|----------|----------------------------------------------------|--------------------------|--------------|--------------|------------|-----------|-------|---------------------------|-------------|-------|-------------|
|          | Ceneral Messag                                     | e GUAMESG 7              | .0 (s4b70) 🔅 |              |            |           |       |                           | *********** |       | 86666666 2> |
|          | Recipient:<br>Message:<br>Reference ID:<br>Suctom: |                          | -            |              | 5          | ender:    |       | Date:<br>Source:<br>Item: |             | Time: |             |
| radio    | System.                                            | Complete                 | • Pending    | Hold         | Confider   | itial     |       |                           |             |       |             |
| buttons  | Recipient:                                         | <u> </u>                 | ]            |              | s          | ender:    |       | Date:                     |             | Time: |             |
| fields   | Message:<br>Reference ID:<br>System:               |                          |              |              |            |           |       | Source:<br>Item:          |             |       |             |
| checkbox |                                                    | Complete                 | ○ Pending    | ○ Hold       | Confider   | itial     |       |                           |             |       |             |
|          | Recipient:                                         |                          |              |              | s          | ender:    |       | Date:                     |             | Time: |             |
| record   | Reference ID:                                      |                          | [            |              |            |           |       | Item:                     |             |       | 1           |
|          | System:                                            | ⊂ <b>▼</b><br>○ Complete | O Pending    | ⊖ Hold       | 🗆 Confider | itial     |       |                           |             |       |             |

#### **Buttons**

Buttons are visual images used to perform an action or respond to the system. Banner forms use iconic buttons and response buttons.

#### **Iconic Buttons**

These buttons are small squares that contain an icon (picture). They represent one or more actions that can be performed for the associated field or record. For example, you can use iconic buttons to display a validation form for the field, copy a record, or display a window for entering freeform text.

Banner forms use the following buttons. (Some products do not use all buttons.)

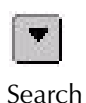

Displays another form or window where you can search for a value or information related to the field. You can often select and return a value to the associated field.

Note: Sometimes the Search button can perform more than one function. In these cases, an Option List appears. You can select an option from the list using your mouse, or you can tab among the choices and use the Enter key or space bar to make your selection.

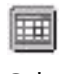

Displays a calendar so that you can choose a date.

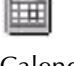

Calendar

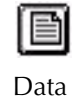

Indicates that data is available for the associated field.

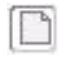

Σ

Indicates that no data is available for the associated field.

No Data

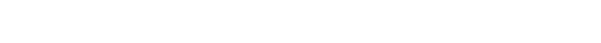

Displays summary information for the associated record.

Summary

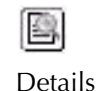

Displays details for the associated record.

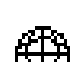

Indicates the process has started but is not complete.

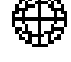

In Process

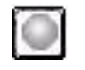

Indicates the process is complete.

Complete

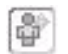

Maintenance

Updates information in the database.

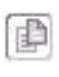

Copies the current record or records.

Сору

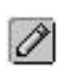

Displays a window where you can enter freeform text for the associated record.

Comments

 Performs a calculation on data in the associated field.

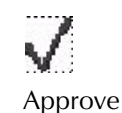

Indicates the process is approved.

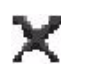

Disapprove

Indicates the process is not approved.

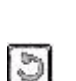

Generates a new ID.

Generate ID

If a field has an iconic button, the auto hint identifies the equivalent function that can be used instead of the button. If the button can perform more than one function, each equivalent is identified in the auto hint.

To select an iconic button:

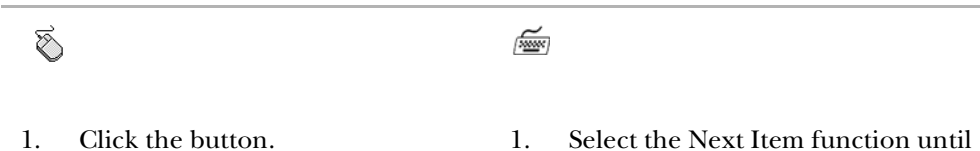

2. If an Option List appears, click the desired option.

Otherwise, the form or window appears automatically.

- . Select the Next Item function until you reach the field that has the button.
- 2. Read the auto hint and select the equivalent function. (A field may have more than one option.)

#### **Response Buttons**

Cancel

These buttons are shaded rectangles that appear in alert boxes and dialog boxes. An alert box has one response button. A dialog box has two or more response buttons. You must use the buttons to respond to the system before you can continue.

To select a response button in an alert box:

Ś

Click the OK button.

To select a response button in a dialog box:

| R      |  |
|--------|--|
| $\sim$ |  |

Click the desired button.

í de la compañía de la compañía de

í de la comercia de la comercia de l

Press Enter.

Select the Next Item function or use the left and right arrow keys to move to the desired button. Then press Enter.

OR

Press the underlined letter on the desired button.

## **Check boxes**

Check boxes are small boxes used to enable or disable features or options. When an option is enabled, a check mark appears in the check box. When the option is disabled, the check box is empty.

Check boxes often represent yes/no conditions. For example, the first sample on the left indicates the record has more detail. The second sample indicates the record does not have more detail. Sometimes check boxes indicate navigation to other windows. The auto hint tells you when a check box is used for this kind of navigation.

Selected: More Detail?

Not selected:

To select or clear a check box:

| Ś                                                                                                    | 1997 - 1997 - 19 |
|----------------------------------------------------------------------------------------------------|----------------------------------------------------------------------------------------------------|
| Click the check box. If the box was<br>unchecked, it is now checked. If the box<br>was checked, it is now unchecked | 1. Select the Next Item function to move to the check box.                                                                                                    |
| was checked, it is now unchecked.                                                                                   | 2. Press the space bar. If the box was unchecked, it is now checked. If the box was checked, it is now unchecked.                                                                                                    |
|                                                                                                    | <b>Note</b> : If the space bar does not toggle a check<br>box, it may not be defined on your<br>system. Check with your data center<br>personnel.                                                                                                    |

### **Radio Buttons**

O Invitee O Guest ⊙ Both Radio buttons are small circles used to select one of several options in a group. Each radio button represents a choice for the group. You can pick only one radio button in a group. When you select a radio button, the previously selected button is cleared. In the sample on the left, the Both button is selected.

To select a radio button:

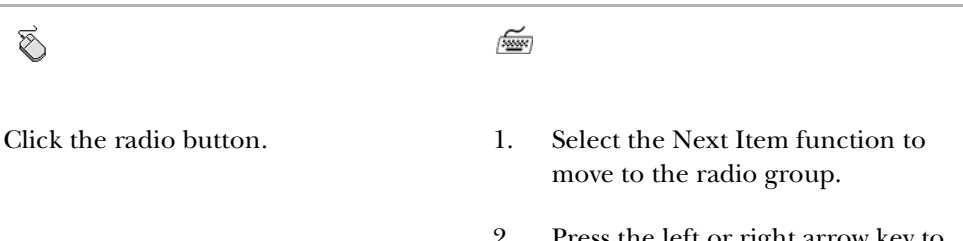

2. Press the left or right arrow key to move to the desired radio button.

## Scroll Bars

Scroll bars are used to display overflow information when a form has more information than can be displayed at once. They also indicate that a form has an unlimited number of repeating records.

A scroll bar has an arrow on each end and a scroll box in the middle. The position of the scroll box shows approximately how far you are from the top/bottom or the right/left side of the window.

Forms can have two kinds of scroll bars:

•

4

- A **vertical** scroll bar, located directly to the right of the rows, indicates there are more records than are shown. A record can have one or more fields and one or more lines. A vertical scroll bar is disabled if all the records appear at once.
- A **horizontal** scroll bar, located directly under the window, indicates there are more columns of information than are shown.

To use a scroll bar:

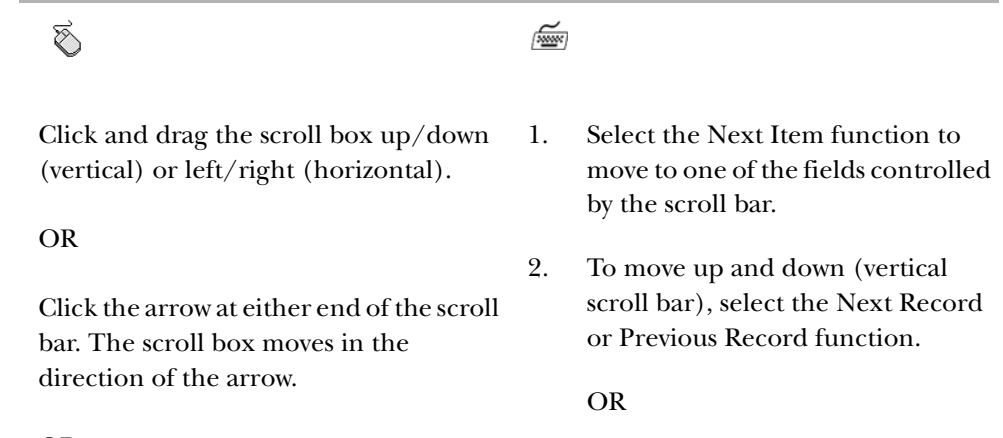

OR

Click anywhere in the scroll bar. The scroll box moves between the previous location and where you click.

To move left and right (horizontal scroll bar), select the Next Item or Previous Item function.

#### **Fields**

Fields are areas on a form where you can enter, query, change, and display specific information. A field is sometimes called an item. This is the case in the names of the functions *Next Item*, *Previous Item*, and *Duplicate Item*. The following terms describe a field:

- Date: 
  Source:
  Item:
- **Enabled.** You can put the cursor in the field. Information in the field appears in black text.
- **Disabled.** You cannot put the cursor in the field. Information (if it exists) appears in black text, the same as enabled fields. Your site administrator may choose to change the color of disabled text for your site. Refer to the *SCT Banner Middle Tier Implementation Guide* for more information.
- **Enterable.** You can enter information in the field. The field is usually enabled. In certain situations, however, it may be disabled.
- **Display only.** You cannot enter information in the field.

Some fields are usually enabled but may be disabled occasionally. For example, in query mode sometimes you cannot query a field that is normally enabled, and sometimes you can query a field that is normally disabled. This is also true for enabled fields in a key block; once you leave the key block, all fields in the key block are disabled.

Text fields may appear to be a few characters longer than they actually are. For example, a field that allows up to 60 characters may look like it still has space after the sixtieth character. This is because each character uses a different amount of space.

To access an enterable field:

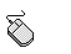

Click the field.

í de la constanció de la constanció de l

Select the Next Item function until the cursor is in the field.

## **Records, Rows, and Columns**

A record is a set of related fields. For example, a street, city, state, and ZIP/postal code form an address record.

If a block has multiple records, the records often appear in rows and columns. A horizontal scroll bar appears under the columns if all columns don't fit into the window at once. A vertical scroll bar appears on the right side of the rows if all rows don't fit into the window at once. When you select a row, the entire record is highlighted to identify it as the current record.

| Code              | Description                    | Command              | Printer Port | Landscape Codes | Portrait Codes | Activity Date |
|-------------------|--------------------------------|----------------------|--------------|-----------------|----------------|---------------|
| //sctmnt20/SES_D  | 3CV 3rd Floor East Wing Develo | print /queue=ses_de  |              |                 |                | 03-DEC-2004   |
| JAN               | Jan's Schedules                | echo "Hello"         |              |                 |                | 07-FEB-2005   |
| LPA1:             | Lpa1                           |                      |              |                 |                | 14-MAR-1995   |
| LPB5:             | lpb5                           |                      |              |                 |                | 14-MAR-1995   |
| NONE              | None                           |                      |              |                 |                | 14-MAR-1995   |
| NOPRINT           | Don't Print                    |                      |              |                 |                | 26-NOV-2003   |
| SCHED             | Student Schedules              | enscript -Pses_dev_  |              |                 |                | 06-FEB-2005   |
| SES_DEV_8150      | 3CV 3rd Floor East Wing Develo | lp -d ses_dev_8150   |              |                 |                | 13-DEC-2004   |
| SES_PCAM_8100     | BY CYNDY                       | lpr -S 149.24.35.22  |              |                 |                | 02-DEC-2004   |
| local1            | Local RS6000 - Malvern         |                      |              |                 |                | 11-NOV-1993   |
| local2            | Local RS6000 - Irvine          |                      |              |                 |                | 11-NOV-1993   |
| none              | none                           |                      |              |                 |                | 14-MAR-1995   |
| sctmnt20:ses_dev_ | 3cv third floor rm 331         |                      |              |                 |                | 13-DEC-2004   |
| sctrtal1          | Rochester West Wing Talaris    | print /queue=sctrtal |              |                 |                | 08-NOV-1995   |
| tal1              | Talaris Printer 1 - Malvern    |                      |              |                 |                | 11-NOV-1993   |
| tal2              | Talaris Printer 2 - Malvern    |                      |              |                 |                | 11-NOV-1993   |
| tal3              | Talaris Printer 3 - Reston     |                      |              |                 |                | 11-NOV-1993   |

#### This sample shows a form with multiple printer records:

## **Pull-Down Lists**

None Other Protected Veteran Only Vietnam Veteran Only Both Vietnam/Other Eligbl. Vet Pull-down lists are used to select a field value from a list of pre-defined values. A down arrow in the right side of the field indicates the field has a pull-down list.

**Note:** Fields with a Search button have a similar-looking down arrow. Pull-down lists have the arrow *inside* the field, while the Search button is located *outside* the field.

To select a value from a pull-down list:

| Ś  |                                                                                                    | Ĩ        |                                                                                                    |
|----|----------------------------------------------------------------------------------------------------|----------|----------------------------------------------------------------------------------------------------|
| 1. | Click the field. The entire pull-<br>down list appears with the currently<br>selected item highlighted. | 1.<br>2. | Select the Next Item function to<br>move to the pull-down list.<br>Press the Alt and down arrow keys                                                                                                    |
| 2. | Click the desired item. The selected value appears in the field.                                        |          | simultaneously to display the entire<br>pull-down list with the currently<br>selected item highlighted.                                                                                                    |
|    |                                                                                                    |          | OR                                                                                                    |
|    |                                                                                                    |          | Press the down arrow key to scroll<br>through the list items one at a time                                                                                                    |
|    |                                                                                                    | 3.       | Use the arrow keys to move to the desired item.                                                                                                    |
|    |                                                                                                    |          | OR                                                                                                    |
|    |                                                                                                    |          | Type a character to highlight the<br>next item that begins with that<br>character. For example, to choose<br><i>Inactive</i> , type <i>I</i> . If more than one<br>item starts with <i>I</i> , then the first item<br>that starts with <i>I</i> is selected.<br>Continue to press <i>I</i> until the correct<br>choice appears. |

4. Press Enter. The selected value appears in the field.

# **Oracle Functions Used in Banner**

Oracle functions trigger actions within a form. The following list describes the Oracle functions commonly used in Banner. For more complete technical descriptions, refer to your Oracle documentation.

**Note:** Banner sometimes redefines the standard Oracle functions to perform other functions. For example, Count Query Hits often calls another form. Use the Show Keys function to list the functions defined for the current form, window, or field.

| Cancel              | Exits you from an Option List, List of Values, Editor window,<br>or Dynamic Help without making a selection or saving<br>information.                                                                                            |  |  |
|---------------------|----------------------------------------------------------------------------------------------------|--|--|
| Clear Form          | See Rollback.                                                                                                    |  |  |
| Commit              | See Save.                                                                                                    |  |  |
| Count Hits          | See Count Query Hits.                                                                                                    |  |  |
| Count Query Hits    | In query mode, counts the number of records that match the<br>search criteria and displays that number in the auto hint. To<br>retrieve records, select the Execute Query function.                                              |  |  |
|                     | Also referred to as Count Hits.                                                                                                    |  |  |
| Down<br>(arrow key) | Moves the cursor to the first enterable field in the next<br>record, moves you lower in a List of Values, or moves you<br>lower in a pull-down list.                                                                             |  |  |
|                     | Down is similar to Next Record without next record logic.                                                                                                    |  |  |
| Edit                | Displays the Editor window, which is used to enter or update text. It is particularly useful in long data fields.                                                                                                    |  |  |
| Enter Query         | Puts the form into query mode so you can enter search criteria to see what information is already in the database. <b>Enter Query</b> appears in the status line. For more information, see "Querying Information" in chapter 3. |  |  |
| Execute Query       | In query mode, searches the database and displays all records<br>that match your search criteria. For more information, see<br>"Querying Information" in chapter 3.                                                              |  |  |
| Exit                | <i>Forms and windows</i><br>Exits you from the form or window.                                                                                                    |  |  |
|                     | <i>Main menu</i><br>Exits you from Banner.                                                                                                    |  |  |
|                     | <i>Query mode</i><br>Cancels the query and takes the form out of query mode.                                                                                                    |  |  |
|                     | Also referred to as Exit without Value.                                                                                                    |  |  |

| Exit with Value    | <i>Called form</i><br>Returns you to the calling form and enters the selected value<br>into the field that called the form.                                                                                      |  |  |
|--------------------|----------------------------------------------------------------------------------------------------|--|--|
|                    | <i>List of Values (LOV)</i><br>Returns you to the calling form and enters the highlighted<br>value into the field that called the form. The OK button<br>corresponds to Exit with Value.                         |  |  |
|                    | Also referred to as Select and Next Primary Key.                                                                                                    |  |  |
| Exit without Value | See Exit.                                                                                                    |  |  |
| Help               | Displays the Oracle item properties window for the current field.                                                                                                    |  |  |
| List               | Displays the List of Values (LOV) for the current field if <b>List of Values</b> appears in the status line.                                                                                                    |  |  |
| Next Block         | Moves the cursor to the next block that has at least one<br>enterable field. If the next area is in another window, that<br>window is opened.                                                                    |  |  |
| Next Field         | See Next Item.                                                                                                    |  |  |
| Next Item          | Moves the cursor to the next enterable field in the current<br>block. Occasionally, Next Item moves the cursor to the first<br>enterable field in the next block.                                                |  |  |
|                    | Also referred to as Next Field.                                                                                                    |  |  |
| Next Primary Key   | See Exit with Value.                                                                                                    |  |  |
| Next Record        | Moves the cursor to the first enterable field in the next record<br>of the current block and triggers next record logic coded into<br>the form. If the cursor is in the last record, a new record is<br>created. |  |  |
|                    | Next Record is similar to Down with the addition of next record logic.                                                                                                    |  |  |
| Previous Block     | Moves the cursor to the previous block that has at least one<br>enterable field. If the previous block is in another window,<br>that window is opened.                                                           |  |  |
| Previous Field     | See Previous Item.                                                                                                    |  |  |

| Previous Item     | Moves the cursor to the previous enterable field in the current block.                                                                                                    |  |  |
|-------------------|----------------------------------------------------------------------------------------------------|--|--|
|                   | Also referred to as Previous Field.                                                                                                    |  |  |
| Previous Record   | Moves the cursor to the first enterable field in the previous<br>record and triggers any previous record logic coded into the<br>form.                                                                                                    |  |  |
|                   | Previous Record is similar to Up with the addition of previous record logic.                                                                                                    |  |  |
| Rollback          | <i>Application and inquiry forms</i><br>Clears all information (except key information) and returns<br>you to the first enterable field in the key block. If you enter<br>changes and do not save them before trying to roll back, you<br>are prompted to save. |  |  |
|                   | <i>Validation forms</i><br>Returns you to the first enterable field on the form.                                                                                                    |  |  |
|                   | <i>Query forms</i> Returns you to the first enterable field on the calling form.                                                                                                    |  |  |
|                   | Also referred to as Clear Form.                                                                                                    |  |  |
| Save              | Saves all changes entered since the last time you saved.                                                                                                    |  |  |
|                   | Also referred to as <i>Commit</i> .                                                                                                    |  |  |
| Scroll Down       | Scrolls down the list of multiple records, putting the last displayed record near the top of the list.                                                                                                    |  |  |
| Scroll Up         | Scrolls up the list of multiple records, putting the first displayed record near the bottom of the list.                                                                                                    |  |  |
| Select            | See Exit with Value.                                                                                                    |  |  |
| Show Keys         | Displays the Keys list, which lists the functions and their<br>equivalent keystrokes available in your environment for the<br>current form, window, and field.                                                                                                  |  |  |
| Up<br>(arrow key) | Moves the cursor to the first enterable field in the previous<br>record, moves you higher in a List of Values, or moves you<br>higher in a pull-down list.                                                                                                    |  |  |
|                   | Up is similar to Previous Record without previous record logic.                                                                                                    |  |  |

# Chapter 3 Getting Around Banner

Banner provides numerous ways to navigate through the system:

| Main menu                                       | You can select from a list of the menus, forms, jobs, and QuickFlows in Banner.                                                                                                    |  |  |  |
|-------------------------------------------------|----------------------------------------------------------------------------------------------------|--|--|--|
| Direct Access                                   | You can access a menu, form, job, or QuickFlow by its name.                                                                                                    |  |  |  |
| Object Search                                   | You can access a form, job, or QuickFlow if you know part of its name, description, or type.                                                                                                    |  |  |  |
| Site map                                        | You can view a list of the top-level menus and one level below them.                                                                                                    |  |  |  |
| Tabs                                            | You can access windows on tabbed forms by selecting the tab.                                                                                                    |  |  |  |
| Options menu                                    | You can access other forms, windows, and blocks related to the current form, window, and block.                                                                                                    |  |  |  |
| Option list                                     | You can right-click on a form anywhere outside a field to display<br>the Option list, from which you can perform functions, navigate<br>to other parts of the form, or add the form to your personal<br>menu. |  |  |  |
| Buttons                                         | You can access another form or window related to the current record or field.                                                                                                    |  |  |  |
| Mouse                                           | You can click an iconic button, field, record, block, or window that is currently displayed.                                                                                                    |  |  |  |
| Keyboard<br>equivalents                         | You can use the keyboard to access a form, window, block, or field.                                                                                                    |  |  |  |
| QuickFlow                                       | You can automatically access forms that are linked in a chain.                                                                                                    |  |  |  |
| Last 10 forms in<br>the File pull-<br>down menu | You can quickly re-access a form that was previously opened in the current session.                                                                                                    |  |  |  |

DisplayYou can press this key on any form to display a navigation windowNavigationthat enables you to enter the name of another form or job andWindow keynavigate to it.

#### Main Menu

You can use the main menu to select from a list of the menus, forms, jobs, and QuickFlows in Banner. The main menu shows the various levels of menus at your institution. These levels are nested within a hierarchical folder structure. You can easily navigate through Banner by expanding and collapsing these menus. Once you have "drilled down" to the item you want, you can click its link to access it.

Refer to chapter 2 for more information about the main menu.

#### To expand or collapse a menu:

Select the folder (or its associated description) to expand the menu so you can see the objects it contains. Select the folder again to collapse it.

#### To access a menu item:

- 1. Expand the menu you want to start with (for example, General).
- 2. Continue expanding menus until you drill down to the form, job, or QuickFlow you want.
- 3. Double-click the name of the form, job, or QuickFlow you want to access.

#### **Direct Access**

You can use Direct Access to access a menu, form, job, or QuickFlow by its name. You can use Direct Access from the main menu or from a form.

To use Direct Access from the main menu:

- 1. Enter the name of the menu, form, job, or QuickFlow in the **Go To** field.
- 2. Press Enter.
  - **Note:** You cannot search for an object using code/description lookup in this field. You can, however, search by selecting the Search button and then performing your search on GUIOBJS.

To use Direct Access from a form:

- **Note:** When you use Direct Access from a form, the current form remains open. When you exit the requested form, job, or QuickFlow, you return to the original form.
- 1. Select File>Direct Access. The Direct Access Form (GUAPARM) appears.
- 2. Enter the name of the form, job, or QuickFlow in the **Enter Valid Name** field. (You cannot use Direct Access to access a menu from a form.)
- 3. Click the Start button or press Enter.

#### **Object Search**

You can use Object Search to access a form, job, or QuickFlow if you know part of its name, description, or type.

When you use Object Search from a form, the current form remains open. When you exit the requested object, you return to the original form.

**Note:** You cannot search for an object using code/description lookup in this field. You can, however, search by selecting the Search button and then performing your search on GUIOBJS.

#### To use Object Search:

1. Double-click the **Go To** field on the main menu. You can also use the Search button.

OR

Select File>Object Search from any form.

OR

Select Help>List on the **Object** field on menu maintenance forms. Make sure your cursor is in the **Object** field for the menu you are building, and not for the list of all objects that you pick from.

2. Enter your search criteria on the Object Search Form (GUIOBJS).

You can use any or all of the **Name**, **Description**, and **Type** fields. You can use the Oracle wildcards % and \_. (See "Wildcards" in this chapter.)

- 3. Select the Execute Query function. A list of all matches appears.
- 4. Scroll to the desired name.
- 5. Double-click the desired name or click the Start button.

**Note:** You can use the up and down arrow keys within the **Go To** field to scroll through forms that you have previously accessed in the Banner session. Press Enter to go to that form.

### Site Map

The site map appears on a separate page accessible by selecting the Site Map link on the main menu. It lists the top-level menus in your installation, and one level below them. There are no fields on it, only links to the various menus and forms.

| My Banner                       | Advancement                    | Human Resources                   | General                         | -  |
|---------------------------------|--------------------------------|-----------------------------------|---------------------------------|----|
| Empty; Select to build.         | Advancement Individual         | Applicant Administration          | Job Submission                  |    |
|                                 | Advancement Organization       | Electronic Approvals              | Population Selection            |    |
| Student                         | Membership                     | Biographic/Demographic Inform     | Letter Generation               |    |
| Course Catalog                  | Prospect Management            | Employment Administration         | General International Manageme  |    |
| Class Schedule                  | Designation                    | Compensation Administration       | System Functions/Administration |    |
| General Person                  | Solicitor Organization         | Employee Relations Administrati   | Event Management                |    |
| Faculty Load                    | Campaign                       | Health and Safety Administratior  | General Web Management          |    |
| Location Management and Hous    | i Pledge                       | Benefit / Deduction Administratic | General Voice Response Manage   | 2  |
| Recruitment                     | Gift and Pledge Payment        | Position Management               |                                 |    |
| Admissions & Stuff              | Event Management               | Personnel Services Budget         | Banner XtenderSolutions         |    |
| General Student                 | Advancement QuickFlow          | Time Entry and Payroll Processir  | BXS FinAid Requirements Linking |    |
| Registration                    | Advancement Self-Service       | Payroll History                   | BXS Student Requirements Linki  |    |
| Accounts Receivable             | External Data Load and Extract | Human Resources Administration    | BXS Student Requirements Linki  |    |
| Academic History                |                                | Security Set up                   | BXS Application Validation Form |    |
| Curriculum, Advising and Progra | <sup>a</sup> Finance           | Committee/Service                 | BXS Document Type Validation F  |    |
| Student System Management       | General Ledger                 |                                   | BXS Context Determination Forn  |    |
| Student Administration          | Finance Operations             | Financial Aid                     | BXS System Settings Form        |    |
| Information Access              | Stores Inventory               | Applicant Processing              | BXS Error/Result Form           | -  |
|                                 | Purchasing and Procurement     | Need Analysis                     |                                 |    |
|                                 | Accounts Payable               | Requirements Tracking             | Business Processes              |    |
|                                 | Budget and Position Control    | Budgeting                         | Manage the Enterprise           |    |
|                                 | Fixed Asset                    | Packaging and Disbursement        | Matriculate to Educate          |    |
|                                 | Cost Accounting                | Funds Management                  | Forecast to Enroll              |    |
|                                 | Endowment Management           | Electronic Data Exchange          | Plan to Fund                    |    |
|                                 | Investment Management          | History and Transcripts           |                                 |    |
|                                 | Accounts Receivable            | Financial Aid Common Functions    |                                 |    |
|                                 | Decearch Accounting            | Student System Shared Data        |                                 | 10 |

Banner Broadcast Messages

If you select a menu from the site map, the main menu appears, displaying the menu you selected with one level expanded. If you select a form, a process, or a QuickFlow, it will be displayed.

#### **Tabs**

Certain forms feature a tabbed interface. Tabs are used to arrange information in a meaningful way, and allow you to navigate easily between groups or blocks of information. Tab titles reflect the contents of a particular window or grouping of information.

For tabbed forms that contain windows of parent/child information, the main ("parent") tab appears in the top row. The dependent ("child") information appears on tabs lower on the window and below the top-level tab to which the information is related.

To navigate between tabbed windows:

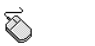

í mer

- Click the tab.
- The List Tab Pages key (F2) displays a list of other tabbed windows on the form. Use the mouse to select a
   different tab from the list. For forms that have tabs within a tabbed window, navigation is based on the location of the cursor when List Tab Pages is selected.

Control-Tab moves forward and Control-Shift-Tab moves backward through the tabs on a form.

Control-Page Up moves forward and Control-Page Down moves backward through the tabs.

The List Tab Pages key (F2) displays a list of other tabbed windows on the form. Use the up and down arrow keys to select a different tab from the list. For forms that have tabs within a tabbed window, navigation is based on the location of the cursor when List Tab Pages is selected.

### **Options Menu**

You can use the Options menu in the menu bar to navigate within Banner. Options in the menu depend on where the cursor is currently located. Some options take you to other blocks and windows within the current form. Other options take you outside the current form to other related forms.

The Options menu optionally displays the form name associated with each option that takes you outside the current form. You can set up this option on the General User Preferences Maintenance Form (GUAUPRF). See "Displayed Form Names" in chapter 5.

SCT delivers Banner with standard navigation options. The system administrator at your institution can use the Options Maintenance Form (GUAOPTM) to change and add navigation options for your institution. Only those staff members with appropriate security can perform this task.

**Note:** Only the first 24 options defined on GUAOPTM will appear in the Options pull-down menu.

To select an option in the Options menu:

Ś

- 1. Click the Options menu. Navigation options appear.
- 2. Click the desired navigation option. 2.

í same

- 1. Press the Alt key. The cursor moves to the menu bar.
- Use the right arrow key to highlight the Options menu. Then press Enter.

OR

Press the letter *O* on your keyboard. Navigation options appear.

3. Use the up and down arrow keys to highlight the desired navigation option. Then press Enter.

OR

Press the underlined letter for the desired navigation option.

**Note:** If the Options menu contains multiple menu items that begin with the same letter, you must use the up and down arrow keys to select the desired menu item.

## **Option Window**

When you right-click anywhere on a form (except from within a field), the pop-up Option window appears. It contains different options related to the form, such as functions you can perform and navigation options. You can also choose to add the form to your personal menu.

**Note:** To see the form that you just added to your personal menu via the Option window, you must first refresh the menu by either clicking the Menu link on GUAGMNU or entering *REFRESH* in the **Go To** field.

| Bollback<br>Save<br>Exit<br>Print                                 | The Option window displays a list of form-specific options |
|-------------------------------------------------------------------|------------------------------------------------------------|
| Add to Personal Menu                                              |                                                            |
| Display Options<br>Directory Options<br>My Links<br>Menu Settings |                                                            |

To select an option in the Option window:

Ś

- 1. Right-click on the form (but not from within a field). The Option window appears.
- 2. Click the desired option.

Ĩ

- Note: There is no keyboard equivalent for the Option window; however, most options are available from either the File or Options pull-down menu.
- 1. Press the Alt key. The cursor moves to the menu bar.
- 2. Use the right arrow key to highlight the File or Options menu. Press Enter.

OR

Press the letter *F* or *O* on your keyboard. Options appear.

3. Use the up and down arrow keys to highlight the desired option. Then press Enter.

OR

Press the underlined letter for the desired option.

**Note:** If the Options menu contains multiple menu items that begin with the same letter, you must use the up and down arrow keys to select the desired menu item.

#### **Iconic Buttons**

You can use iconic buttons to access a form or window related to the record or field where the cursor is currently located. See "Iconic Buttons" in chapter 2 for a more detailed description of iconic buttons.

To select an iconic button:

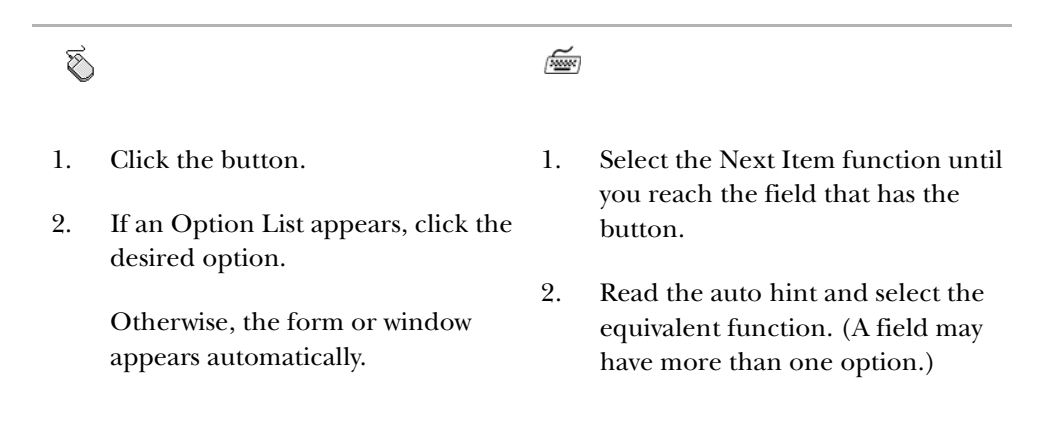

#### Mouse

You can use the mouse to navigate to an enterable field, record, block, or window that is currently displayed. You can access fields in any order. You can also use the mouse to click buttons.

## **Keyboard Equivalents**

You can use the keyboard equivalents of Oracle functions to access a form, window, block, or field.

To access a form with keyboard equivalents:

- Read the auto hint message to determine whether a redefined Oracle function lets you navigate to another form. (Count Query Hits, Duplicate Item, Duplicate Record, Exit with Value, and List are the most commonly redefined functions.)
- 2. If a redefined function is available, use Show Keys to find the keyboard equivalent for the redefined function.
- 3. Use the keyboard equivalent to access the form.

#### To access a window or block with keyboard equivalents:

Use the keyboard equivalents for Next Block and Previous Block to move among blocks. If the next/previous block is in another window, these keys take you to another window.

**Note:** Occasionally the Next Block function appears to move the cursor to another enterable field in the same block. In these cases, there are actually two blocks that visually appear to be one block.

#### To access a field with keyboard equivalents:

Use the Tab key (Next Item) and Shift+Tab keys (Previous Item) to move among fields. You must move in the specific order coded into the form. If a field has the Autoskip feature, the cursor automatically moves to the next field as soon as you enter the required number of characters.

## QuickFlow

You can use a QuickFlow to automatically access forms that are linked in a chain. Activating a QuickFlow opens the first form in the chain. When you exit that form, the next form automatically opens.

#### To use a QuickFlow:

- 1. Select File>QuickFlow or use Direct Access to display the QuickFlow Form (GUAQFLW).
- 2. Enter the QuickFlow code in the **Quickflow** field.
- 3. Click the Start button, press Enter, or select the Next Block function. The first form in the QuickFlow appears.
- 4. Enter data on the form.
- 5. Exit the form. The next form in the QuickFlow appears.
- 6. Repeat steps 4 and 5 for each form in the QuickFlow. After you pass through all the forms in the QuickFlow, the GUAQFLW Form reappears.
  - **Note:** If you want to exit the QuickFlow before all the forms are accessed, select File>Exit QuickFlow.

If you do not have any data to enter on a form, exit the form. If the message **DO YOU WANT TO QUIT?** appears, answer *Y*. (The message depends on the form.)

7. If you are finished with the QuickFlow, exit the GUAQFLW Form.

OR

If you want to execute the QuickFlow again, return to step 3.

#### Last 10 Forms in the File Pull-Down Menu

You can quickly re-access a form that was previously opened in the current session. The bottom of the File pull-down menu lists the last forms (up to ten) you used in this session. You can re-access any form in the list.

**Note:** The only forms that never appear in this list are the QuickFlow Form (GUAQFLW), Direct Access Form (GUAPARM), and Object Search Form (GUIOBJS).

#### To access a form from the File pull-down menu:

- 1. Access the File pull-down menu.
- 2. Select the form name from the list at the bottom of the pull-down menu.

## **Display Navigation Window Key**

The Display Navigation Window key displays a navigation window on the top of your screen that allows you to enter the name of a form and then navigate to it. Usually this key is F5, but your institution may use a different key.

The navigation mini-window also contains the My Institution link that appears on the main menu.

To exit the navigation window, press F5 (or equivalent at your site) again, or perform a Next Block or Previous Block function.

| 🖗 General User Prefer | rences Mainter | nance GUAUPRF 🤆 |                            |                        |
|-----------------------|----------------|-----------------|----------------------------|------------------------|
| Go To                 |                | My Institution: | http://www.sungardsct.com/ | Powered by SUNGARD SCT |

To use the Display Navigation Window key:

- 1. Press the Display Navigation Window key (F5) from any form.
- 2. Enter the name of the form in the **Go To** field, or use the Search button to search for the form name.
- 3. Press Enter.

Note: The Display Navigation Window key does not work in query mode.

# **Entering Information**

This section tells you how to enter information on Banner forms. Recommendations for formatting data are included at the end of this section.
### **Entering Information Into Validated Fields**

Many fields only accept codes from a defined *list of values* (LOV). Most codes and and their associated descriptions in an LOV are defined on a validation form.

You can access the LOV for a **Code/Description** field by either clicking the Search button or by double-clicking in the field.

**Note:** If you double-click a field *other* than **Code/Description** that has a LOV, the LOV will *not* open. (You must use the Search button or keyboard equivalent.) You can use the User Preferences Form (GUAUPRF) to change the color of **Code/Description** fields to help you visually identify fields in which double-clicking invokes an LOV.

Some validation forms contain more than just the valid codes and their associated descriptions. For example, the Site Code Validation Form (STVSITE) includes address information. When an LOV is called from a specific field, only information that is relevant to the current form is displayed in the LOV.

### Using the Code/Description Lookup Feature

The code/description lookup feature helps you enter information into validated fields. With this feature you can:

- Enter a complete code or description
- Look up a code or description based on a partial entry
- Display the entire LOV and select a code

If you look up a code/description or display the entire LOV, you can refine your search by entering search criteria or use a drill-down search.

To enter a complete code or description in a field with an LOV:

- 1. Enter the full code (for example, *A005*) or full description (for example, *Registration*).
- 2. Press Enter. The code and description appear. Depending on the field, the cursor may automatically skip to the next field.

To look up a code or description in a field with an LOV:

- **Note:** Do not use these steps if you are in query mode. Instead, execute a normal query. See "Querying Information" in this chapter for more information.
- 1. Enter as much of the code or description as you know. Use the Oracle wildcard % to represent any number of unspecified characters.

### Example:

Enter A % to search for all codes and descriptions that start with "A".

**Note:** If there is no wildcard, the search looks for an exact match.

- 2. Press Enter.
  - If one match is found, the code and description are returned, and this procedure ends.
  - If more than one match is found, the Search Results window appears with all matches. Continue with step 3.
  - If no matches are found, the auto hint displays an error message. Return to step 1 to enter another code or description.
- 3. Scroll (if necessary) to the desired value in the Search Results window.
- 4. Double-click the value or press Enter. The window closes, and the selected value is returned to the code field.

|                                                                 | 3 Edit Options Block Item Record Query Tools Window Help                                                                                                    |
|-----------------------------------------------------------------|----------------------------------------------------------------------------------------------------|
|                                                                 | ] ∽ ] ( H ← B @ ( ∯ ) ( ∰ @ ( ∰ ( ∯   E   B   B   E   F   ( ( ( ( ( ( ( ( ( ( ( ( ( ( ( ( (                                                                                                    |
|                                                                 | Building Definition SLABLDG                                                                                                    |
|                                                                 | Building: BIOL Biology Building Search Results 20030000000000000000000000000000000000                                                                                                    |
|                                                                 | Building Definition                                                                                                    |
| Enter a partial code.                                           | Campus:     B     Blacksburg     Code       Site:     002     Unit test gen 002     Conference-\$200 per day     C200       Capacity:     500     Max     Conference-\$350 per day     C350       College:     AH     College of Allied Health     Eind     QK     Cancel       Partition:     01     T test |
| Oracle wildcard %.                                              | Room Rate:     C%     Conference/\$100 per day       Phone Rate:     PRVM     Private Line-Montly Rate       Street Line 1:     1/23 testers Apop                                                                                                    |
| Press Enter. This<br>window appears if<br>more than one match — | Street Line 2:<br>Street Line 3:<br>City: Malvern                                                                                                    |
| is found.                                                       | State or Province: PA Pennsylvania ZIP or Postal Code: 19355                                                                                                    |
| Go to the code you<br>want and double-<br>click it.             | Phone: Key Number:                                                                                                    |

To display the entire LOV for a field with an LOV:

| Ś   | )                                                                                                    |    |                                                                                                 |
|-----|----------------------------------------------------------------------------------------------------|----|-------------------------------------------------------------------------------------------------|
| 1.  | Double-click the <b>Code</b> field, or click the Search button.                                                                        | 1. | Select the Next Item function unti-<br>you reach the <b>Code</b> field.                         |
| Not | e: If you are on a form that was called<br>from a field on another form, press the<br>Ctrl key before you double-click.                | 2. | Select the List function. The LOV appears.                                                      |
|     | (Double-clicking by itself selects a value rather than displays an LOV.)                                                               | 3. | Scroll to the desired value in the LOV (if necessary).                                          |
| 2.  | If more than one form or window is<br>associated with the field, an Option<br>List appears. Click the option that<br>displays the LOV. | 4. | Press Enter. The LOV closes, and<br>the selected value is returned to the<br><b>Code</b> field. |
|     | Otherwise, the LOV appears automatically.                                                                                              |    |                                                                                                 |
| 3.  | Scroll (if necessary) to the desired value in the LOV.                                                                                 |    |                                                                                                 |
| 4.  | Double-click the value. The LOV closes, and the selected value is returned to the <b>Code</b> field.                                   |    |                                                                                                 |

| Eile Edit Options Bloc | < Item | Record | Query | Tools | <u>W</u> indow | Help |
|------------------------|--------|--------|-------|-------|----------------|------|
|------------------------|--------|--------|-------|-------|----------------|------|

|                  |                                   | 1 2 2 2          |              | ❹ ₽ ≥≥≥ ₽                             | ]• 4: ⊕ © X                |        |
|------------------|-----------------------------------|------------------|--------------|---------------------------------------|----------------------------|--------|
|                  | 2 Event SLAEVNT                   |                  | Campus       | Validation (STVCAMP) 3343             | *************              | eese × |
|                  | Event: A0017 Arts R               | eview Committee  | Find %       |                                       |                            |        |
|                  |                                   |                  | Code         | Description                           | Activity Date              |        |
|                  | Event Details                     |                  | 1            | Fee Assessment Test Car               | mpus 1 19-MAR-2004         |        |
|                  |                                   | 1                | 10           | Campus 10/                            | 19-MAR-2004                |        |
|                  | Description:                      | Arts Review Comr | 100          | Campus 100                            | 19-MAR-2004                | £      |
|                  |                                   | Committee or     | 12           | Two-character code                    | 19-MAR-2004                | 8      |
|                  | System:                           | H 💌 Human Ri     | 123          | Three-character code                  | 19-MAR-2004                | 8      |
| Double-click     | Event Type:                       | SEMN Semir       | 2            | Off Campus                            | 19-MAR-2004                | 8      |
| this field, or   | Agency or Commercial ID:          | B70100 ▼ PH      | 3            | Sapan Genter                          | 19-MAR-2004                | 6      |
| choose the       | Agency of commercial ID:          | - D/0100         | 5            | Luniversity Employee                  | 19-MAR-2004<br>19-MAR-2004 |        |
| Search button.   |                                   |                  | 1            | · · · · · · · · · · · · · · · · · · · |                            |        |
|                  | Address Type:                     |                  |              | ( Eind )                              | ( QK Cancel)               |        |
|                  | Phone:                            |                  | $\leftarrow$ |                                       |                            |        |
|                  | Campus:                           | Univers          | ity Emplo    | oyee /                                |                            |        |
| This LOV         | Site:                             | 001 Downto       | wn Site      |                                       |                            |        |
| appears.         | District or Division:             | ENG Enginee      | ering Divi   | sion                                  |                            |        |
|                  | College:                          | 07 Vniversity    | of Britis    | h ¢olumbia                            |                            |        |
| Go to the code   | Department:                       | 2415 Fine A      | irts         |                                       |                            |        |
| you want and     | 2+0+34607-56751557585802953829558 |                  |              | /                                     |                            |        |
| double-click it. | ·                                 |                  |              | J                                     |                            |        |

To refine your search in an LOV or Search Results window:

- 1. Click the **Find** field in the LOV or Search Results window.
- 2. Enter your search criteria.

Use the Oracle wildcard % to represent any number of unspecified characters. Use the Oracle wildcard \_ to represent one occurrence of an unspecified character. You can use both wildcards in the same search string.

Examples:

Enter *A* % to search for all codes and descriptions that start with "A". Enter \_*AID* to search for all four-character codes that end with "AID".

3. Click the Find button or press Enter.

| Campus<br>Findc%         | Validation (STVCAMP)                                                            |                                                                           | Click this field.<br>Enter vour search |
|--------------------------|---------------------------------------------------------------------------------|---------------------------------------------------------------------------|----------------------------------------|
| Code<br>CE2<br>CEN<br>CP | Description<br>Charlottesville<br>Central Campus - Yale<br>Central Campus<br>CP | Activity Date<br>24-JUN-1991<br>19-MAR-2004<br>19-MAR-2004<br>19-MAR-2004 | criteria.                              |
|                          | (Eind)                                                                          | <u>QK</u> <u>Cancel</u>                                                   | Click this button.                     |

To use a drill-down search in an LOV or Search Results window:

- 1. In the LOV or Search Results window, press the first character of your search string. The list displays all codes that begin with that character.
- 2. Press the next character in the string. The list displays all codes that begin with the two characters entered.
- 3. Keep adding characters to reduce the list of matches.

When you see the code you want, double-click it or press Enter. The code is returned to the field.

OR

When you have reduced the list to one match, the code is automatically returned to the field.

| Departm<br>Find %                    | ent Validati                                                 | on (STv                                  | (DEPT)                                         | 00660066006                                                                                | 66666666   | 0000000000             | St             | art         | with a full       | list of values                                                                                              |
|--------------------------------------|--------------------------------------------------------------|------------------------------------------|------------------------------------------------|--------------------------------------------------------------------------------------------|------------|------------------------|----------------|-------------|-------------------|----------------------------------------------------------------------------------------------------|
| Code<br>2210<br>2220<br>2230<br>2240 | Descriptio<br>General E<br>Chemical<br>Chemistry<br>Departme | on<br>Inginee<br>Engine<br>/<br>ent Vali | ring<br>ering<br>dation (S                     | STVDEPT)                                                                                   | Sys Req    | VR Me                  | fo             | r de<br>∷×l | epartment         | codes.                                                                                                    |
| 2250<br>2255<br>2256<br>2260         | Finde%<br>Code<br>EAS<br>ECEL<br>ECO                         | Descr<br>EAS<br>ECEL<br>Econo            | iption<br>omics                                |                                                                                            |            | Sys Req<br>N<br>N<br>N | VR Me          | 5           | Press the shows a | e character <i>E</i> . The list<br>Il codes that start with E.                                              |
|                                      | ECON<br>EDS<br>EDT<br>EDUC<br>ENG                            | Ecor<br>EDS<br>Edui<br>Edui<br>Engl      | FindenG<br>Code<br>ENG<br>ENGL<br>ENGR<br>ENGT | ent Validation (<br>)%<br>Description<br>English<br>English<br>Englineering<br>Engineering | STVDEPT) / |                        | Sys Rec<br>N   | 9666        | VR Mesg           | Press the character <i>N</i> . The list shows all codes that start with EN.                                 |
|                                      |                                                              |                                          | ENGT                                           | Engineering                                                                                | Eind       | Deterra                | <u>C</u> ancel |             | Þ                 | You can choose a value from<br>the list or continue entering<br>characters until you get a single<br>match. |

### **Entering Information From Another Form**

Sometimes the Search button next to a Code/Description field takes you to another form to look for values, rather than to an LOV. You can select information from the "called form," and return it to the current field.

To enter information in a field from a called form:

Ś í de la como de la como de la com 1. Click the Search button. 1. Select the Next Item function until you reach the field that has the 2. If an Option List appears, click the button. desired option to display the form. 2. Otherwise, the form appears automatically. form appears. If the form opens in query mode, 3. enter your search criteria and select 3. Execute Query. The form displays matching values. matching values. Otherwise, the form displays available values. Otherwise, the form displays

- Scroll (if necessary) to the desired 4. value on the called form.
- 5. Double-click the value. The called form closes, and the selected value 5. is returned to the field.

- Read the auto hint and select the equivalent function. (A field may have more than one option.) The
- If the form opens in query mode, enter your search criteria and select Execute Query. The form displays

available values.

- 4. Scroll (if necessary) to the desired value on the called form.
  - Choose the Select function. The called form closes, and the selected value is returned to the field.

|                          | 🍇 Oracle Developer F | orms Runtime - Web          |                                                                                                    |                  |
|--------------------------|----------------------|-----------------------------|----------------------------------------------------------------------------------------------------|------------------|
|                          | Eile Edit Options    | Block Item Becord           | rd Query Tools Window Help                                                                                                    |                  |
|                          | 🔁 🔊 🗋 i 🗡 •          |                             | ⅀ℹℬ⅏⊗ℹ℄ℹ≜ℹℇℝℾ⊱⅌ℹ℄ℹ⅌ℹ℗ℹX                                                                                                    |                  |
|                          | 🙀 Process Submissi   | on Controls GJAPCT          | CTL 7.0 (s4b70) boobboobboobboobboobboobboobboobboobbo                                                                                                    |                  |
| Click this button.       | 140                  |                             |                                                                                                    |                  |
|                          | Process:             |                             | Parameter Set:                                                                                                    |                  |
|                          |                      |                             |                                                                                                    |                  |
|                          | Printer Contr        | ol                          |                                                                                                    |                  |
|                          | Printer:             |                             | Special Print: Lines: Submit Time:                                                                                                    |                  |
| If the form opens in     |                      | 10                          |                                                                                                    |                  |
| query mode enter         | dia Dro.             | ess Maintenance, Gl         |                                                                                                    | <b>5</b>         |
| your selection           | Paramei              | ess Maintenance (G          | _ X                                                                                                    | 1                |
| your sciencion           | Number               |                             |                                                                                                    |                  |
| Chiena.                  | Pro                  | cess: A%                    | Title: System: 💌 🍝                                                                                                    |                  |
| Select Execute           | Des                  | cription:                   | Type: v                                                                                                    |                  |
| Query.                   | Pri                  | nter:                       | Lines Per Page: Special Print Stock:                                                                                                    |                  |
|                          | Val                  | idation:                    | Command: Activity Date:                                                                                                    |                  |
|                          |                      |                             |                                                                                                    |                  |
|                          | Pro                  | cess:                       | Title: System:                                                                                                    |                  |
|                          | Des                  | cription:                   | Type:                                                                                                    |                  |
|                          | Pri                  | nter:                       | Lines Per Page: Special Print Stock:                                                                                                    |                  |
|                          | Val                  | idation:                    | Command: Activity Date:                                                                                                    |                  |
|                          |                      |                             |                                                                                                    |                  |
|                          | Pee                  |                             |                                                                                                    |                  |
|                          | Submiss Des          | ces a Process Maint         | ntenance GJAJOBS                                                                                                    | 69993 <u>×</u> × |
|                          | Pri                  | nter                        |                                                                                                    |                  |
|                          | Save Pa<br>Val       | idat Process:               | AAPACKN Title: Membershin Acknow, Process System: A                                                                                                    |                  |
|                          |                      | Description:                | : Membership Acknowledgement Process Type: PRO*C                                                                                                    | -                |
|                          | Process Name         | Printer:                    | Lines Per Page: 35 Special Print Stock:                                                                                                    |                  |
|                          | Pro                  | <sup>ces:</sup> Validation: | Command: Activity Date: 23-FEB-200                                                                                                    | 00               |
| <b>T</b> L . (           | Des                  | crit                        |                                                                                                    |                  |
| The form display         | /S PH                | idat passas                 |                                                                                                    |                  |
| matching value           | s.                   | Process:                    | AAPADIS Inte: Dues Adjustment Report System: A *                                                                                                    | _                |
|                          |                      | Printer:                    | Jues Aujusulielik Report     Ijnes Per Page: 54 Special Print Stock:                                                                                                    | _                |
|                          |                      | Validation:                 | Command: Activity Date: 09-MAR-20                                                                                                    | 300              |
|                          | Enter :<br>Recon     | a que<br>1: 1/1             |                                                                                                    |                  |
|                          | <u></u>              |                             |                                                                                                    |                  |
|                          |                      | Process:                    | AAPCARD Title: Membership Card Process System: A 💌                                                                                                    |                  |
|                          |                      | Description:                | Membership Card Initiation Process Type: PRO*C                                                                                                    | _                |
|                          |                      | Printer:                    | Lines Per Page: 55 Special Print Stock:                                                                                                    |                  |
| Scroll (if necessary) to | o the value          | vandadon.                   |                                                                                                    |                  |
| you want. (The selecte   | d record is—         |                             |                                                                                                    |                  |
| , highlighted.) Do       | uble-click.          | Process:                    | AAPFEED Title: Advancement Dues-Finance Feed System: A 🔽                                                                                                    |                  |
| 0 0 0 0 0 0              |                      | Description:                | : Feeds dues payments and adjustments to finance. Type: PRO*C                                                                                                    | -                |
|                          |                      | Printer:                    | Lines Per Page: 55 Special Print Stock:                                                                                                    |                  |
|                          |                      | Validation:                 | Command: Activity Date: 05-JUN-200                                                                                                    | <u>03</u>        |
|                          |                      |                             |                                                                                                    |                  |
|                          |                      |                             |                                                                                                    |                  |
|                          |                      | Process Name; Pr            | Process may be Pro*C, Executable, Procedure or Oracle Report.                                                                                                    |                  |
|                          |                      | Record: 1/?                 | Solution and Solution and Solut |                  |

# **Entering IDs**

Many Banner forms have ID fields for persons and non-persons. For example, the Function Participant Form (GEAPART) uses both person and nonperson IDs to identify participants in a function.

There are several ways to enter an ID:

- Enter a complete ID.
- Enter a complete name.
- Search by partial ID.
- Search by partial name.

- Search by SSN (U.S.), SIN (Canada), TFN (entities), or birth date.
- Use a product-specific search form.
- Search by the pattern of characters in the name (Oracle Soundex).

#### To enter a complete ID:

- 1. Enter the full ID (for example, 2314780) in the **ID** field.
- 2. Press Enter. The ID and name appear.

#### To enter a complete name:

- 1. Make sure the **ID** field is blank.
- 2. Tab to the **Name** field (unlabeled field next to the **ID** field).
- 3. Enter the full name.

The format is last, first, middle with a comma between each part of the name. Spaces between each piece are optional. Characters can be upper or lower case. (You get the same results whether you enter upper or lower case letters.)

Examples:

Smith, Thomas, James Smith, Thomas (no middle name)

- 4. Press Enter.
  - If one match is found, the ID and name are returned to the form.
  - If more than one match is found, the ID and Name Extended Search window appears. You can select an ID (see "To select an ID from the ID and Name Extended Search window"), reduce your search (see "To reduce your search in the ID and Name Extended Search window"), or access a product-specific search form (see "To access a search form from the ID and Name Extended Search window").

### To search by partial ID:

1. Enter a partial ID in the **ID** field. Use the Oracle wildcard % to represent any number of unspecified characters.

#### Example:

Enter 21% to search for all IDs that start with "21".

- 2. Press Enter.
  - If one match is found, the ID and name are returned to the form.
  - If more than one match is found, the ID and Name Extended Search window appears. You can select an ID (see "To select an ID from the ID and

Name Extended Search window" in this chapter), reduce your search (see "To reduce your search in the ID and Name Extended Search window" in this chapter), or access a product-specific search form (see "To access a search form from the ID and Name Extended Search window" in this chapter).

#### To search by partial name:

- 1. Make sure the **ID** field is blank.
- 2. Tab to the **Name** field (unlabeled field next to the **ID** field).
- 3. Enter a partial name.

The format is last, first, middle with a comma between each part of the name. Spaces between each piece are optional. Characters can be upper or lower case. (You get the same results whether you enter upper or lower case letters.) Use the Oracle wildcard % to represent any number of unspecified characters.

#### Examples:

Enter *smith*, J% to search for all IDs with the last name "Smith" and first names that start with "J".

Enter mag%, p% to search for all IDs with last names that start with "Mag" and first names that start with "P".

Enter , Barbara to search for all IDs with the first name "Barbara".

- 4. Press Enter.
  - If one match is found, the ID and name are returned to the form.
  - If more than one match is found, the ID and Name Extended Search window appears. You can select an ID (see "To select an ID from the ID and Name Extended Search window" in this chapter), reduce your search (see "To reduce your search in the ID and Name Extended Search window" in this chapter), or access a product-specific search form (see "To access a search form from the ID and Name Extended Search window" in this chapter).

#### To select an ID from the ID and Name Extended Search window:

Use these steps when you search by ID or name and multiple matches are displayed on the ID and Name Extended Search window.

1. Pull down the list of matches in the **Search Results** field.

Note: Previous names and IDs are indented under the current name and ID.

- 2. Scroll to the desired name and ID.
- 3. Click the desired name and ID. The ID and name are returned to the form.

#### To reduce your search in the ID and Name Extended Search window:

Use these steps when you search by ID or name and multiple matches are displayed on the ID and Name Extended Search window.

- 1. Select the Person, Non-Person, or Both radio button in the Reduce Search By block to identify the kind of IDs you want to search. The field next to the **Search Results** field shows the number of matches.
- 2. Enter your search criteria in the fields in the Reduce Search By block.
- 3. Click the Search button or select Execute Query. The field next to the **Search Results** field shows the number of matches.
- 4. (Optional) Repeat steps 2 and 3 to further reduce your search.

#### To access a search form from the ID and Name Extended Search window:

Use these steps when you search by ID or name and multiple matches are displayed on the ID and Name Extended Search window.

1. Click the Person Search Detail button or the Non-Person Search Detail button. The associated search form appears with IDs that match your original search criteria. Your original search criteria appear at the top of the form.

#### Example:

If *Smith*, J% is your original search criteria and you select the Person Search Detail button, the search form shows all person IDs with the last name "Smith" and first names that start with "J."

2. To select an ID, skip to step 8.

OR

To reduce your search further, go to step 3.

- 3. Select the Enter Query function. A dialog box appears.
- 4. To extend the current search, select the Extend Your Current Query button. Information on the form is cleared. (Your original search criteria remain at the top of the form.)

OR

To discard the current search and start over, click the Start a New Query button. Information on the form is cleared.

5. Enter your search criteria in any fields on the form.

If you enter a partial field value as a search criteria, use Oracle wildcards. Use the symbol % to represent any number of unspecified characters. Use the

symbol \_ to represent one occurrence of an unspecified character. You can use both wildcards in the same search string.

- 6. Verify the Case Sensitive Query radio buttons. Change if necessary.
- 7. Select the Execute Query function. The form shows all IDs with matching information.
- 8. Scroll to the desired ID.
- 9. Double-click the desired ID. The ID and name are returned to the calling form.

To search by SSN (U.S.), SIN (Canada), TFN (entities) or birth date:

ID fields on some forms allow you to go to the SSN/SIN/TFN Alternate ID Search Form (GUIALTI) and search for an ID by SSN, SIN, TFN or birth date.

- 1. Click the Search button next to the ID field on a form. An Option List appears.
- 2. Select the alternate ID search option. The SSN/SIN/TFN Alternate ID Search Form (GUIALTI) opens in query mode.

**Note:** Other available search options depend on the specific form and are not described here.

3. Enter your search criteria in any fields on the search form.

If you enter a partial field value, use Oracle wildcards. Use the symbol % to represent any number of unspecified characters. Use the symbol \_ to represent one occurrence of an unspecified character. You can use both wildcards in the same search string.

#### Examples:

Enter 148296890 in the SSN/SIN/TFN field to search for IDs with that SSN.

Enter 06-JUN-1982 in the Birthdate field to search for IDs with that birth date.

- 4. Verify the Case Sensitive Query radio buttons. Change if necessary.
- 5. Select the Execute Query function. The form shows all IDs with matching information.
- 6. Scroll to the desired ID.
- 7. Double-click the desired ID. The ID and name are returned to the calling form.

#### To use a product-specific search form:

ID fields on some forms allow you to go to a product-specific search form and search for a person or non-person by ID or name.

- 1. Click the Search button next to the **ID** field on a form. An Option List appears.
- 2. Select the option for the person or non-person search form you want to access. The selected form opens in query mode.
  - **Note:** Other available search options depend on the specific form and are not described here.
- 3. Enter your search criteria in any fields on the search form.

If you enter a partial field value, use Oracle wildcards. Use the symbol % to represent any number of unspecified characters. Use the symbol \_ to represent one occurrence of an unspecified character. You can use both wildcards in the same search string.

#### Examples:

Enter *Carnegie* in the **Last Name** field to search for all IDs with the last name "Carnegie".

Enter *Chris*% in the **First Name** field to search for all IDs with first names that start with "Chris".

- 4. Verify the Case Sensitive Query radio buttons. Change if necessary.
- 5. Select the Execute Query function. The form shows all IDs with matching information.
- 6. Scroll to the desired ID.
- 7. Double-click the desired ID. The ID and name are returned to the calling form.

#### To search by the pattern of characters in the name (Oracle Soundex):

An added option on most search forms is the Oracle Soundex search feature. You can search for an ID by entering a pattern of characters in the ID's name. This feature is useful if you aren't sure how to spell a name. As long as the first letter of your search string is correct, you can retrieve names with a similar pattern of characters.

- 1. Click the Search button next to the **ID** field on a form. An Option List appears.
- 2. Select the option for the search form you want to access. The selected form opens in query mode.
  - **Note:** Other available search options depend on the specific form and are not described here.
- 3. Select the Cancel Query function.

- 4. Select the Search Using "Sounds Like" option from the Option menu (or navigation frame), or select the Next Block function. The Soundex Search window appears.
- 5. Enter a string of characters for the last name you want to find.

You can use upper, lower, or mixed case. You can enter as much or as little of the name as you know. As long as the first letter is correct, the search will retrieve names with a similar pattern of characters.

- 6. (Optional) Enter a string of characters for the first name you want to find.
- 7. Select the Execute Query function. The search form shows all IDs that have a matching pattern of characters.
- 8. Scroll to the desired ID.
- 9. Double-click the desired ID. The ID and name are returned to the calling form.

### **Inserting New Records**

Many forms contain multiple records that appear as rows. For example, an ID might have multiple address records (billing, home, and emergency contact).

You must be careful when you insert a new record:

- Once you start entering information for a new record, you must enter all required fields. If you change your mind, you must use Clear Record or Remove Record to exit. You cannot click out of a required field.
- Sometimes you must save or delete a record before you can continue. The auto hint identifies these situations.

To insert a new record:

- 1. Place your cursor on an existing record.
- 2. Select the Insert Record function. A new blank record is inserted in the list of existing records.
- 3. Enter information for the new record. Make sure you enter all required fields.
- 4. Select the Save function.

### **Data Format Recommendations**

To ensure consistent information throughout your Banner System, data should be entered in a standard way. SCT recommends the following standards.

# Identification (ID) Numbers

| Persons                          | Enter an identification number of your choice, or use the identification number generated by the system on any Identification Form (xxxIDEN).                                                                                                    |
|----------------------------------|----------------------------------------------------------------------------------------------------|
| Non-persons                      | Use the system-generated identification number.                                                                                                    |
| Names                            |                                                                                                    |
| Upper/lower case                 | Use conventional upper- and lower-case letters.                                                                                                    |
| Last names                       | Do not enter spaces within prefixed last names.<br>Examples: MacArthur, O'Connor, VanHusen, deBolt, DuShen                                                                                                    |
|                                  | Do not enter spaces within hyphenated last names.<br>Examples: Smith-Jones, Cochram-Ashley                                                                                                    |
| First initials with middle names | Enter a period and one space between the first initial and<br>middle name.<br>Example: R. Maureen Smith                                                                                                    |
| Prefixes/suffixes                | Use a period after a prefix or suffix, where applicable.<br>Examples: Miss, Mrs., Mr., Rev., Jr., II                                                                                                    |
| Addresses                        |                                                                                                    |
| Pound sign                       | If your institution uses the Banner Letter Generation module,<br>a pound sign (#) in addresses may affect letter processing. The<br>pound sign is a formatting command. Refer to the <i>SCT Banner</i><br><i>General Technical Reference Manual</i> for details. |
| County                           | Use the county codes defined on the County Code Validation Form (STVCNTY).                                                                                                    |
| State and province               | Use the codes defined on the State/Province Code Validation Form (STVSTAT).                                                                                                    |

| ZIP/postal code | Use the standard format for the country in the address. Use<br>the codes defined on the ZIP/Postal Code Validation Form<br>(GTVZIPC).                             |
|-----------------|----------------------------------------------------------------------------------------------------|
| Nation          | Enter a nation code only if you want to include the nation<br>when the address is printed. Use the codes defined on the<br>Nation Code Validation Form (STVNATN). |

### Letter Generation

| Paragraph | Letter Generation uses the pound sign (#) and period (.) to set |
|-----------|-----------------------------------------------------------------|
|           | the output mode back to normal. If you want a # or period to    |
|           | be text in your output, then precede it with a backslash.       |

### Dates

A setting on the Installation Control Form (GUAINST) controls how you enter dates:

| If this f | ormat is selected: | Enter February 5, 2002 like this: |
|-----------|--------------------|-----------------------------------|
| MDY       | Month, Day, Year   | 02/05/02, 02-05-02, or 020502     |
| DMY       | Day, Month, Year   | 05/02/02, 05-02-02, or 050202     |
| YMD       | Year, Month, Day   | 02/02/05, 02-02-05, or 020205     |

Banner determines which parts of a date entry are the *month*, *day*, and *year*, and automatically converts and stores the date in the DD-MON-YYYY format. Year numbers 00 through 49 are converted to 2000 through 2049. Year numbers 50 and above default to 1950 through 1999. You can override the century default.

Follow these general recommendations when you enter dates:

- Always enter two digits for the day and month. For example, enter *01* for January, not *1*.
- If you enter only part of the date, the rest of the *current* date is the default.
- You can enter a date without separators (no spaces), or you can use a dash (-) or slash (/) as separators.

*Tip*: You can enter any single, non-numeric character into the **Date** field and Banner will automatically convert it to today's date. For example, if you enter "a" or "g" and go to the next field, Banner will enter today's date as the default.

#### Dates in Job Submission

Use the DD-MON-YYYY or DD-MON-YY format to enter date parameters for reports and processes run with the Process Submission Control Form (GJAPCTL).

#### Dates in Reports and Process Output

Some, but not all, reports include the century with the year in their output.

### Dates in Query Mode

Specify all four digits for a year when you query on a date field. For example, enter 26-JUN-2002, not 26-JUN-02. If you omit the century, zeros are entered for the century. In this example, if you enter 26-JUN-02, Banner expands the date to 26-JUNE-0002, not 26-JUN-2002.

### **Avoid Special Characters**

In general, you should avoid using special characters in text fields. Characters such as the hyphen (-), slash (/), asterisk (\*), and plus sign (+) may cause confusion, for example, because they can also represent mathematical instructions.

The pound sign (#), as noted earlier, is a formatting character in Letter Generation output. To avoid problems with Letter Generation, do not enter a pound sign (#) in addresses.

Special characters won't always cause immediate problems, but they represent a potential source of complications when Banner interoperates with other systems.

The following characters should generally be avoided in text fields:

- the pound sign (#)
- the slash (/)
- the plus (+)
- the hyphen (-)
- the ampersand (&)
- the at-sign (@), except in e-mail addresses
- the dollar sign (\$)
- the exclamation point (!)
- the comma (,)
- the asterisk (\*)
- the percent sign (%)

If you must use a special character, use it without any spaces before or after it:

Valid: Separated/Divorced Invalid: Separated / Divorced

# **Querying Information**

Querying is the process of looking to see what information is already entered in the Banner database. You can use inquiry forms, query forms, and most application forms to perform queries.

Some forms automatically open in query mode, usually because a large number of records would have to be retrieved. When a form opens in query mode, **Enter Query** appears in the status line. You can immediately specify search criteria to narrow the search. If a form does not open in query mode you must put the form into query mode before you can enter search criteria.

### **Query Functions**

Use the following functions to perform queries:

| Enter               | Puts the form into query mode so you can enter search criteria to see<br>what information is already in the database. <b>Enter Query</b> appears in<br>the status line.                                    |
|---------------------|----------------------------------------------------------------------------------------------------|
| Execute             | Searches the database and displays the first set of records that match<br>your search criteria. This function is enabled only if you are in query<br>mode.                                                 |
| Last<br>Criteria    | Enters the criteria from your last search. You can change any of the criteria. This function is enabled only if you are in query mode.                                                                     |
| Exit or<br>Cancel   | <ul><li>Cancels the query and takes the form out of query mode.</li><li>Note: If you aren't in query mode, the Cancel Query button on the toolbar exits you from the form.</li></ul>                       |
| Count<br>Query Hits | Counts the number of records that match the search criteria and displays that number in the auto hint.                                                                                                    |
| Fetch Next<br>Set   | Replaces the current set of displayed records with the next set of<br>records if more records match the search criteria than fit in the<br>window. This function is enabled only if you are in query mode. |

#### To query information:

- 1. Access the form you want to query.
- 2. If the form opens in query mode (**Enter Query** is in the status line), go directly to step 3.

If the form does not open in query mode (**Enter Query** is not in the status line), select the Enter Query function.

3. Enter the search criteria.

You can query information in any field that you can access. You can use the Oracle wildcards % and \_. Capitalization matters. Data is matched against the search criteria exactly as you enter them.

4. Select the Execute Query function. The form displays all records that match the search criteria.

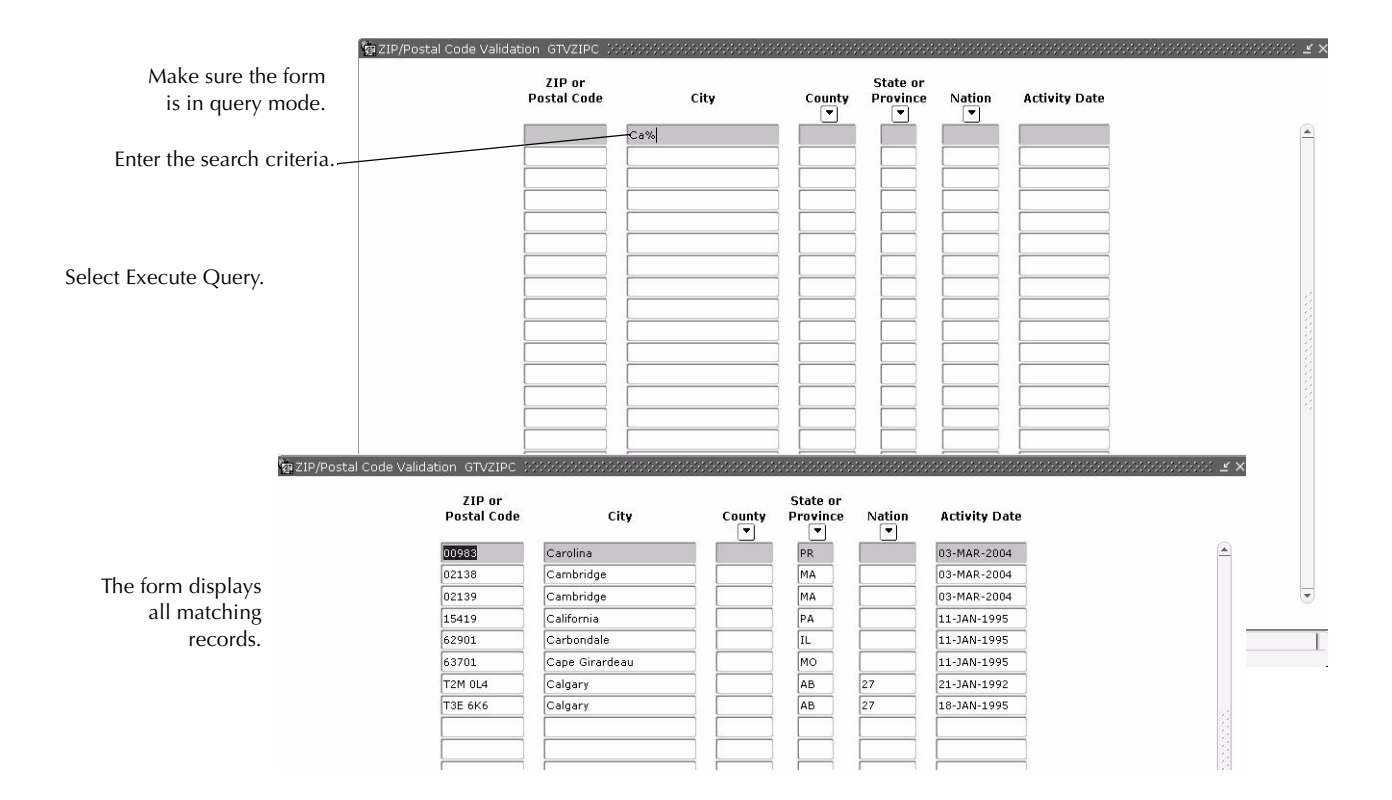

To change your search criteria and re-query:

Use these steps after you query information and you want to re-query with different search criteria.

- 1. With the original matches displayed, select the Enter Query function. Matching records from the previous query disappear.
- 2. Select the Enter Query function a second time. The original search criteria appear.
- 3. Revise your search criteria.
- 4. Select the Execute Query function. The form displays all records that match the revised search criteria.

### To query a checked check box:

- 1. Select the Enter Query function.
- 2. Select (check) the check box.
- 3. (Optional) Enter additional search criteria.
- 4. Select the Execute Query function. The form displays records that have matching information, including a checked check box.

#### To count queries:

Use these steps to determine how many records match your query criteria before you execute the query.

- 1. Access the form you want to query.
- 2. If the form opens in query mode (**Enter Query** is in the status line), go directly to step 3.

If the form does not open in query mode (**Enter Query** is not in the status line), select the Enter Query function.

3. Enter the search criteria.

You can query information in any field that you can access. You can use the Oracle wildcards % and \_. Capitalization matters. Data is matched against the search criteria exactly as you enter them.

- 4. Select the Count Query Hits function. The auto hint shows the number of matches.
  - **Note:** On some forms the Count Query Hits function is redefined to a special function. In these cases, Count Query Hits may not count the number of records that match your query criteria.

### Wildcards

You can use the Oracle wildcards % and \_ in the search criteria:

- The character % represents any number of unspecified characters.
- The character \_ represents one occurrence of an unspecified character.

The following examples illustrate the use of wildcards:

| To get these results:                                 | Enter this criteria: |
|-------------------------------------------------------|----------------------|
| All entries that contain "ma"                         | %ma%                 |
| All entries that begin with "ma"                      | ma %                 |
| All entries that have "ma" as the last two characters | % ma                 |
| All entries that have "m" as the second character     | _ <i>m</i> %         |

With experience, it becomes easier to narrow your queries to get the results you want.

### **Extended Queries**

With extended queries, you can use SQL\*Plus operators to enter more specific query criteria.

### To perform an extended query:

- 1. Access the form you want to query.
- 2. If the form opens in query mode (**Enter Query** is in the status line), go directly to step 3.

If the form does not open in query mode (**Enter Query** is not in the status line), select the Enter Query function.

- 3. Move to the field where you want to use extended query.
- 4. Enter a colon followed by an identifying character such as *A*. If you are using extended query in more than one field, enter a different character in each field (for example, *:B*, *:C*, and *:D*).
- 5. (Optional) Enter additional search criteria.
- 6. Select the Execute Query function. The Query/Where window opens.

7. Enter the search criteria beginning with a colon, followed by the identifying character, the appropriate SQL\*Plus query operators, and values to match.

Example: :A>'15-SEP-02'

- **Note:** Due to Oracle limitations, the maximum number of search characters is 200.
- 8. Click the OK button. The form reappears with the results of the query.
  - **Note:** The Search button in the Query/Where window controls the Oracle Search and Replace function, not the Execute Query function.

|                                                                                              |                                                                                        | Bevent Function Inquiry GEIF                                                                                          | JNC                                                                                                    |                                            |                                                                                                    | ∠ ×                                    |
|----------------------------------------------------------------------------------------------|----------------------------------------------------------------------------------------|----------------------------------------------------------------------------------------------------|----------------------------------------------------------------------------------------------------|--------------------------------------------|----------------------------------------------------------------------------------------------------|----------------------------------------|
| Enter :A as the searc                                                                        | h criteria.                                                                            | Event: A0005 Vellin                                                                                                   | igton Advantage Winners                                                                                         | System: Student                            |                                                                                                    |                                        |
| Select Exec<br>This window appears<br>followed by the ap<br>SQL*Plus query ope<br>the values | ute Query.<br>s. Enter : <i>A</i><br>ppropriate<br>rators and<br>to match.             | Function:<br>Type:<br>Purpose:<br>Status:<br>Function:<br>Type:<br>Purpose:<br>Status:<br>Expense                     | Query/Where \$205050000<br>[AS'15-JUL-2003'                                                                     | start Date:<br>nvitation Date:<br>tevenue: | End Da<br>Confirm<br>Plannec<br>at<br>rr<br>et                                                                   | te:                                    |
| Click this button                                                                            | event Functio                                                                          | Function:<br>Type:<br>Purpose:<br>Status: Expense<br>Function:<br>Type:<br>Dury GEIFUNC                               | : QK                                                                                                    | Cancel Search                              | End Dat                                                                                                    | te:                                    |
| The form displays<br>all matching<br>records.                                                | Function:<br>Type:<br>Purpose:<br>Status:<br>Function:<br>Type:<br>Purpose:<br>Status: | AFSCMEORIE AFSCME New Empl<br>ORIE<br>CP&P<br>A Expense: 10.00<br>GOLF Golf Outing<br>SPRT<br>BLD_RELAT<br>A Expense: | loyee Orientation<br>Start Date:<br>Invitation Date:<br>Revenue:<br>Start Date:<br>Invitation Date:<br>Revenue: | 01-MAY-2004<br>10.00<br>12-OCT-2004        | End Date:<br>Confirmation Date:<br>Planned Attendance:<br>End Date:<br>Confirmation Date:<br>Planned Attendance: | 01-MAY-2004<br>11<br>14-OCT-2004<br>33 |
|                                                                                              | Function: [<br>Type: [<br>Purpose: [<br>Status: [                                      | Expense:                                                                                                    | Start Date:<br>Invitation Date:<br>Revenue:                                                                     |                                            | End Date:<br>Confirmation Date:<br>Planned Attendance:                                                           |                                        |

### **Date Queries**

Date queries require special care.

### Centuries in the Year

You must specify all four digits for a year when you query on a date field. For example, enter *26-JUN-2002*, not *26-JUN-02*. If you omit the century, zeros are entered for the century. In this example, if you enter *26-JUN-02*, Banner expands the date to *26-JUNE-0002*, not *26-JUN-2002*.

### Dates and Time Stamps

Banner stores most dates with a time stamp. You don't see the time stamp, but it's part of the date record and can affect the results of a query.

When you include a date in your query criteria, Banner often adds the time **00:00:00** to the query criteria. You probably won't get any matches with this timestamp, resulting in the message **Query caused no records to be retrieved. Re-enter**.

To get the results you want, use one of these methods to enter the search criteria:

- Use a relational operator with an earlier or later date. For example, to find records dated 26-JUN-2002, enter >25-JUN-2002 and < 27-JUN-2002. The query results will include all records dated after June 25 and before June 27.
- Use an extended query. In the Query/Where window, use a two-digit year (for example, 02 rather than 2002). For more information on extended query, see "Extended Queries" on page 3-30.
- Use the TRUNC function. The query : A>'15-SEP-02' will return all rows that have an activity date (or some other date) of 15 September 2002. However, to find a row(s) that occurs on one date, you need to use the TRUNC function as follows:

TRUNC(:A) = '05 - MAY - 2004'

You can view Job Submission output online with the Saved Output Review Form (GJIREVO) regardless of the file extension:

- The .log file can be viewed for the Letter Extract Process (GLBLSEL).
- The .log, .lis, and .doc (for mail merge) files can be viewed for the Letter Generation Print Report (GLRLETR). These files can be written to the database, if so requested, and can be displayed or saved to your local desktop machine.

This feature works with Pro\*C programs only.

### Viewing Output in with a Browser Window

You may choose to display output in a browser window.

To set up online viewing:

- 1. Access the General User Preferences Maintenance Form (GUAUPRF).
- 2. Click the Directory Options tab. The Directory Options window appears.
- 3. Scroll to the record where **Description** is *Enter the name of your Web Output URL*.
- 4. In the **User Value** field, enter the URL that contains the logic used to pull GJIREVO output from the database and display it in a browser window.

5. Click the OK button.

To view, save, and print online output:

- 1. Use the Process Submission Control Form (GJAPCTL) to run the report or process as usual. Enter *DATABASE* in the **Printer** field.
- 2. Access the Saved Output Review Form (GJIREVO). The form shows the **Process** and **Number** of the report or process just run.
- 3. Double-click the **File Name** field and select the log or list file you want to display. The output is displayed.
- 4. Select Show Documents (Save and Print File) from the Options menu. A dialog box asks if you want to continue.
- 5. Click the Yes button. Output is displayed in a browser window.

**Note:** The online Job Submission output and data extract features both use this URL.

- 6. (*Optional*) To save the output, use the browser File>Save As option.
- 7. (*Optional*) To print the output:
  - (a) If you have not already done so, use the browser File>Save As option to save the output.
  - (b) Open the saved output.
  - (c) Use the File>Print option to print the output.

### **Extracting Banner Data to a Spreadsheet**

You can extract data from a Banner form to a spreadsheet. You can extract detail data from the current block with or without data from the key block. Once Banner data is in a spreadsheet, you can easily graph and report the data.

### **Availability of the Extract Feature**

SunGard SCT delivers the extract feature on all validation forms, and also on a limited number of rule, application, and inquiry forms where the feature has been tested. This feature has been tested on the following non-validation forms:

Extract details with or without key data:

ADAGIFT FRABUDP PEALEAV SFAFAUD SFARGFE TFADETL TGIACCD TSASBRL **FGIBAVL** FGIBDST GJAJOBS GLIOBJT GOAADRL **GOAFBPR** GORDMCL GORDMSK GORFDMN GORFDPI GORFDPL GORFDTP **GUAOBIS GUAOPTM** SLABQRY **SLQEVNT** RCRDTSR SFAREGS SHARQTC SHARQTS SOILCUR SORCACT

Extract details only:

Extract details with or without key data:

Extract details only:

TGACPSV TSAAREV

Your system administrator can use the Object Maintenance Form (GUAOBJS) to enable the extract feature on any form where the extract has been tested.

Extract results are unpredictable on forms that have not been tested with this feature. If you want to extract data on an untested form, your system administrator can consider enabling the extract feature on GUAOBJS. SunGard SCT does not support this feature on untested forms, but will, however, continue to test more forms and expand support with future releases.

You can tell that the extract feature is enabled on a specific form if one or both of the following options is enabled in the Help pull-down menu for the form:

- Extract Data with Key extracts details in the current block with key data.
- Extract Data No Key extracts details in the current block without key data.

The **Data Extract Option** field on GUAOBJS determines whether one, both, or neither of these extract options is available for a form.

### **Extracting Data**

You can save the data to a file with a .csv extension or you can display it as text in a new browser window, depending on what is set up on the Directory Options window of the General User Preferences Maintenance Form (GUAUPRF).

#### To set up data extract:

- 1. Access the General User Preferences Maintenance Form (GUAUPRF).
- 2. Click the Directory Options button at the top of the form. The Directory Options window appears.
- 3. Scroll to the record where **Description** is *Internet Native data extract format: FILE* (.csv) or TEXT.
- 4. If you want your extracted data to be placed into a file in comma separated value format (with a .csv extension), enter *FILE* in the **User Value** field.

OR

If you want your extracted data to be displayed in a separate browser window, enter *TEXT*. The information is display-only, but you can save it in a variety of formats.

5. Scroll to the record where **Description** is *Enter the name of your Web Output URL*.

- 6. In the **User Value** field, enter the URL that contains the logic used to pull extracted data from the database and display it in a browser window.
- 7. Click the OK button.

#### To extract data in Banner:

- 1. Access the Banner form.
- 2. If applicable, display the desired records on the form.
- 3. Select one of the following options from the Help pull-down menu:
  - Extract Data with Key (to extract key data and data in the current block)
  - *Extract Data No Key* (to extract data in the current block only)

Extracted data is displayed in a browser window.

4. For Internet Explorer, use the browser File>Save As option to save the extracted data to a local directory as a .txt file. Then rename the file as a .csv file.

OR

For Netscsape, use the browser File>Save As option to save the extracted data to a local directory as a .csv file.

# Chapter 4 Features of Banner

# Using the Calendar

There are three ways to display the calendar:

- Double-click any date field, or click the Calendar button. If the date field has a value, the calendar highlights that date. If the date field is empty, the calendar highlights the current date. You can double-click a date on the calendar to return it to the calling form.
- Use Direct Access to display the Calendar Form (GUACALN). When accessed this way, the calendar works independently of any form or field. You cannot select a date and return it to a form.
- Select Help>Calendar. When accessed this way, the calendar works independently of any form or field. You cannot select a date and return it to a form.

|               | Eile Edit Options | Block Item (  | Record Query ]      | <u>T</u> ools <u>W</u> indow            | Help    |         |                |          |         |          |           |                           |                      |
|---------------|-------------------|---------------|---------------------|-----------------------------------------|---------|---------|----------------|----------|---------|----------|-----------|---------------------------|----------------------|
|               | 🕒 🔊 🗍 í 🗚         |               | 8 8 9               |                                         | 8   🔀   | ) 🔀 ( ½ | þ.∰n í ∢       | k [ 4 ]  | ℤ ⊺ X   |          |           |                           |                      |
| ~             | 🤹 General Messag  | je GUAMESG 7  | 7.0 (s4b70) 👀       | 000000000000000000000000000000000000000 | 0000000 |         |                |          |         | 00000000 | 000000000 |                           | 000000000 <b>≚</b> > |
| Double-click_ | 976 P             | 0             | ··· 6 3333          |                                         |         |         |                |          |         |          | _         |                           |                      |
| this field.   |                   | 1             |                     |                                         |         | _       |                |          |         |          |           |                           |                      |
|               | Recipient:        | 1             |                     |                                         |         | Sender  | :              |          | Date:   | -        | <u></u>   | Time:                     |                      |
|               | Message:          |               | 1                   |                                         |         | 3       |                | <u>u</u> | g Sourc | e:       | 10        |                           |                      |
|               | Reference ID:     |               | J                   |                                         |         |         |                |          | Item:   |          | 2         |                           |                      |
|               | System:           |               |                     |                                         |         |         |                |          |         |          |           |                           |                      |
|               |                   | Complete      | Pending             | Hold                                    | Conti   | dential |                |          |         |          |           |                           |                      |
|               | Recinient:        |               |                     |                                         |         | Sender  | <del>.</del> [ |          | Date:   |          |           | Time:                     |                      |
|               | Message:          | [             |                     |                                         |         | Jender  | · (            | 6        | Sourc   | e:       |           |                           |                      |
|               | Reference ID:     | <b></b>       |                     |                                         |         | ]       |                |          | Item:   |          |           |                           | 1                    |
|               | System:           |               | 3                   |                                         |         |         |                |          |         | L        |           |                           | 0.00                 |
|               |                   | O Complete    | O Pending           | O Hold                                  | Gene    | 1       |                |          |         |          |           |                           |                      |
|               |                   |               |                     |                                         | 22      | Calend  | ar GUA         | CALN :   | ******  | 9999999  | 000000    | eesee -                   | ×                    |
|               | Recipient:        |               | <b>_</b>            |                                         |         |         |                |          |         |          |           |                           |                      |
|               | Message:          |               |                     |                                         |         | << )    | <              | .IAN     | UARY 2  | 2005     |           | $\left  \right\rangle > $ |                      |
|               | Reference ID:     |               | ][                  |                                         |         |         |                |          |         |          |           |                           |                      |
|               | System:           |               |                     |                                         |         |         |                |          |         |          |           |                           |                      |
|               |                   | ○ Complete    | ○ Pending           | ⊖ Hold                                  |         | SUN     | MON            | TUE      | WED     | THU      | FRI       | SAT                       |                      |
|               |                   |               |                     |                                         |         |         |                |          |         |          |           | 1                         |                      |
|               |                   |               |                     |                                         | Ì       | 2       | 3              | 4        | 5       | 6        | 7         | 8                         |                      |
|               |                   |               |                     |                                         | Í       | 9       | 10             | 11       | 12      | 13       | 14        | 15                        |                      |
|               |                   |               |                     |                                         | Ì       | 16      | 17             | 18       | 19      | 20       | 21        | 22                        |                      |
|               |                   |               |                     |                                         | Ì       | 23      | 24             | 25       | 26      | 27       | 28        | 29                        |                      |
|               |                   |               |                     |                                         | Î       | 30      | 31             |          |         |          |           |                           |                      |
|               |                   |               | the calen           | uar appears                             | - 4     |         |                |          |         |          | 1         | 1                         |                      |
|               |                   |               |                     |                                         |         |         | _              |          |         |          |           |                           |                      |
|               | Doub              | le-click any  | / date on the       | e calendar to                           |         | Tode    | ау ј           |          |         | ок       | ) (       | ncel )                    |                      |
|               | ret               | urn it to the | • <b>Date</b> field | on the form                             |         |         |                |          |         |          |           |                           |                      |
|               |                   |               | Dute netu           |                                         | <u></u> |         |                |          |         |          |           |                           |                      |

# Using the Calculator

There are three ways to display the calculator:

- Double-click any numeric field, or click the Calculator button. If the numeric field has a value, the calculator shows that value. You can use the mouse, number keys on the keyboard, or the numeric keypad (if the NumLock is enabled) to make calculations. When you're done, click the OK button to return the calculated value to the calling form.
- Use Direct Access to display the Calculator Form (GUACALC). When accessed this way, the calculator works independently of any form or field. You cannot return a calculation to a form.
- Select Help>Calculator. When accessed this way, the calculator works independently of any form or field. You cannot return a calculation to a form.

| 智 Kevenue GEAFUNC                                                                  | NC KNX                       |
|------------------------------------------------------------------------------------|------------------------------|
| Code Budget Amount Actual Amount Difference Rev                                    | venue Date                   |
|                                                                                    |                              |
|                                                                                    | Double-<br>click this field. |
| Clear Delete The calculator appears.                                               |                              |
| MC 7 8 9 / Make your calculations.                                                 |                              |
| M- 1 2 3                                                                           |                              |
| Click this button to return the calculated value to the numeric field on the form. |                              |

# **Using Help**

Banner has several kinds of help that can give you immediate online assistance:

- **Online help**. This is online information about forms and fields as well as tasks you can perform with Banner.
- **Dynamic Help**. This is the original help for Banner forms, blocks, and fields. SCT Banner Dynamic Help is gradually being replaced by online help.

- SCT Banner Documentation Bookshelf. This tool lets you access Banner documents directly from your computer by using a desktop shortcut. These electronic documents look the same as the hard copy versions, regardless of the computer you are using.
- **Help (Item Properties)**. This list shows all the properties of the field where the cursor is currently located.
- Show Keys. This list shows the Oracle functions and associated keystrokes available in your environment for the field, window, and form where the cursor is currently located.
- **Auto hint**. This hint at the bottom of the form briefly describes the field where the cursor is located. Error and processing messages also appear here.

# **Online Help**

Banner online help contains information about forms and fields, as well as tasks you can perform with Banner. This help system runs in a web browser.

Installation and configuration information is contained in the *SCT Banner Middle Tier Implementation Guide*. These activities are performed by your site administrator.

### Accessing Online Help for a Form

When you access online help, information about the current form is displayed. From there, you can browse to other topics within the help system, or use the search and index features to look for specific topics.

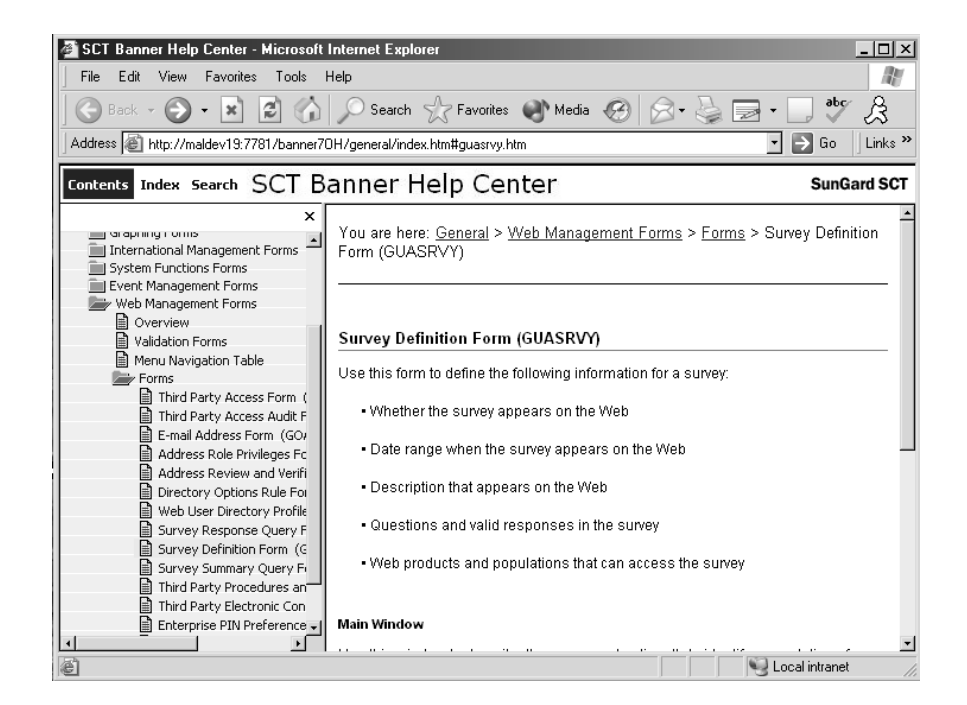

To display online help for a form:

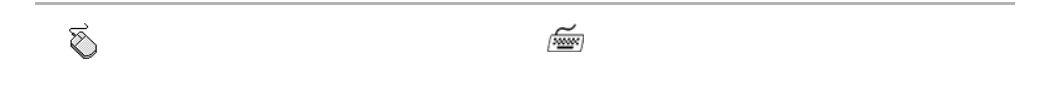

1. Click the Online Help button in the 1. Select Help>Online Help. toolbar.

### **Browsing for Topics**

The Contents tab and the bread crumb trail both enable you to browse for topics categorically. Form and field information is organized by Banner module. Task information is contained under the *Procedures* heading.

#### Browsing with the Contents tab

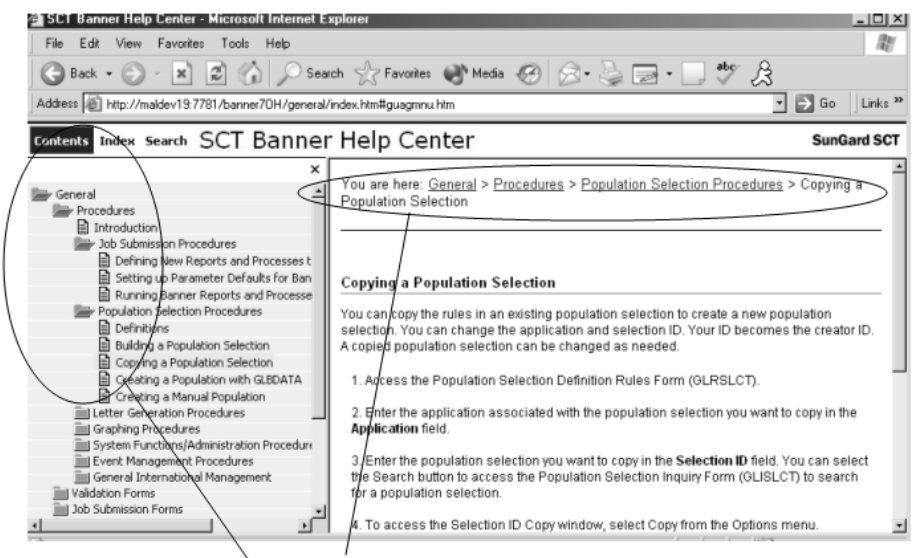

Browse with the Contents tab and bread crumb trail

### Searching for Topics

The Search tab allows you to search for topics within the help system. You can also use your browser's "search on page" feature to find specific text on a help page.

Searching with the Search tab

| 🖉 SCT Banner Help Center - Microsoft Internet Explorer 📃 🔍 🗶                                                                                                    |                                                                                                    |  |  |  |  |
|----------------------------------------------------------------------------------------------------|----------------------------------------------------------------------------------------------------|--|--|--|--|
| File Edit View Favorites Tools Help                                                                                                    |                                                                                                    |  |  |  |  |
| 🚱 Back 🔹 🛞 🖌 📓 🏠 🔎 Search 🥋 Favorites 🜒 Media 🤣 🔗 - 🍃 🗁 - 🛄 🤷 🔗                                                                                                    |                                                                                                    |  |  |  |  |
| Address 🔊 http://maldev19:7781/banner70                                                                                                    | H/general/index.htm#guagmnu.htm 🔹 🎅 Go 🗍 Links 🎽                                                                                                    |  |  |  |  |
| Contents Index Search SCT Ba                                                                                                    | anner Help Center sunGard SCT                                                                                                    |  |  |  |  |
| X Type in the word(s) to search for: gtvzipc                                                                                                    | You are here: <u>General</u> > <u>System Functions Forms</u> > <u>Forms</u> > ZIP/Postal Code Validation Form<br>(GTVZIPC)                                                                                                    |  |  |  |  |
| County Code Validation Form (STVCNTY)<br>Forms<br>Menu Navigation Table<br>Menu Navigation Table<br>Mation Code Validation Form (STVNATN)<br>ZIP/Postal Code Validation Form (GTVZIPC)<br>ZIP/Postal Code Validation Form (GTVZIPC) | ZIP/Postal Code Validation Form (GTVZIPC)         Use this form to identify the ZIP codes and postal codes used throughout Banner. You can assign ZIP/postal codes to:         • Sites on the Site Code Validation Form (STVSITE).         • Buildings on the Building Definition Form (SLABLDG).         • Recruits on the Quick Recruit Form (SRAQUIK).         • Donors on the Git Form (AGAGIFT).         Defining ZIP/postal codes on this form can help you enter addresses in Banner more accurately. If you are on application form an select a ZIP/postal code from a List of Values, address data from GIV/IPC, automatically annears in the associated fields on the form. |  |  |  |  |

### Using the Index

The Index tab provides an alphabetical listing of topics within the help system. When you enter the letters of a term, the index will scroll through the topics to the closest alphabetical match.

Searching with the Index tab

|                                                                                                    | Annual Fueless                                                                                                    |                                                                                        |  |  |  |  |
|----------------------------------------------------------------------------------------------------|----------------------------------------------------------------------------------------------------|----------------------------------------------------------------------------------------|--|--|--|--|
| File Edit View Eavorites Tools H                                                                                                    |                                                                                                    |                                                                                        |  |  |  |  |
|                                                                                                    |                                                                                                    |                                                                                        |  |  |  |  |
| 🛛 🚱 Back 🔹 🕥 🖂 📩 🛃 🏠                                                                                                    | 🔎 Search ☆ Favorites 🜒 Media 🧐 🔗 • 嫨 🔜 • 🛄 💇 🔗                                                                                                    |                                                                                        |  |  |  |  |
| Address 🔊 http://maldev19:7781/banner70                                                                                                    | Address 🗃 http://maldev19:7781/banner70H/general/index.htm#guagmnu.htm 🔹 🔁 Go 🛛 Links »                                                                                                    |                                                                                        |  |  |  |  |
| Contents Index Search SCT Ba                                                                                                    | Contents Index Search SCT Banner Help Center SunGard SCT                                                                                                    |                                                                                        |  |  |  |  |
| Type in the keyword to find:           [function sta]                                                                                                    | You are here: <u>General</u> > <u>Validation Forms</u> > <u>Forms</u> > Function Status Code Val<br>(GTVFSTA)                                                                                                    | lidation Form                                                                          |  |  |  |  |
| Function Status Code Validation Form (GTV-<br>Function Subject Index Query Form (GEISI<br>Function Task Form (GEATASK)<br>function, definition of<br>GEAATID Event Registration Form<br>GEAFTID Attendance Form<br>GEAFTUR Event Function Form<br>GEAFTUR Event Function Form<br>GEATASK Function Task Form<br>GEIATID Function Attendance Inquiry For<br>GEIDFIN Individual Function Inquiry Form<br>GEIDFIN Individual Function Inquiry Form<br>GEIDFIN Indition Inquiry Form<br>GEIDFIN Individual | Function Status Code Validation Form (GTVFSTA)           Use this form to define codes that describe the status of functions. Examples of a function detive, postponed, and cancelled.           Function status codes must be assigned to functions on the Event Function Form (G If you create a function on the Event Form (SLAEVNT), the system automatically assigned and vertice the function. You can override this status on OEAFUNC.           The Active check box is not currently used by any Banner processing. Select the check code sthat indicate the function is active. Clear the check box for status codes that initial is no longer active. | nction status<br>EAFUNC).<br>gns the status<br>k box for status<br>dicate the function |  |  |  |  |

### Using the Field Link

Many form descriptions are quite long, so sometimes you will find a link that goes to field descriptions on a separate page.

#### Using the field link

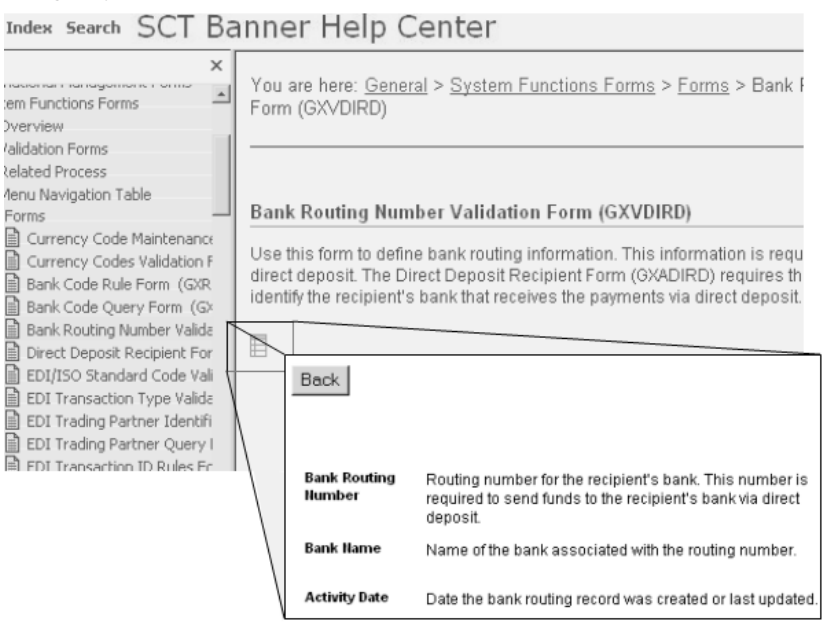

### Accessing the Help Center

If you want information about forms and tasks for another Banner product, use the Help Center link, which is available from the main menu of Banner, or from anywhere within the help system.

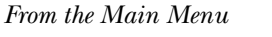

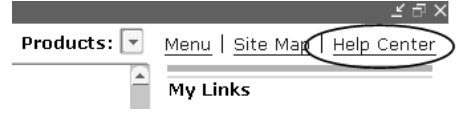

From Within the Help System

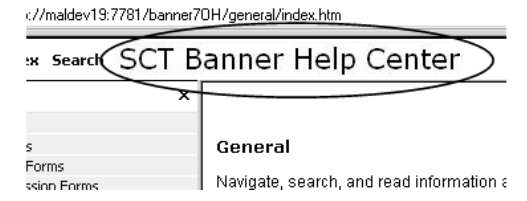

From either the main menu or within the help system, the Help Center appears:

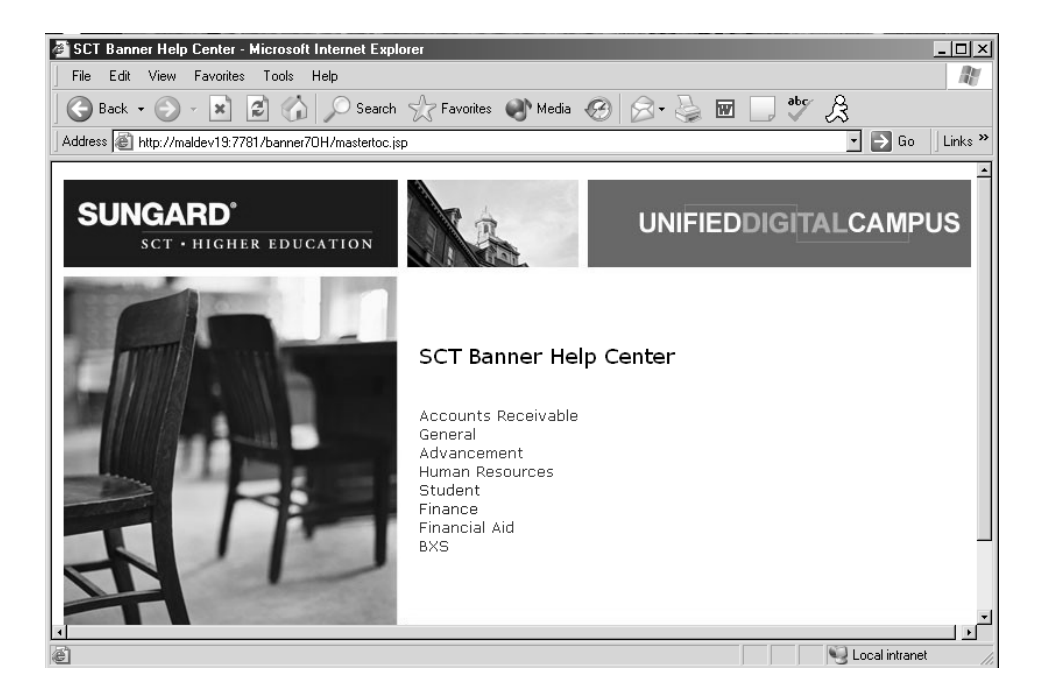

**Note:** Only products that are licensed at your site appear on the Help Center page.

To display the Help Center

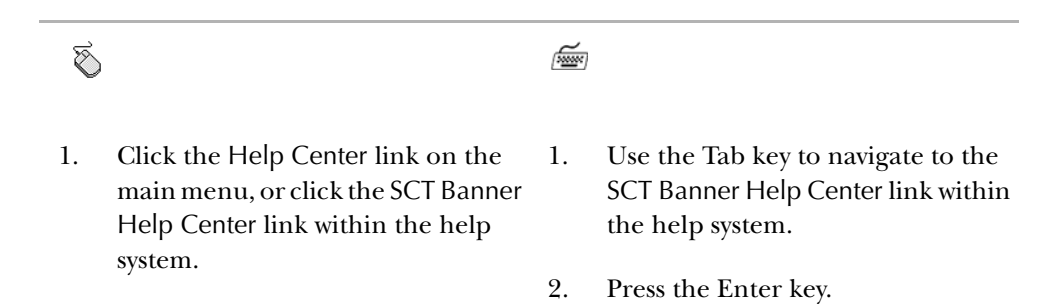

### **Dynamic Help**

Dynamic Help is the traditional help for Banner forms, blocks, and fields. Dynamic Help is gradually being replaced by online help.

Banner provides two kinds of Dynamic Help:

- **SCT Banner Dynamic Help**. This help is delivered with system upgrades. You can change this help text, but each system upgrade overwrites your changes. This type of Dynamic Help is gradually being replaced by online help.
- Local Dynamic Help. This help is completely written and maintained by your institution. System upgrades do not affect this help text. This is the default when

4 Features of Banner Using Help

you access Dynamic Help. Maintain your institution's custom information with local Dynamic Help.

Dynamic Help is displayed on the Help Form (GUAHELP). You can access GUAHELP in query mode or edit mode.

You can use the main window of GUAHELP to identify the help text you want to access. A checkbox tells you if the requested item has help text.

|                                                          | 🙀 Help Form | GUAHELP 2002200020000 | eeeeee ≝ <b>⊼</b> ×] |                                                                    |
|----------------------------------------------------------|-------------|-----------------------|----------------------|--------------------------------------------------------------------|
| Choose Dynamic Help<br>for a form, block, or field.      | Form        | GEAFUNC               |                      | Identify the specific item whose                                   |
|                                                          | Block       | KEY_BLOCK             |                      | Dynamic Help you are accessing.                                    |
| Choose SCT Banner Dynamic<br>Help or Local Dynamic Help. |             | Display Clear         | Ip Exists?           | This checkbox indicates whether the requested Dynamic Help exists. |

When you first access the main window, the selection criteria indicate Local Dynamic Help for the field where the cursor is located. Banner internal item names identify the current form, block, and field.

You can override the defaults and access help text for another form, block, or field. For SCT Banner Dynamic Help, you must use internal block and field names. For Local Dynamic Help, you can create block and field names that make sense to your institution. (Banner does not define the names.) Once you create a name, you must always use that name to access Local Dynamic Help for the item.

To access Dynamic Help in query mode:

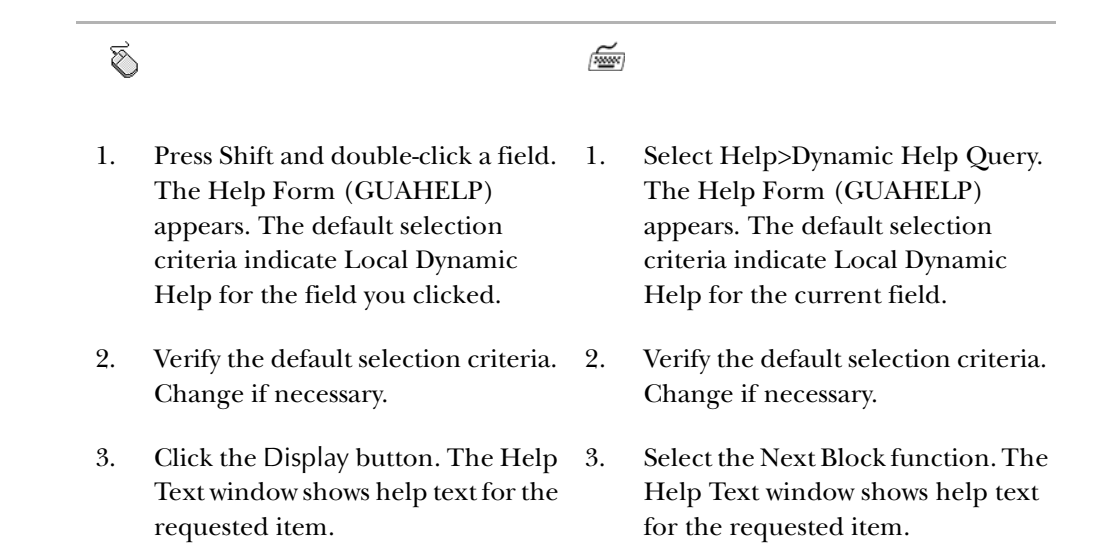

### To access Dynamic Help in edit mode:

- 1. Select Help>Dynamic Help Edit. The Help Form (GUAHELP) appears. The default selection criteria indicate Local Dynamic Help for the current field.
- 2. Verify the default selection criteria. Change if necessary.
- 3. Select the Edit button or the Next Block function. The Help Text window shows help text for the requested item.

### To override the defaults and access Dynamic Help for another item:

- 1. Access Dynamic Help in either query mode or edit mode. The default selection criteria on the Help Form (GUAHELP) indicate Local Dynamic Help for the current field.
- 2. To access help text for another form, choose the Form radio button and enter the form name.

#### OR

To access help text for another block, choose the Block radio button and enter the form and block names.

OR

To access help text for another field, choose the Field radio button and enter the form, block, and field names.

- 3. Select the radio button for the type of Dynamic Help you want to access (SCT Banner Dynamic Help or Local Dynamic Help).
- 4. Select the Display button (query mode), Edit button (edit mode), or Next Block function. The Help Text window shows help text for the requested item.

#### To choose a block or field name from an LOV:

Use these steps if you don't know the block or field name of the Dynamic Help you want to display. You can display an LOV that lists all the blocks or fields on the form that have Dynamic Help.

If you display SCT Banner Dynamic Help, the LOV shows internal item names. If you display Local Dynamic Help, the LOV shows the names you assigned.

| Ś                                                                                                    |                                                                                                    | (March 1997) |                                                                                                    |  |  |  |  |
|----------------------------------------------------------------------------------------------------|----------------------------------------------------------------------------------------------------|--------------|----------------------------------------------------------------------------------------------------|--|--|--|--|
| 1.                                                                                                    | Access the Help Form (GUAHELP).                                                                                       | 1.           | Access the Help Form (GUAHELP).                                                                                             |  |  |  |  |
| 2.                                                                                                    | Click the SCT Banner or Local radio button on the main window.                                                        | 2.           | Select the SCT Banner or Local radio button on the main window.                                                             |  |  |  |  |
| 3.                                                                                                    | Verify the form name. Change if necessary.                                                                            | 3.           | Verify the form name. Change if necessary.                                                                                  |  |  |  |  |
| 4.                                                                                                    | For block names, click the Search<br>button on the <b>Block</b> field. An LOV<br>appears.                             | 4.           | For block names, select the Next<br>Item function until you reach the<br><b>Block</b> field.                                |  |  |  |  |
|                                                                                                    | OR                                                                                                    |              | OR                                                                                                    |  |  |  |  |
| ۲                                                                                                    | For field names, verify the block<br>name. Then click the Search button<br>on the <b>Field</b> field. An LOV appears. |              | For field names, verify the block<br>name. Then select the Next Item<br>function until you reach the <b>Field</b><br>field. |  |  |  |  |
| 5.<br>6.                                                                                                    | Double-click the name. The selected name is returned to                                                               | 5.           | Select the List function. An LOV appears.                                                                                   |  |  |  |  |
|                                                                                                    | GUAHELP.                                                                                                    | 6.           | Scroll to the desired name.                                                                                                 |  |  |  |  |
|                                                                                                    |                                                                                                    | 7.           | Press Enter. The selected name is returned to GUAHELP.                                                                      |  |  |  |  |
| To enter or update Dynamic Help:                                                                                                    |                                                                                                    |              |                                                                                                    |  |  |  |  |
| 1. Select Help> Dynamic Help Edit. The Help Form (GUAHELP) appears. The default selection criteria indicate Local Dynamic Help for the current field. |                                                                                                    |              |                                                                                                    |  |  |  |  |
| 2.                                                                                                    | 2. Verify the default selection criteria. Change if necessary.                                                        |              |                                                                                                    |  |  |  |  |
|                                                                                                    |                                                                                                    |              |                                                                                                    |  |  |  |  |

- 3. Select the Edit button or the Next Block function. The Help Text window shows help text for the requested item.
- 4. Enter your changes in the Help Text window.

You can use the Editor to modify text. See "Using the Editor" in chapter 4. You can search for a specific string of characters or replace a string of characters with another string (instructions follow).

5. Select the OK button in the Help Text window. The GUAHELP main window appears.
- 6. Select the Save function. A dialog box appears.
- 7. Select the OK button or press Enter.

| 🔁 Help Form | GUAHELP                              | ≚ ⊼ ×              | _                                      |                |
|-------------|--------------------------------------|--------------------|----------------------------------------|----------------|
| ○ Form      | SPAIDEN                              |                    |                                        |                |
| O Block     | SPRIDEN_CURRENT                      |                    | Verify the selection criteria          | 1.             |
| Field       | PERS_LAST_NAME                       |                    | Change if necessary.                   |                |
| 0.000       |                                      |                    |                                        |                |
| ⊖ SCT Ban   | ner   Local  Help Exis               | sts?               | Click this button.                     |                |
|             | Edit Clear (                         | Cancel             |                                        |                |
| Help Text 🔅 |                                      |                    | ×2000000000000000000000000000000000000 | This window    |
| Last Name   |                                      |                    |                                        | appears. Enter |
| The Last Na | ame field is used to create or chang | e current last     |                                        | vour changes   |
| name of per | rson associated with the identificat | ion number. T      | o change information, the user         | here.          |
| can type ov | er the current monnation.            |                    |                                        |                |
|             |                                      |                    |                                        |                |
|             |                                      |                    |                                        |                |
|             | _                                    |                    |                                        | Click this     |
| 1           |                                      |                    |                                        | button.        |
|             | QK Cancel                            | ) ( <u>S</u> earch | י)                                     | Save.          |

To search for a string of characters:

- 1. Access Dynamic Help in query mode or in edit mode. The default selection criteria on the Help Form (GUAHELP) indicate Local Dynamic Help for the current field.
- 2. Verify the default selection criteria. Change if necessary.
- 3. Select the Edit button (edit mode), Display button (query mode), or Next block function. The Help Text window appears.
- 4. Select the Search button. The Search/Replace window appears.
- 5. Enter the search string in the **Search for** field.
- 6. Select the Search button. The Help Text window displays the area that contains the first occurrence of the search string.
- 7. *(Optional)* Continue selecting the Search button to find the next occurrence of the string.

To replace a string of characters:

1. Select Help> Dynamic Help Edit. The Help Form (GUAHELP) appears. The default selection criteria indicate Local Dynamic Help for the current field.

Note: You must access GUAHELP in edit mode.

2. Verify the default selection criteria. Change if necessary.

- 3. Select the Edit button or the Next block function. The Help Text window appears.
- 4. Select the Search button. The Search/Replace window appears.
- 5. Enter the search string in the **Search for** field.
- 6. Enter the replacement string in the **Replace with** field.
- 7. To replace the next occurrence of the string, select the Replace button. You can continue clicking the Replace button to replace each occurrence.

OR

To replace all occurrences of the string, select the Replace All button.

- 8. Respond to the dialog boxes (if displayed) to continue the search.
- 9. Select the Cancel button on the Search/Replace window.
- 10. Select the OK button on the Help Text window.
- 11. Select the Save function on the main window. A dialog box appears.
- 12. Select the OK button or press Enter.

### **SCT Banner Documentation Bookshelf**

The SCT Banner Documentation Bookshelf is an easy way to access Banner documents directly from your computer. The Bookshelf includes both user and technical documentation. Documents in the Bookshelf appear in PDF (portable document format). They look the same as the hard copy versions, regardless of the computer you are using. You can print any document locally.

The Bookshelf can be downloaded to a central location at your institution, making it available for use by authorized users. Your system administrator can use the *SCT Banner Documentation Bookshelf Gettting Started Guide* to set up the Bookshelf.

In addition to the system setup, you must install Adobe Reader<sup>®</sup> on your computer. This software is freely available from Adobe and lets you read, print, and search the PDF files in the Bookshelf. Once you know the location of the Bookshelf at your institution, you can create a shortcut on your desktop to access it easily.

To create a desktop shortcut for the Bookshelf:

- 1. Open Windows Explorer.
- 2. Browse to the location where the Bookshelf directory is stored at your institution (*bdoc6x* or *bdoc7x*, depending upon the version of Banner you are using).

- 3. Right click bkshlfxx.pdf and choose Create Shortcut.
- 4. Drag the shortcut to your desktop.
- 5. (Optional) Rename it.
- 6. Double-click the icon to launch the Bookshelf.

To access a specific manual and chapter:

- 1. Open the Bookshelf.
- 2. In the left pane, click the bookmark in front of the product you want to access. The bookmark expands to show the product's documents.
- 3. If necessary, expand bookmarks in the left pane until you see the document or chapter you want to display.
- 4. Click the name of the document or chapter you want to display. The selected document or chapter appears in the right pane.

### To set up your search preferences:

You can search for information in one or more documents. You must set up your preferences before you can search the Bookshelf. You only need to enter these setups once.

- 1. Open the Bookshelf.
- 2. Select File>Preferences>Search to display the Acrobat Search Preferences window.
- 3. Set up your preferences.
- 4. Click the OK button.

To attach indexes for the documents you want to search:

Before you can search a document, you must attach its index. You only need to attach a specific index once.

- 1. Determine where the index files are located (file extension .pdx). They are in the folder named \_indexXx, where X is the release number. This folder is located in the same folder as the Bookshelf files. Check with your data center personnel, if necessary.
- 2. Open the Bookshelf.
- 3. Select Search Indexes in the left pane. The Index Selection window appears with a list of the currently attached indexes.
- 4. Click the Add button. The Add Index window appears.

- 5. Select the index you want to attach. You may have to change directories to find it.
- 6. Click the Open button. The selected index is added to the Index Selection window.
- 7. Repeat steps 4 through 6 for each index you want to add.
- 8. Click the OK button in the Index Selection window.

### To search for information:

Note: Adobe Reader must be loaded on your computer.

- 1. Open the Bookshelf.
- 2. Click the Search button in the Acrobat toolbar, or select Search Query in the left pane. The Adobe Acrobat Search window opens.
- 3. Enter the text you want to find.
- 4. Click the Indexes button. The Index Selection window appears.
- 5. Select the manuals you want to search.
- 6. Click the OK button in the Index Selection window. The Index Selection window closes.
- 7. Click the Search button in the Adobe Acrobat Search window.

If one file contains the requested text, the file appears. This procedure ends.

OR

If more than one file contains the requested text, the Search Results window appears with a list of the files that contain the requested text. Continue with step 8.

- 8. Select the file you want to display.
- 9. Click the View button. The selected file appears.

### Help (Item Properties)

Help (Item Properties) lists all the properties of the current field. For example, you can find its internal database name, whether it is queryable, whether it is required, type of data (character or numeric), maximum length, and minimum and maximum values. See your Oracle documentation for information on each item property.

### To display Help (Item Properties) for a field:

- 1. Place the cursor in the field.
- 2. Select the Help (Item Properties) function.

### **Show Keys**

Show Keys lists the Oracle functions and associated keystrokes available in your environment for the current field, window, and form. Specific keystrokes for a function depend on your environment.

To display Show Keys:

Select the Show Keys function.

### **Auto Hint**

The auto hint at the bottom of the form can contain the following information for the field where the cursor is located:

- Brief field description
- Error and processing messages
- Keyboard equivalents (if you can access other blocks, windows, or forms from the field)

# **Using the Editor**

The editor is a tool that helps you enter, update, and view information in a data field. For example, you can use the editor to enter, update, and view Dynamic Help text on the Help Form (GUAHELP).

Some data fields are actually longer than they appear on the form. With the editor, you can expand a data field to display a larger, freeform window where it is easier to read or enter more data. The size of the window depends on the defined length of the field.

To expand a data field:

- 1. Place the cursor in the field you want to expand.
- 2. Select the Edit function. A freeform window appears.

**Note:** Some data fields have a Comment button that you can click to open the freeform window.

### To select text:

| Ę    | )                                                                        |        |                                                                           |
|------|--------------------------------------------------------------------------|--------|---------------------------------------------------------------------------|
| 1.   | Click on one side of the text you want to select.                        | 1.     | Use the arrow key to move to one side of the text you want to select.     |
| 2.   | Drag the cursor to the other side of the text you want to select.        | 2.     | Hold down the Shift key as you use<br>the arrow key to move to the other  |
| 3.   | Release the mouse button. The selected text is highlighted.              |        | side of the text you want to select.<br>The selected text is highlighted. |
| To a | nsert text:                                                              |        |                                                                           |
| Ę    | )                                                                        | í.     |                                                                           |
| 1.   | Click where you want to insert the text.                                 | 1.     | Use the arrow key to move to where<br>you want to insert the text.        |
| 2.   | Enter the new text.                                                      | 2.     | Enter the new text.                                                       |
| To a | replace text:                                                            |        |                                                                           |
| 1.   | Select the text you want to replace.                                     |        |                                                                           |
| 2.   | Enter the new text. The new text re                                      | place  | s the existing text.                                                      |
| To a | copy text and save it on the clipboard:                                  |        |                                                                           |
| 1.   | Select the text you want to copy.                                        |        |                                                                           |
| 2.   | Select the Copy function. The text reinto an invisible clipboard.        | emain  | is in its current location and is copied                                  |
| To a | cut text and save it on the clipboard:                                   |        |                                                                           |
| 1.   | Select the text you want to cut.                                         |        |                                                                           |
| 2.   | Select the Cut function. The text is copied into an invisible clipboard. | delete | ed from its current location and is                                       |

### To paste text from the clipboard:

- 1. Place the cursor where you want to paste text.
- 2. Select the Paste function. Text from the clipboard is inserted.

### To delete text:

- 1. Select the text you want to delete.
- 2. Press Delete.

### To search for text:

- 1. Expand the data field. A freeform window appears.
- 2. Select the Search button. The Search/Replace window appears.
- 3. Enter the search string in the **Search for** field.
- 4. Select the Search button. The window displays the area that contains the first occurrence of the search string.
- 5. Respond to the dialog boxes (if displayed) to continue the search.
- 6. Select the Cancel button on the Search/Replace window.
- 7. Select the OK button on the freeform window.
- 8. Select the Save function on the main window. A dialog box appears.
- 9. Press Enter.

### To replace text:

- 1. Expand the data field. A freeform window appears.
- 2. Select the Search button. The Search/Replace window appears.
- 3. Enter the search string in the **Search for** field.
- 4. Enter the replacement string in the **Replace with** field.
- 5. To replace the next occurrence of the string, select the Replace button. You can continue clicking the Replace button to sequentially replace the next occurrence.

### OR

To replace all occurrences of the string, select the Replace All button.

- 6. Select the Cancel button on the Search/Replace window.
- 7. Select the OK button on the freeform window.

# **Banner Messaging**

If you have the appropriate security, you can send messages to and receive messages from other Banner users. Messages are created and viewed on the General Message Form (GUAMESG).

When you have a new message to view, a checkmark appears next to the Check Banner Messages link on the main menu. You can select this link at any time to view messages, or go directly to the General Message Form (GUAMESG) from another form in Banner using Direct Access or some other method.

In addition to individual messages, Banner has the ability to display broadcast messages for all Banner users. These messages appear near the bottom of the main menu. When there is a new broadcast message, the Broadcast Message button on your toolbar becomes enabled, and takes you to the main menu when clicked.

**Note:** Users with a security class of *Broadcast* can send broadcast messages to all users. To send a broadcast message, create it on GUAMESG as usual, and choose *BASELINE* as the recipient.

# Chapter 5 Customization

# **Customizing Banner**

You can customize Banner to meet your individual needs. For example, you can:

- Create a personalized menu with My Banner
- Choose what information appears in title bars
- Specify whether form names are displayed on menus
- Customize the appearance of the main menu

### **My Banner**

My Banner includes the forms, jobs, menus, and QuickFlows that are most important in your daily work. You can access My Banner from the main menu. It is tied to your Oracle user ID.

The following forms are used to create and copy My Banner menus:

- The My Banner Maintenance Form (GUAPMNU) lets you create and change My Banner.
- The My Banner Maintenance and Copy Form (GUTPMNU) lets you copy a My Banner menu to or from another user.

### Making Changes to My Banner

There are several ways to add Banner objects to My Banner:

- Scroll through the object list to find what you want to add
- Enter the name of the object
- Query the object list to narrow your search

You can also delete objects from My Banner either one at a time or all at once.

To use the object list to add an object to My Banner:

- 1. Access the My Banner Maintenance Form (GUAPMNU).
- 2. Use the pull-down list above the left pane to select the object type you want to display. The left pane lists the objects of the selected type.

- **Note:** You can query to reduce the object list. See the instructions later in this chapter.
- 3. In the left pane, select each object you want to add to the menu by doubleclicking it. When you select an object, the name is highlighted.
- 4. (*Optional*) Repeat steps 2 and 3 for each object type you want to add to the menu.
  - **Note:** You can select objects from multiple object types (for example, a form and a menu) and insert them all at one time.
- 5. Click in the right pane where you want to place the new menu items.
- 6. Click the Insert Selection button in the middle of the form  $\triangleright$ . The selected objects are added to the right pane below the place you clicked.
- 7. (*Optional*) Change the object descriptions.
- 8. Save.

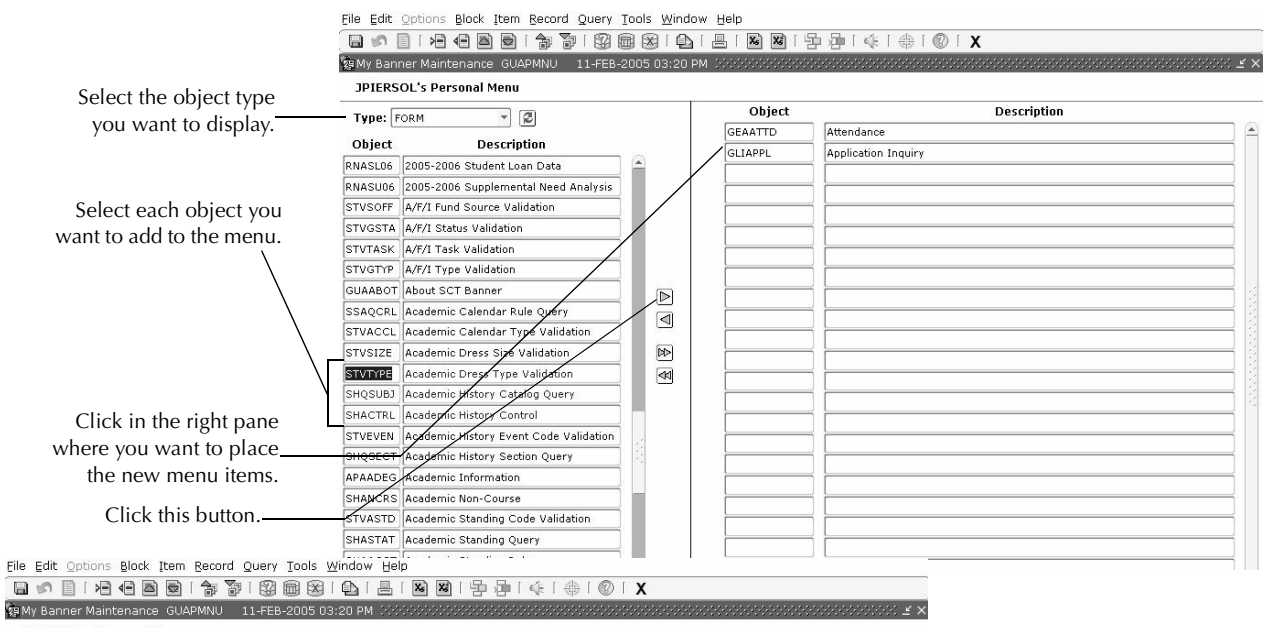

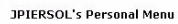

| Tyne:   | ORM V                                   |         | Object  | Description                    |          |
|---------|-----------------------------------------|---------|---------|--------------------------------|----------|
|         |                                         |         | GEAATTD | Attendance                     | <b>+</b> |
| Ubject  | Description                             | 0       | SHACTRL | Academic History Control       | Ine ne   |
| TSA1098 | 1098-T Tax Information                  | <u></u> | SHQSUBJ | Academic History Catalog Query | are ins  |
| FTMITYP | 1099 Income Type Code Maintenance       |         | STVTYPE | Academic Dress Type Validation | the cu   |
| FAA1099 | 1099 Reporting                          |         | GLIAPPI | Application Inquiry            |          |
| FOA1099 | 1099-MISC Magnetic Tape Transmitter D   |         | [       |                                |          |
| PXA1099 | 1099-R                                  |         |         |                                |          |
| PTV1099 | 1099-R Distribution Code Validation     |         |         | 1                              |          |
| RNAOV01 | 2000-2001 Applicant Override            |         |         |                                |          |
| RNRGL01 | 2000-2001 INAS Global Policy Options Ru |         | -       |                                |          |
| RNIMS01 | 2000-2001 Miscellaneous Results Inquiry |         |         |                                |          |
| RNANA01 | 2000-2001 Need Analysis                 |         |         |                                |          |
| RNAVR01 | 2000-2001 Need Analysis Document Veri   | 44      |         |                                |          |
| RNAPR01 | 2000-2001 Need Analysis Processing      |         |         |                                |          |
| RNASL01 | 2000-2001 Student Loan Data             |         |         |                                |          |
| RNASU01 | 2000-2001 Supplemental Need Analysis    |         |         |                                |          |
| RNAOV02 | 2001-2002 Applicant Override            |         |         |                                |          |
| RNRGL02 | 2001-2002 INAS Global Policy Options Ru |         |         |                                |          |
| RNIMS02 | 2001-2002 Miscellaneous Results Inquiry |         | L       |                                |          |
| RNANA02 | 2001-2002 Need Analysis                 |         |         |                                |          |
| RNAVR02 | 2001-2002 Need Analysis Document Veri   |         |         |                                |          |
| RNAPR02 | 2001-2002 Need Analysis Processing      |         |         |                                |          |

The new menu items are inserted below the cursor location. To add an object to My Banner if you know the object's name:

- 1. Access the My Banner Maintenance Form (GUAPMNU).
- 2. Place the cursor in a blank **Object** field in the right pane.
- 3. Enter the object's name.
- 4. Press Enter. The object's type, description, and name appear in the right pane.
- 5. (*Optional*) Change the object description.
- 6. Save.

| Eile Edit | Options Block Item Record Query Tools Window | w <u>H</u> elp |                                       |
|-----------|----------------------------------------------|----------------|---------------------------------------|
|           |                                              | 📙   🔀 🔀        | ┣┣I@IX                                |
| 9 My Ban  | ner Maintenance GUAPMNU 11-FEB-2005 03:20 P  | м зассоссоссос | xxxxxxxxxxxxxxxxxxxxxxxxxxxxxxxxxxxxx |
| JPIERS    | GOL's Personal Menu                          |                |                                       |
| Type:     | FORM V                                       | Object         | Description                           |
|           |                                              | GEAATTD        | Attendance                            |
| Ubject    | Description                                  | GLIAPPL        | Application Inquiry                   |
| TSA1098   | 1098-T Tax Information                       | GUAUPRE        |                                       |
| FTMITYP   | 1099 Income Type Code Maintenance            | Ì              |                                       |
| FAA1099   | 1099 Reporting                               |                |                                       |
| FOA1099   | 1099-MISC Magnetic Tape Transmitter D        |                |                                       |
| PXA1099   | 1099-R                                       |                |                                       |
| PTV1099   | 1099-R Distribution Code Validation          |                |                                       |
| ſ         |                                              |                |                                       |
|           | If you know the object's                     | s              |                                       |
|           | name, enter the objec                        | t              |                                       |
|           | name in a blank Name                         | e              |                                       |
|           | field and press Enter                        | :              |                                       |

### To query objects and add to My Banner:

Use these steps to reduce the list of object names in the left pane. You can add any or all of the matches to My Banner.

- 1. Access the My Banner Maintenance Form (GUAPMNU).
- 2. Use the pull-down list above the left pane to select the object type you want to query.
- 3. Place the cursor in the left pane.
- 4. Select the Enter Query function. The object list disappears.
- 5. Enter the search criteria.

You can use the Oracle wildcards % and \_. Capitalization matters. Data is matched against the search criteria exactly as you enter them.

- 6. Select the Execute Query function. The left pane lists the matching objects.
- To add all matches to the menu (if there are 20 matches or less), click in the right pane where you want to place the new menu items. Then click the Insert All button in the middle of the form .

### OR

To add selected matches to the menu, select the objects in the left pane by double-clicking each one. Click in the right pane where you want to place the new menu items. Then click the Insert Selection button in the middle of the form **S**.

8. Save.

|                                                                                                    | My Banner Maintenance GUAPMNU 11-FEB-2005    | 5 03:20 PM  |                   |                                    |                   |
|----------------------------------------------------------------------------------------------------|----------------------------------------------|-------------|-------------------|------------------------------------|-------------------|
| Select the object type                                                                                     |                                              |             | Object            | Description                        |                   |
| you want to query.                                                                                         | Type: FORM                                   |             | GEAATTD           | Attendance                         |                   |
| , , ,                                                                                                    | Object Description                           | 8           | GLIAPPL           | Application Inquiry                |                   |
| Place the cursor                                                                                           | CXA%                                         |             |                   |                                    |                   |
| in the left pane.                                                                                          |                                              |             | [                 |                                    |                   |
| Select Enter Query.                                                                                        |                                              |             |                   |                                    |                   |
| Enter the search criteria.—                                                                                |                                              | A           |                   |                                    |                   |
| Select Execute Query.                                                                                      |                                              | <b>₽</b>    |                   |                                    |                   |
| 🙀 My Ban<br>JPIERS                                                                                         | her Maintenance GUAPMNU 11-FEB-2005 03:20 PM | .2666666666 | 1<br>969669666666 |                                    | ≚ ×               |
|                                                                                                    | FORM                                         | Obje        | ct                | Description                        |                   |
| The form displays all Object                                                                               | Description                                  | GEAATTD     | Attenda           | nce                                |                   |
| matching objects.                                                                                          | Direct Deposit Recipient                     | GLIAPPL     | Applicat          | ion Inquiry                        | 4                 |
| GXATPID                                                                                                    | EDI Trading Partner Identification           |             |                   |                                    | 4                 |
| To select individual objects:<br>Select the objects, click in<br>the right pane, and click this<br>button. |                                              |             |                   |                                    |                   |
| To select all objects<br>(20 or less):                                                                     |                                              | PM Set      | 000000000         |                                    | - 2<br>000000 ≚ × |
| Click in the right pane, and                                                                               |                                              |             | Object            | Description                        |                   |
| click this button.                                                                                         |                                              | 3           | EAATTD            | Attendance                         |                   |
|                                                                                                    |                                              | G           | XADIRD            | Direct Deposit Recipient           |                   |
|                                                                                                    |                                              | G           | KATPID            | EDI Trading Partner Identification |                   |
|                                                                                                    |                                              | G           |                   | Application Induiry                |                   |
|                                                                                                    | Objects appear or                            | 1   F       |                   |                                    |                   |
|                                                                                                    | vour My Banne                                | r 🗋         |                   |                                    |                   |
|                                                                                                    | menu                                         | . [         |                   |                                    |                   |
|                                                                                                    | incita                                       |             |                   |                                    |                   |
|                                                                                                    |                                              | -           |                   |                                    |                   |
|                                                                                                    |                                              |             |                   |                                    |                   |
|                                                                                                    |                                              |             |                   |                                    |                   |

To delete selected objects from My Banner:

- 1. Access the My Banner Maintenance Form (GUAPMNU).
- 2. In the right pane, select each object you want to delete by double-clicking it. When you select an object, the name is highlighted.
- 3. Click the Remove Selection button in the middle of the form **S**. The selected objects are deleted.
- 4. Save.

| Type:   | ORM 👻 😰                                 |     | Object     | Description                        |                    |
|---------|-----------------------------------------|-----|------------|------------------------------------|--------------------|
|         |                                         |     | GEAATTD    | Attendance                         |                    |
| Object  | Description                             |     | GXADIRD    | Direct Deposit Recipient           | Select each object |
| TSA1098 | 1098-T Tax Information                  |     | GXATPID    | EDI Trading Partner Identification | vou want to delete |
| FTMITYP | 1099 Income Type Code Maintenance       |     | GLIAPPL    | Application Inquiry                | from the menu      |
| FAA1099 | 1099 Reporting                          |     |            |                                    | irom the menu.     |
| FOA1099 | 1099-MISC Magnetic Tape Transmitter D   |     | [          |                                    |                    |
| PXA1099 | 1099-R                                  |     |            |                                    |                    |
| PTV1099 | 1099-R Distribution Code Validation     |     |            |                                    |                    |
| RNAOV01 | 2000-2001 Applicant Override            | 5   |            | 1                                  |                    |
| RNRGL01 | 2000-2001 INAS Global Policy Options Ru | ก็ไ |            | 1                                  |                    |
| RNIMS01 | 2000-2001 Miscellaneous Results Inquiry | 2   |            |                                    |                    |
| RNANA01 | 2000-2001 Need Analysis                 |     |            |                                    |                    |
| RNAVR01 | 2000-2001 Need Analysis Document Veri   | 1   | $\searrow$ |                                    |                    |
| RNAPR01 | 2000-2001 Need Analysis Processing      |     |            |                                    |                    |

To delete all objects from My Banner:

- 1. Access the My Banner Maintenance Form (GUAPMNU).
- 2. Click the Remove All button in the middle of the form  $\swarrow$ .
- 3. Save.

| Type:   | FORM 👻 😰                                |       | Object  | Description                       |
|---------|-----------------------------------------|-------|---------|-----------------------------------|
| Object  | Description                             |       | GEAATTD | Attendance                        |
| Object  | Description                             | 0     | GUAABOT | About SCT Banner                  |
| rSA1098 | 1098-T Tax Information                  |       | SSAQCRL | Academic Calendar Rule Query      |
| TMITYP  | 1099 Income Type Code Maintenance       |       | STVACCL | Academic Calendar Type Validation |
| AA1099  | 1099 Reporting                          |       | GLIAPPL | Application Inquiry               |
| OA1099  | 1099-MISC Magnetic Tape Transmitter D   |       |         |                                   |
| XA1099  | 1099-R                                  | 3     | L       |                                   |
| TV1099  | 1099-R Distribution Code Validation     | 12    | L       |                                   |
| NAOV01  | 2000-2001 Applicant Override            |       | L       |                                   |
| NRGL01  | 2000-2001 INAS Global Policy Options Ru |       |         |                                   |
| NIMS01  | 2000-2001 Miscellaneous Results Inquiry |       | L       |                                   |
| RNANA01 | 2000-2001 Need Analysis                 |       |         |                                   |
| RNAVR01 | 2000-2001 Need Analysis Document Veri   | - (N) |         |                                   |
| RNAPR01 | 2000-2001 Need Analysis Processing      |       |         |                                   |

To change the location of an object in My Banner:

- 1. Access the My Banner Maintenance Form (GUAPMNU).
- 2. Delete the object from the menu (see the instructions on page 5-7).
- Add the object to the menu in its new location (see the instructions on page 5-4).
- 4. Select the Save function.

To customize a lower level menu on My Banner:

- 1. Access the My Banner Maintenance Form (GUAPMNU).
- 2. Select the menu in the right pane by double-clicking it.
- 3. Perform a Next Block function. Contents of the menu appear in a new window.
- 4. Use the normal techniques to add to, change, and delete from the menu.
- 5. Save.

| Type:                                                                                                    | FORM 👻 😰                                                                                                    |        |                                                                                             |                                                                                                    | Object                                                                                                    | Description                                                                                                    |                                                                                                    |
|----------------------------------------------------------------------------------------------------|----------------------------------------------------------------------------------------------------|--------|---------------------------------------------------------------------------------------------|----------------------------------------------------------------------------------------------------|----------------------------------------------------------------------------------------------------|----------------------------------------------------------------------------------------------------|----------------------------------------------------------------------------------------------------|
| Object                                                                                                    | Description                                                                                                    |        |                                                                                             | GEA                                                                                                    | ATTD                                                                                                    | Attendance                                                                                                    | Coloret the mean                                                                                                    |
| TSA1099                                                                                                    | 1098-T Tax Information                                                                                                    |        |                                                                                             | *AHI                                                                                                    | ISTORYA                                                                                                    | Academic History Process Control                                                                                                    | Select the menu.                                                                                                    |
| ETMIT/D                                                                                                    | 1000 Freemo Type Code Maintenance                                                                                                    | - 1    |                                                                                             | GUA.                                                                                                    | ABOT                                                                                                    | About SCT Banner                                                                                                    |                                                                                                    |
| EAA1099                                                                                                    | 1099 Peporting                                                                                                    | -      |                                                                                             | SSA                                                                                                    | QCRL                                                                                                    | Academic Calendar Rule Query                                                                                                    |                                                                                                    |
| E041000                                                                                                    | 1000 MISC Magnetic Tana Transmitter                                                                                                    | 5      |                                                                                             | STVA                                                                                                    | ACCL                                                                                                    | Academic Calendar Type Validation                                                                                                    |                                                                                                    |
| PVA1000                                                                                                    | 1099-MISC Magnetic Tape Transmitter                                                                                                    |        |                                                                                             | GLIA                                                                                                    | APPL                                                                                                    | Application Inquiry                                                                                                    | Perform a Next Block                                                                                                    |
| PAA1099                                                                                                    | 1099-K                                                                                                    | - 8    |                                                                                             |                                                                                                    |                                                                                                    |                                                                                                    | function.                                                                                                    |
| PNAOV01                                                                                                    | 2000-2001 Applicant Override                                                                                                    | 4 8    | _                                                                                           |                                                                                                    |                                                                                                    |                                                                                                    |                                                                                                    |
| PNPCL01                                                                                                    | 2000-2001 Applicant Overnide                                                                                                    | 511    | $\square$                                                                                   |                                                                                                    |                                                                                                    |                                                                                                    |                                                                                                    |
| DNIMSOI                                                                                                    | 2000-2001 INAS Global Policy Options                                                                                                    | 5      |                                                                                             |                                                                                                    |                                                                                                    |                                                                                                    |                                                                                                    |
| her Mainter                                                                                                    | ance GLARMNUL SASSASSASSA                                                                                                    | ,      |                                                                                             |                                                                                                    |                                                                                                    |                                                                                                    |                                                                                                    |
| OL's Perso                                                                                                    | onal Menu \ Academic History Proce                                                                                                    | ss Coi | ntrol                                                                                       | hinct                                                                                                    |                                                                                                    | Description                                                                                                    |                                                                                                    |
| FORM                                                                                                    | - 2                                                                                                    |        |                                                                                             | oject                                                                                                    |                                                                                                    | Description                                                                                                    |                                                                                                    |
|                                                                                                    |                                                                                                    |        | OF A AT                                                                                     | TO                                                                                                    |                                                                                                    |                                                                                                    |                                                                                                    |
|                                                                                                    | Description                                                                                                    |        | 0                                                                                           | bject                                                                                                    |                                                                                                    | Description                                                                                                    |                                                                                                    |
| 1098-T Tax                                                                                                    | Description                                                                                                    |        | O                                                                                           | bject<br>RDE                                                                                                    | Grade Co                                                                                                    | Description<br>ode Maintenance                                                                                                    |                                                                                                    |
| 1098-T Tax<br>1099 Incon                                                                                                    | Description<br>Information<br>ne Type Code Maintenance                                                                                                    |        | SHAG                                                                                        | bject<br>RDE<br>RDS                                                                                                    | Grade Co<br>Grade Su                                                                                                    | Description<br>ode Maintenance<br>ubstitution Maintenance                                                                                                    |                                                                                                    |
| 1098-T Tax<br>1099 Incon<br>1099 Repor                                                                                                    | Description<br>Information<br>he Type Code Maintenance<br>tting                                                                                                    |        | O<br>SHAGI<br>SHAGI<br>SHAAO                                                                | NDE<br>RDS<br>RDS                                                                                                    | Grade Co<br>Grade Su<br>Academic                                                                                                    | Description<br>ode Maintenance<br>ubstitution Maintenance<br>o Standing Rules                                                                                                    | Contents of the menu                                                                                                    |
| 1098-T Tax<br>1099 Incon<br>1099 Repor<br>1099-MISC                                                                                                   | Description<br>Information<br>he Type Code Maintenance<br>ting<br>Magnetic Tape Transmitter D                                                                                                    |        | O<br>SHAGI<br>SHAGI<br>SHAAG                                                                | bject<br>RDE<br>RDS<br>CST<br>COL                                                                                       | Grade Co<br>Grade Su<br>Academic<br>Grade Ma                                                                                                    | Description<br>ode Maintenance<br>abstitution Maintenance<br>c Standing Rules<br>ailer Status/Error Correction                                                                                                    | Contents of the menu appear in a new window.                                                                                |
| 1098-T Tax<br>1099 Incon<br>1099 Repor<br>1099-MISC<br>1099-R                                                                                         | Description<br>Information<br>The Type Code Maintenance<br>ting<br>Magnetic Tape Transmitter D                                                                                                    |        | SHAGI<br>SHAGI<br>SHAAG<br>SHAAG<br>SHARF                                                   | bject<br>RDE<br>RDS<br>CST<br>COL<br>PTR                                                                                | Grade Co<br>Grade Su<br>Academic<br>Grade Ma<br>Repeat/M                                                                                                   | Description Description Descri | Contents of the menu<br>appear in a new window.<br>Use normal techniques to                                                 |
| 1098-T Tax<br>1099 Incon<br>1099 Repor<br>1099-MISC<br>1099-R<br>1099-R Dis                                                                           | Description<br>Information<br>the Type Code Maintenance<br>ting<br>Magnetic Tape Transmitter D:<br>tribution Code Validation                                                                                                    |        | SHAGI<br>SHAGI<br>SHAGI<br>SHAGI<br>SHAGI<br>SHAGI<br>SHARI                                 | bject<br>RDE<br>RDS<br>CST<br>COL<br>PTR<br>TRM                                                                         | Grade Co<br>Grade Su<br>Academia<br>Grade Ma<br>Repeat/M<br>Continua                                                                                       | Description Description Description Destruction Destruction Destru | Contents of the menu<br>appear in a new window.<br>Use normal techniques to<br>add to change and delete                     |
| 1098-T Tax<br>1099 Incon<br>1099 Repoi<br>1099-MISC<br>1099-R<br>1099-R Dis<br>2000-2001                                                              | Description<br>Information<br>ne Type Code Maintenance<br>ting<br>Magnetic Tape Transmitter D<br>tribution Code Validation<br>Applicant Override                                                                                                    |        | O<br>SHAGI<br>SHAGI<br>SHAGI<br>SHAGI<br>SHAGI<br>SHAGI<br>SHAC                             | bject<br>RDE<br>RDS<br>CST<br>COL<br>PTR<br>TRM<br>TRL                                                                  | Grade Co<br>Grade Su<br>Academia<br>Grade Ma<br>Repeat/M<br>Continua<br>Academia                                                                           | Description Description Descri | Contents of the menu<br>appear in a new window.<br>Use normal techniques to<br>add to, change, and delete<br>from the menu  |
| 1098-T Tax<br>1099 Incon<br>1099 Repoi<br>1099-MISC<br>1099-R<br>1099-R Dis<br>2000-2001<br>2000-2001                                                 | Description<br>Information<br>ne Type Code Maintenance<br>ting<br>Magnetic Tape Transmitter D<br>tribution Code Validation<br>Applicant Override<br>INAS Global Policy Options R                                                                                                    |        | O<br>SHAGI<br>SHAGI<br>SHAAG<br>SHAAG<br>SHAAG<br>SHAC<br>SHAGI                             | bject<br>RDE<br>RDS<br>CST<br>COL<br>PTR<br>TRM<br>TRL<br>EDI                                                           | Grade Co<br>Grade Su<br>Academin<br>Grade Ma<br>Repeat/M<br>Continua<br>Academin<br>EDI Acad                                                               | Description Description Descri | Contents of the menu<br>appear in a new window.<br>Use normal techniques to<br>add to, change, and delete<br>from the menu. |
| 1098-T Tax<br>1099 Incon<br>1099 Repor<br>1099-MISC<br>1099-R Dis<br>2000-2001<br>2000-2001                                                           | Description<br>Information<br>re Type Code Maintenance<br>ting<br>Magnetic Tape Transmitter D<br>Tribution Code Validation<br>Applicant Override<br>INAS Global Policy Options Ru<br>Miscellaneous Results Inquiry                                                                    |        | O<br>SHAGI<br>SHAGI<br>SHAGI<br>SHAGI<br>SHAGI<br>SHAGI<br>SHAGI                            | bject<br>RDE<br>RDS<br>CST<br>COL<br>PTR<br>TRM<br>TRL<br>EDI<br>RUL                                                    | Grade Co<br>Grade Su<br>Academic<br>Grade Ma<br>Repeat/M<br>Continua<br>Academic<br>EDI Acad<br>Grade Bo                                                   | Description Description Descri | Contents of the menu<br>appear in a new window.<br>Use normal techniques to<br>add to, change, and delete<br>from the menu. |
| 1098-T Tax<br>1099 Incon<br>1099 Report<br>1099-MISC<br>1099-R Dis<br>2000-2001<br>2000-2001<br>2000-2001                                             | Description<br>Information<br>Type Code Maintenance<br>ting<br>Magnetic Tape Transmitter Dy<br>tribution Code Validation<br>Applicant Override<br>INAS Global Policy Options Ru<br>Miscellaneous Results Inquiry<br>Need Analysis                                                     |        | O<br>SHAGI<br>SHAGI<br>SHAAG<br>SHAAG<br>SHAAG<br>SHAAG<br>SHAGI<br>SHAAG                   | bject<br>RDE<br>RDS<br>CST<br>COL<br>PTR<br>TRM<br>TRM<br>TRL<br>EDI<br>RUL<br>TYP                                      | Grade Co<br>Grade Su<br>Academia<br>Grade Ma<br>Repeat/M<br>Continua<br>Academia<br>EDI Acad<br>Grade Bo<br>Rule Type                                      | Description  Description  Descr | Contents of the menu<br>appear in a new window.<br>Use normal techniques to<br>add to, change, and delete<br>from the menu. |
| 1098-T Tax<br>1099 Incon<br>1099 Repor<br>1099-MISC<br>1099-R<br>1099-R<br>2000-2001<br>2000-2001<br>2000-2001<br>2000-2001                           | Description<br>Information<br>te Type Code Maintenance<br>ting<br>Magnetic Tape Transmitter Dy<br>tribution Code Validation<br>Applicant Override<br>INAS Global Policy Options Ri-<br>Miscellaneous Results Inquiry<br>Need Analysis Document Veri                                   |        | O<br>SHAGI<br>SHAGI<br>SHAAG<br>SHAAG<br>SHAAG<br>SHAAG<br>SHAAG<br>SHAAG<br>SHAAG          | bject<br>bject<br>RDE<br>RDS<br>COL<br>PTR<br>TRM<br>TRL<br>EDI<br>RUL<br>PYP<br>PAR                                    | Grade Co<br>Grade SL<br>Academin<br>Grade MA<br>Repeat/M<br>Continua<br>Academin<br>EDI Acad<br>Grade Bo<br>Rule Typp<br>Grade Bo                          | Description  Description  Descr | Contents of the menu<br>appear in a new window.<br>Use normal techniques to<br>add to, change, and delete<br>from the menu. |
| 1098-T Tax<br>1099 Incon<br>1099 Repor<br>1099-MISC<br>1099-R<br>1099-R<br>2000-2001<br>2000-2001<br>2000-2001<br>2000-2001<br>2000-2001<br>2000-2001 | Description<br>Information<br>ter Type Code Maintenance<br>ting<br>Magnetic Tape Transmitter Dy<br>tribution Code Validation<br>Applicant Override<br>INAS Clobal Policy Options Ru<br>Miscellaneous Results Inquiry<br>Need Analysis Processing<br>Need Analysis Processing          |        | O<br>SHAGI<br>SHAGI<br>SHAAG<br>SHAGI<br>SHAGI<br>SHAGI<br>SHAGI<br>SHARI<br>SHARI<br>SHARI | bject<br>bject<br>RDE<br>RDS<br>COL<br>PTR<br>TRM<br>TRL<br>EDI<br>RUL<br>PYP<br>PAR<br>PAR<br>PAR                      | Grade Co<br>Grade SL<br>Academin<br>Grade Ma<br>Repeat/M<br>Continua<br>Academin<br>EDI Acad<br>Grade Bo<br>Rule Typ<br>Grade Bo<br>GPA Disp               | Description  de Maintenance  bistitution Maintenance  standing Rules  aller Status/Error Correction  tultiple Course Rules  nt Terms Rule  bistory Control  lemic Grade Qualifier  lemic Grade Qualifier  bok Rule Definition  bok Rule Parameter Definition  lay Rules                                                                                                    | Contents of the menu<br>appear in a new window.<br>Use normal techniques to<br>add to, change, and delete<br>from the menu. |
| 1098-T Tax<br>1099 Incon<br>1099 Report<br>1099-Risc<br>1099-R Dis<br>2000-2001<br>2000-2001<br>2000-2001<br>2000-2001<br>2000-2001                   | Description<br>Information<br>te Type Code Maintenance<br>ting<br>Magnetic Tape Transmitter Dy<br>tribution Code Validation<br>Applicant Override<br>INAS Global Policy Options Ru<br>Miscellaneous Results Inquiry<br>Need Analysis<br>Need Analysis Processing<br>Student Loan Data |        | O<br>SHAG<br>SHAG<br>SHAA<br>SHAA<br>SHAA<br>SHAA<br>SHAG<br>SHAG                           | bject<br>bject<br>RDE<br>RDE<br>SST<br>COL<br>PTR<br>TRM<br>TRL<br>EDI<br>EDI<br>RUL<br>PYP<br>PAR<br>PAR<br>RUL<br>PAR | Grade Co<br>Grade SL<br>Academin<br>Grade Mz<br>Repeat/M<br>Continua<br>Academin<br>EDI Acad<br>Grade Bc<br>Rule Typ-<br>Grade Bc<br>GPA Disp<br>Curriculu | Description  de Maintenance  bistitution Maintenance  standing Rules  ailer Status/Error Correction  tultiple Course Rules  nt Terms Rule  bistory Control  lemic Grade Qualifier  lemic Grade Qualifier  bok Rule Definition  bok Rule Parameter Definition  lay Rules  m Rules and Control                                                                                                    | Contents of the menu<br>appear in a new window.<br>Use normal techniques to<br>add to, change, and delete<br>from the menu. |

### To copy a My Banner:

- 1. Access the My Banner Maintenance and Copy Form (GUTPMNU).
- 2. Use the **User** pull-down list to select the My Banner you want to copy. The selected My Banner appears in the right pane.
- 3. *(Optional)* Use the normal techniques to add to, change, and delete from the menu before it is copied. If you want to change the original menu, select the Save function. If you want the changes to affect the copies only, do not select the Save function.
- 4. Click the Display Users button. A list of IDs appears.

- 5. Click the Copy button in the middle of the form. A list of user IDs appears in the left pane.
- 6. (*Optional*) To reduce the list of IDs, enter a partial ID in the field above the left pane. Start with the first character and enter as many characters as you know. Press Enter.
- 7. Select each user ID to receive the copied menu by double-clicking it. When an ID is selected, it is highlighted.
- 8. Click the Copy to User(s) button.
- 9. If any of the IDs already has a My Banner, a dialog box asks if you want to overwrite existing My Banners.
  - To overwrite all selected My Banners, click the Yes button.
  - To review each ID before deciding, choose the No button. A dialog box appears for each ID that already has a My Banner. Choose Yes to overwrite the old menu, or No to keep the old menu for the ID.

When the menus are copied, a message tells you how many menus were copied successfully.

| n My Banner Maintenance and Cop    | y GUTPMNU DODDDDDD     | ******          | ***********       |                    |           | 0660606              | Select the My Banner               |
|------------------------------------|------------------------|-----------------|-------------------|--------------------|-----------|----------------------|------------------------------------|
| User: CNORRIS                      | *                      |                 |                   |                    |           |                      |                                    |
| Type: FORM 👻 🖉                     |                        | Object          | [                 | Des                | cription  |                      | you want to copy.                  |
| Object Description                 | 1                      | APASBIO         | Advancement Indi  | vidual Summary     |           |                      |                                    |
| TSA1098 1098-T Tax Information     |                        | ADADESG         | Designation       |                    |           |                      |                                    |
| FTMITYP 1099 Income Type Code M    | aintenance             |                 | Pledge List       | pect mormation     |           |                      | Contents of the My Banner          |
| FAA1099 1099 Reporting             |                        | AGCGIET         | Gift List         |                    |           |                      | appear in the right pane.          |
| FOA1099 1099-MISC Magnetic Tape    | Transmitter D          |                 | Advancement Ider  | tification         |           |                      | obhann nuai 1811 banai             |
| PXA1099 1099-R                     |                        | APACONS         | Advancement Indi  | vidual Information | 3         |                      |                                    |
| PTV1099 1099-R Distribution Code V | alidation              | AOAORGN         | Advancement Org   | anization Header   |           |                      | Add to, change, and delete         |
| RNAOV01 2000-2001 Applicant Overr  | ide 📄 📄                |                 |                   |                    |           |                      | from the menu, if necessary,       |
| RNRGL01 2000-2001 INAS Global Pol  | licy Options Ru        |                 | [                 |                    |           |                      | before copying.                    |
| RNIMS01 2000-2001 Miscellaneous R  | esults Inquiry         |                 |                   |                    |           |                      | 17 8                               |
| RNANA01 2000-2001 Need Analysis    |                        |                 |                   |                    |           |                      |                                    |
| RNAVR01 2000-2001 Need Analysis E  | Document Veri          |                 |                   |                    |           |                      |                                    |
| RNAPR01 2000-2001 Need Analysis P  | Processing             |                 |                   |                    |           |                      | Click this button.                 |
| RNASL01 2000-2001 Student Loan D   | ata                    |                 |                   |                    |           |                      |                                    |
| RNASU01 2000-2001 Supplemental N   | 🙀 My Banner Maintenanc | e and Copy GUTP | MNU COCOCOCO      |                    | 00000000  |                      |                                    |
| RNAOVU2 2001-2002 Applicant Over   | User: CNORRIS          |                 | •                 |                    |           |                      |                                    |
| RNRGLUZ ZUU1-ZUUZ INAS GIODAI POI  | Search:                |                 |                   | Object             |           |                      | Description                        |
|                                    | U.S. Norma             | U.S. ID         |                   | APASBIO            | Advance   | ment Individual Sur  | nmary                              |
| A list of user IDs                 | User Name              | User ID         |                   | ADADESG            | Designat  | tion                 |                                    |
| appears in the left                | ALUMNI_TRACE           | 245             |                   | AMAINFO            | Advance   | ment Prospect Infor  | rmation                            |
|                                    | ALUMINI_USER           | 222             | 14                | AGCPLDG            | Pledge L  | ist                  |                                    |
| pane.                              |                        | 191             | 1                 | AGCGIFT            | Gift List |                      |                                    |
|                                    |                        | 26              |                   | APAIDEN            | Advance   | ment Identification  |                                    |
|                                    |                        | 135             |                   | APACONS            | Advance   | ment Individual Info | ormation                           |
|                                    |                        | 104             |                   | AOAORGN            | Advance   | ment Organization H  | Header                             |
|                                    | APPWORX                | 453             |                   | ļ                  |           |                      |                                    |
|                                    | AO                     | 319             |                   |                    |           |                      |                                    |
|                                    | AOADM                  | 316             |                   | ļ                  |           |                      |                                    |
|                                    | AQUSER                 | 317             |                   | [                  |           |                      |                                    |
|                                    | AROLLAG                | 371             |                   | L                  | -         |                      |                                    |
|                                    | ARSYS_TRACE            | 244             |                   | [                  | _         |                      |                                    |
|                                    | ARSYS_USER             | 216             | ê.                | l                  | -         |                      |                                    |
|                                    | ASMITH                 | 374             |                   | [                  |           |                      |                                    |
|                                    | ASOROKA                | 262             |                   | [                  |           |                      |                                    |
|                                    | AYELURI                | 🙀 My Banner M   | aintenance and Co | py GUTPMNU 🔀       | *******   |                      |                                    |
|                                    | BANCOMPILE             | User: CNORI     | RIS               |                    | *         |                      |                                    |
| If you want to reduce              | the list of            | Search: R       |                   |                    | 1         | Object               | Description                        |
|                                    |                        |                 |                   | . 10               | ·         | APASBIO              | Advancement Individual Summary     |
| IDs, enter search chai             | racters and –          | bauco           | ame Use           |                    |           | ADADESG              | Designation                        |
| press Enter.                       |                        | RALLOO          | 129               |                    |           | AMAINFO              | Advancement Prospect Information   |
|                                    |                        | RKEWITCH        | 260               | _                  |           | AGCPLDG              | Pledge List                        |
| Select each user ID                | ) to                   | PKUMAP          | 114               | _                  |           | AGCGIFT              | Gift List                          |
| receive the copied me              | nu.                    | RMAHIMAT        | 444               |                    |           | APAIDEN              | Advancement Identification         |
|                                    |                        | ROMOYER         | 337               |                    |           | APACONS              | Advancement Individual Information |
|                                    |                        | RPEREZ          | 205               |                    |           | AOAORGN              | Advancement Organization Header    |
|                                    |                        | RROBINSO        | 375               |                    |           |                      |                                    |
|                                    |                        | RROTHERM        | 190               |                    |           |                      |                                    |
|                                    |                        | RRULLO          | 331               |                    |           |                      |                                    |
|                                    |                        | RVENKATE        | 136               |                    |           |                      |                                    |
|                                    |                        | RWISSERT        | 290               |                    |           |                      |                                    |
|                                    | d. S. L. a             | RZELLEFR        | 124               |                    |           |                      |                                    |
| Click                              | this button.           |                 |                   |                    | - 8       |                      |                                    |
|                                    |                        |                 |                   |                    |           |                      |                                    |
|                                    |                        |                 |                   | 7                  |           |                      |                                    |

# **Title Bar Display Options**

You can choose to display any or all of the following in title bars:

- Form names
- Release numbers
- Database instances

To select information for your title bars:

- 1. Access the General User Preferences Maintenance Form (GUAUPRF).
- 2. Click the Form Display Options button.
- 3. Select or clear the display options, depending on the information you want to see on your form title bars.
- 4. Select the OK button. A dialog box says you must exit and restart Banner to see the changes.
- 5. Select the OK button in the dialog box.
- 6. Exit Banner.
- 7. Restart Banner to see your changes.

### **Displayed Form Names**

You can choose whether form names are displayed in the following places:

- Options pull-down menu
- Left pane of menu maintenance forms
- List of open windows on the Window pull-down menu

### To display or hide form names:

- 1. Access the General User Preferences Maintenance Form (GUAUPRF).
- 2. Choose the Display Options tab.
- 3. Check the **Display Form Name on Title Bar** check box to display the form name, or clear the check box to hide it.
- 4. Save.
- 5. Exit the form.
  - **Note:** A change to this display option, as well as to the release number or database instance, occurs immediately. You do not need to exit Banner. However, if you change any other display options, you must exit and restart Banner to see the changes.

### **Customizing the Main Menu**

You can customize the SCT Banner main menu in several ways:

- Specify the default expanded menu that appears when you log in
- Create My Links for frequently used Banner objects or external web sites

**Note:** Changes to Banner colors will not appear on the main menu until you log out and log back in.

### Default Expanded Menu

The SCT Banner main menu appears when you first access Banner. You can change the default product menu that is expanded to suit your personal preference.

To specify the default expanded menu:

- 1. Access the General User Preference Maintenance Form (GUAUPRF).
- 2. Choose the Menu Options tab.
- 3. In the **User Default** field, enter the name of the menu that you want as the default, or click the Search button to search for it using the Object Search Form (GUIOBJS).
- 4. Save your changes.

### My Links

You can create a link from the main menu to a web site or Banner object using Personal Links. Make sure you do not have pop-ups blocked with any third-party software. Pop-up blockers can interfere with the performance of your personal links.

### To create a link:

- 1. Go to the General User Preferences Maintenance Form (GUAUPRF).
- 2. Choose the My Links tab.
- 3. Enter a description of your link in the **User Value** field associated with the first personal link description.
- 4. Enter the URL or Banner object name in the **User Value** field associated with the first personal link URL or Banner object.

- 5. Save. You must exit Banner and log back in to see your changes.
  - **Note:** You can create up to six personal links. Each personal link is comprised of two records—the description and the URL/object. Make sure the description record matches the corresponding URL or Banner object record. The following example illustrates a personal link for a weather web site.

| Field Name    | Name of Your Link                                           | URL or Banner object                                                    |
|---------------|-------------------------------------------------------------|-------------------------------------------------------------------------|
| Description   | Enter the description for the<br>"My Personal Link 1" link. | Enter the URL or Banner<br>object for the "My Personal<br>Link 1" link. |
| Default Value | Your first personal link<br>description                     | Your first personal link URL or<br>Banner object                        |
| User Value    | My weather page                                             | www.weather.com                                                         |

# **Changing Your Alerts**

Alert options enable you to customize how you are prompted by Banner in certain situations. Access the Display Options tab on GUAUPRF to customize any of the following:

- Check the **Prompt Before Exiting Banner** check box if you want Banner to verify that you want to quit the Banner session before exiting.
- Check the **Display Additional Confidential Alert** check box if you want Banner to display an extra *Confidential* pop-up message for records that contain confidential information.
- Check the **Display Additional Deceased Alert** check box if you want Banner to display an extra *Deceased* message for records associated with a deceased person.

### **Changing Your Banner Password**

The Change Banner Password link goes to the Oracle Password Change Form (GUAPSWD), where you can change your password.

# **Changing Your Banner Colors**

You can customize your colors for Banner via the General User Preferences Maintenance Form (GUAUPRF). Custom colors can be specified at the site level, by logging in as the baseline user and changing the values in the **Default Value** fields, and also at the individual user level, by changing the values in the **User Value** fields.

You can customize the color of the following items:

- Buttons, such as Cancel and OK (buttons in the toolbar are not included).
- Canvas of all forms
- Record highlighting
- Scroll and separator bars
- Code/Description prompts
- Canvases within the main menu, including the broadcast message, menu, and menu tree canvases

To change the color of an item at the user level:

- 1. Go to User Interface Color Settings on the Display Options tab.
- 2. In the User Value field for the item you want to change, choose a color.
  - **Note:** You can select a pre-defined color from the palette, or create your own shade by using HSB (Hue Saturation Brightness) or RGB (Red Green Blue) values.
- 3. Select OK.
- 4. Save.
  - **Note:** SunGard SCT delivers the default values as seed data. If you change the default colors as the baseline user, all users who have not set colors at the individual user level will see the baseline colors you selected.

# **Optimal Screen Resolution**

Standard screen resolution of 1024x768 allows ample room for displaying user interface components in Banner.

If you have the Display Properties>Appearance of your workstation set to Windows XP style, you may see horizontal or vertical Windows scrollbars. If you want to eliminate the scrollbars, you can use any of the following techniques:

- On the workstation, set the Display Properties>Appearance to Windows Classic style.
- On the workstation, leave the display properties as Windows XP style, but go to Display Properties>Settings>Advanced and choose a Custom DPI setting of 95 DPI, which is 99% of the normal size.
- On the workstation, leave the display properties as Windows XP style, but go to Display Properties>Settings>Advanced, select the Active Title Bar item from the **Item** pull-down list, and enter a value of *18* in the corresponding **Size** field. Enter a value of *8* in the **Size** field for the font.
- Use the Windows XP style on the workstation, but have your site administrator establish a Banner URL configuration that sets the client DPI value to 95. This method eliminates the need for users to change their individual workstation settings.

# Chapter 6 Tips and Tricks

This section contains some of SunGard SCT consultants' favorite tips for using Banner and teaching new users about it. A few of the tips that appear in this chapter are also described in more detail elsewhere in the handbook.

# **Shortcuts for Entering Information**

| Topic                                | Tip /Trick                                                                                                    |
|--------------------------------------|----------------------------------------------------------------------------------------------------|
| System date                          | In most date fields, entering a single, non-numeric character followed by Enter or Tab will display the current date. It's easy to remember <i>T</i> for <i>Today</i> , or <i>S</i> for <i>System Date</i> . Even special characters work for this shortcut. Forget what today's date is? Enter a question mark and Banner will tell you. |
| Dates within<br>the current<br>month | If you enter a two-digit number in a date field, Banner assumes<br>the current month and year. For example, if the month is May<br>and the year 2005, 10-MAY-2005 has the shortcut <i>10</i> .                                                                                                    |
| Dates within<br>the current<br>year  | If you enter a four-digit number in a date field, Banner assumes<br>the current year. For example, if the year is 2005, 15-JUN-2005<br>has the shortcut <i>0615</i> .                                                                                                    |
| Populating<br>records on<br>forms    | After entering the SSN, click in the first enterable field, and the record will be populated.                                                                                                    |
|                                      | <b>Note:</b> This shortcut works for about 80% of forms.                                                                                                    |
|                                      | Remember that you proceed out of the key block by performing a Next Block function.                                                                                                    |

# Navigation Shortcuts from the Main Menu

| Topic                                  | Tip /Trick                                                                            |  |  |  |  |  |  |
|----------------------------------------|---------------------------------------------------------------------------------------|--|--|--|--|--|--|
| Shortcuts in<br>the <b>Go To</b> field | Enter <i>SITE</i> to navigate to the site map.                                        |  |  |  |  |  |  |
|                                        | Enter <i>TREE</i> to navigate from the site map to the product tree.                  |  |  |  |  |  |  |
|                                        | Enter <i>REFRESH</i> to:                                                              |  |  |  |  |  |  |
|                                        | • Refresh your personal menu (My Banner) after making changes on GUAUPRF              |  |  |  |  |  |  |
|                                        | • Return to the SCT Banner menu even if you are buried deep inside other menus        |  |  |  |  |  |  |
|                                        | • Refresh the site map                                                                |  |  |  |  |  |  |
|                                        | Press the up or down arrow keys to navigate to any of the last 10 forms you accessed. |  |  |  |  |  |  |
|                                        | Enter the menu name to expand that menu.                                              |  |  |  |  |  |  |
|                                        | Example: *GENJOB                                                                      |  |  |  |  |  |  |
|                                        | Expands the General JOBSUB directory.                                                 |  |  |  |  |  |  |
|                                        | Enter EXIT to end your Banner session.                                                |  |  |  |  |  |  |
|                                        | Enter the Quickflow name to automatically open the first form in the Quickflow.       |  |  |  |  |  |  |
|                                        | Enter a job name and GJACPTL will open and run it.                                    |  |  |  |  |  |  |
|                                        | Enter *PERSONAL to open the My Banner menu.                                           |  |  |  |  |  |  |
|                                        | Enter <i>*MENU</i> to open the SCT Banner menu no matter where you are.               |  |  |  |  |  |  |
|                                        |                                                                                       |  |  |  |  |  |  |
|                                        |                                                                                       |  |  |  |  |  |  |

# **Other Navigation Shortcuts**

| Topic                                    | Tip /Trick                                                                                                    |
|------------------------------------------|----------------------------------------------------------------------------------------------------|
| Rollback                                 | The Rollback function clears out the record and takes you back<br>to the key block, so you can take another snapshot from the<br>database or enter another ID number. |
| Shortcut to<br>calendar or<br>calculator | Double-clicking in a number or date field will display the calculator or calendar, respectively.                                                                      |

# Queries

| Topic                           | Tip /Trick                                                                                                    |
|---------------------------------|----------------------------------------------------------------------------------------------------|
| Enter/exit<br>query<br>sequence | You must always perform an Enter Query function before<br>performing an Execute Query function. Even if the form is blank<br>when you access it, you must ensure it is in Enter Query mode.                         |
| Re-executing a query            | If you have not selected a record after your query, and wish to<br>execute another, you can perform two Enter Query functions in<br>a row, and Banner will retrieve the last set of query criteria you<br>executed. |
| Wildcards                       | The character _ represents a single character in your query, while the character % represents any number of continuous characters.                                                                                  |

# Logging In/Out

| Topic                                         | Tip /Trick                                                                                                    |
|-----------------------------------------------|----------------------------------------------------------------------------------------------------|
| Enter login<br>information all<br>on one line | When logging in, you can enter the username and password all on one line.                                                                                                    |
|                                               | For example:                                                                                                    |
|                                               | Username: rsmith/yourpassword                                                                                                    |
|                                               | instead of                                                                                                    |
|                                               | Username: rsmith                                                                                                    |
|                                               | Password: yourpassword                                                                                                    |
|                                               | <b>Note:</b> If you enter your password in the <b>Username</b> field along with your name, your password will be visible.                                                                                |
| Enter <i>EXIT</i> to<br>quit Banner           | Enter <i>EXIT</i> in the <b>Go To</b> field on the main menu to end your Banner session.                                                                                                    |
| Eliminate extra<br>prompt before<br>exiting   | Clear the <b>Prompt Before Exiting Banner</b> check box on the Display Options tab of GUAUPRF to eliminate the extra message that verifies whether you want to quit prior to ending your Banner session. |

# Miscellaneous

| Topic                       | Tip /Trick                                                                                                    |
|-----------------------------|----------------------------------------------------------------------------------------------------|
| Quick and<br>easy pie chart | Go from a Banner form to a pie chart in four mouse clicks. From<br>the Help pull-down menu on the main menu, choose the Extract<br>Data No Key option to create a .csv file that can be opened and<br>formatted using a spreadsheet program. |
|                             | Not all forms have a data extract option. Query the <b>Data Extract Option</b> field on GUAOBJS to determine the forms for which it is available.                                                                                            |

Topic

Tip /Trick

BestYou will generally find the best information about newinformationfunctionality in the release guide where it was first introduced, orabout newwhen available, in a handbook specific to a topic (especially whenfunctionalityit involves multiple product areas).

Ask your IT department for the latest release guides when they are available.

This page intentionally left blank

# A

ActionLine xii ActionWeb xii address, format of 3-24 alert box 2-3, 2-32 application forms 2-8 Approve button 2-31 auto hint 2-28, 4-15

# B

Banner customizing 5-1 Dynamic Help 4-7 entering information 3-10 exiting 2-38 extracting data to a spreadsheet 3-34 help 4-2 messaging 4-18 naming conventions 1-6 Oracle functions used with 2-37 querying information 3-27 starting 1-1 block definition of 2-27 key block 2-27 title of 2-27 Block menu 2-19 blue field names 3-11 Bookshelf see SCT Banner Documentation Bookshelf buttons iconic 2-29 on toolbars 2-25 radio 2-33 response 2-32 toolbar 2-25

# C

Calculate button 2-31 calculator 4-2 calendar 4-1 Calendarbutton 2-30 Cancel function 2-38 Cancel Query function 3-27 century in queries 3-32 changing Banner colors main menu 5-15 changing Banner password main menu 5-14

changing your alerts preferences 5-14 check box querying 3-29 use of 2-32 checkbox clearing 2-33 selecting 2-33 Clear Form function see Rollback function code/description lookup 3-11 column 2-35 Comments button 2-31 Commit function see Save function Complete button 2-30 consulting/modification services xiv contacting SunGard SCT xi control forms 2-11 conventions file names viii naming viii typographical ix Copy button 2-31 Count Hits function see Count Query Hits function Count Query Hits function 2-38, 3-27 customizing Banner expanded menu 5-1 form names in navigation frame 5-12 main menu 5-13 My Banner 5-1 **Options menu 5-12** title bar 5-12

# D

Data button 2-30 data extract 3-34 data format addresses 3-24 dates 3-25 IDs 3-24 names 3-24 dates century in queries 3-32 format of 3-25 in Job Submission 3-26 in queries 3-26, 3-32 on reports 3-26 time stamp 3-32 description lookup 3-11 Detail button 2-30 dialog box 2-3, 2-32 Direct Access 1-2, 3-2

disabled field 2-34 Disapprove button 2-31 **Display Navigation Window key 3-10** display only field 2-34 documentation distribution ix electronic ix ordering ActionLine xi ActionWeb xi address xi e-mail xi telephone xi related vii documentation, electronic access 4-12 Down function 2-38 drill-down search 3-15 Dynamic Help accessing in edit mode 4-9 accessing in query mode 4-8 creating 4-10 description of 4-7 Local Dynamic Help 4-7 replacing 4-11 SCT Banner Dynamic Help 4-7 searching 4-11 updating 4-10

# E

Edit function 2-38 Edit menu 2-18 editor copying text 4-16 cutting text 4-16 deleting text 4-17 description of 4-15 expanding a field 4-15 inserting text 4-16 pasting text 4-17 replacing text 4-16, 4-17 searching text 4-17 selecting text 4-16 education centers xiii electronic documentation ix enabled field 2-34 Enter Query function 2-38, 3-27 enterable field 2-34 entering information format recommendations 3-23 from another form 3-16 ID 3-17 in validated fields 3-11 new record 3-23 with a Search button 3-16

Execute Query function 2-38, 3-27 Exit function 2-38 Exit Query function 3-27 Exit with Value function 2-39 Exit without Value function see Exit function exiting Banner 2-38 extended query 3-30 extracting Banner data 3-34

# F

Fetch Next Set function 3-27 fields accessing 2-35 description of 2-34 disabled 2-34 display only 2-34 enabled 2-34 enterable 2-34 File menu 2-16, 3-10 file naming conventions viii format addresses 3-24 dates 3-25 IDs 3-24 names 3-24 forms application 2-8 control 2-11 definition of 2-1 elements on 2-29 GJIREVO Saved Output Review Form 3-33 **GUAHELP Help Form 4-8** GUAPMNU My Banner Maintenance Form 5-1 GUAUPRF General User Preferences Maintenance Form 3-33, 3-35 GUIALTI SSN/SIN/TFN Alternate ID Search Form 3-21GUTPMNU My Banner Maintenance and Copy Form 5-1 inquiry 2-13 main menu 2-5 naming conventions 1-6 parts of 2-14 query 2-12 rule 2-10 types of 2-4 validation 2-9 wizard 2-14

# G

General User Preferences Maintenance Form (GUAUPRF) 3-33, 3-35 Generate ID button 2-31 GJIREVO Saved Output Review Form 3-33 GUAHELP Help Form 4-8 GUAPMNU My Banner Maintenance Form 5-1 GUAUPRF General User Preferences Maintenance Form 3-33, 3-35 GUIALTI SSN/SIN/TFN Alternate ID Search Form 3-21 GUTPMNU My Banner Maintenance and Copy Form 5-1

# Η

help auto hint 2-28, 4-15 Dynamic Help 4-7 Help (Item Properties) 4-14 online help 4-3 SCT Documentation Bookshelf 4-12 Show Keys 4-15 Help (Item Properties) 4-14 Help Form (GUAHELP) 4-8 Help function 2-39 Help menu 2-22 horizontal scroll bar 2-2, 2-34

iconic buttons Approve 2-31 Calculate 2-31 Calendar 2-30 Comments 2-31 Complete 2-30 Copy 2-31 Data 2-30 Detail 2-30 **Disapprove 2-31** Generate ID 2-31 In Process 2-30 Maintenance 2-30 navigating with 3-8 No Data 2-30 on toolbars 2-26 Search 2-30 selecting 2-31, 3-8 Summary 2-30 within forms 2-29

#### ID

entering 3-17, 3-18

format of 3-24 Oracle Soundex search 3-22 searching for 3-18, 3-21 selecting 3-19 ID search forms 3-20, 3-21 ID/name search accessing a search form 3-20 entering IDs 3-18 entering names 3-18 reducing a search 3-20 searching for IDs 3-18 searching for names 3-19 selecting an ID 3-19 identification number. See ID In Process button 2-30 inquiry forms 2-13 item 2-34 Item menu 2-19

# J

Job Submission dates 3-26 Job Submission forms Saved Output Review Form (GJIREVO) 3-33 jobs, naming conventions 1-6

### K

key block 2-27 keyboard usage 1-2, 1-3, 3-8 Keys list 1-3, 2-40, 4-15

### L

Last Criteria function 3-27 links main menu links 2-26 List function 2-39 List of Values defining 3-11 displaying 3-13 drill-down search 3-15 refining a search 3-14 selecting Dynamic Help 4-9 use of 2-9, 3-11 Local Dynamic Help 4-7 LOV. See List of Values

### Μ

main menu accessing 1-1 changing Banner colors 5-15 changing Banner password 5-14 customizing 5-13 description of 2-5 format of 2-5 left pane 3-2 My Banner 2-7 navigation 3-2 right pane 3-2 main window, definition of 2-1 Maintenance button 2-30 menu bar 2-15 menus accessing a main menu item 3-2 accessing a menu bar item 2-16 Block menu 2-19 customizing 2-7, 5-1 Edit menu 2-18 expanding 3-2 File menu 2-16 Help menu 2-22 Item menu 2-19 menu bar 2-15 Options menu 2-18, 3-5, 5-12 Query menu 2-20 Record menu 2-20 Tools menu 2-21 Windows menu 2-21 messages 4-18 mouse usage 1-2, 3-8 My Banner adding objects 5-1, 5-4 copying 5-9 deleting objects 5-7, 5-8 description of 2-7 lower level menus 5-9 querying objects 5-5 reordering objects 5-8 My Banner Maintenance and Copy Form (GUTPMNU) 5-1 My Banner Maintenance Form (GUAPMNU) 5-1

### Ν

name entering 3-18 format of 3-24 searching for 3-19 naming conventions viii, 1-6 navigation Direct Access 3-2 Display Navigation Window key 3-10

File menu 3-10 iconic buttons 3-8 keyboard equivalents 3-8 main menu 3-2 mouse 3-8 **Object Search 3-3** option window 3-6 **Options menu 3-5 OuickFlow 3-9** site map 3-4 Tabs 3-4 navigation frame 5-12 new records 3-23 Next Block function 2-39 Next Field function 2-39 Next Item function see Next Field function Next Primary Key function see Exit with Value function Next Record function 2-39 No Data button 2-30 non-person IDs 3-24

# 0

Object Search 3-3 online help 4-3 Option List 2-30, 3-13 option window navigating with 3-6 selecting 3-6 Options menu 2-18, 3-5, 5-12 Oracle functions used with Banner 2-37 Oracle Soundex search 3-22 Oracle wildcards 3-30

# Р

password 1-1 person IDs 3-24 postal code, format of 3-25 pound sign 3-24, 3-25 Preface consulting/modification services xiv documentation distribution ix ordering xi related vii education centers xi, xiii using this manual vii preferences changing your alerts 5-14 Previous Block function 2-39 Previous Field function 2-39 Previous Item function see Previous Field function Previous Record function 2-40 Professional Services see education centers pull-down list 2-36 purpose/audience vii

# Q

queries century in dates 3-32 counting hits 3-29 dates 3-26, 3-32 definition of 3-27 extended query 3-30 Oracle functions 3-27 querying information 3-28 time stamp 3-32 wildcards 3-30 query forms 2-12 Query menu 2-20 QuickFlow navigational tool 3-9

# R

radio button 2-33 record count 2-28 description of 2-35 inserting 3-23 Record menu 2-20 reports and processes naming conventions 1-6 printing online output 3-33 saving online output 3-33 viewing online output 3-33 response button 2-32 Rollback function 2-40 row 2-35 rule forms 2-10

### S

sample forms application form 2-8 control form 2-11

inquiry form 2-13 main menu 2-5 guery form 2-12 rule form 2-10 validation form 2-9 wizard form 2-13 Save function 2-40 Saved Output Review Form (GJIREVO) 3-33 scroll bars horizontal 2-2, 2-35 use of 2-33 vertical 2-34, 2-35 Scroll Down function 2-40 Scroll Up function 2-40 SCT Banner see Banner SCT Banner Dynamic Help see Dynamic Help SCT Documentation Bookshelf accessing a manual 4-13 description of 4-12 indexes 4-13 searching 4-14 Search button 2-30 Select function see Exit with Value function Show Keys function 1-3, 2-40, 4-15 site map 3-4 Soundex search 3-22 spreadsheet, data extracted to 3-34 SSN/SIN/TFN Alternate ID Search Form (GUIALTI) 3-21 starting Banner 1-1 status line, contents of 2-28 Summary button 2-30 System Functions/Administration forms General User Preferences Maintenance Form (GUAUPRF) 3-33, 3-35 Help Form (GUAHELP) 4-8 My Banner Maintenance and Copy Form (GUTPMNU) 5-1 My Banner Maintenance Form (GUAPMNU) 5-1 SSN/SIN/TFN Alternate ID Search Form (GUIALTI) 3-21

### T

tables, naming conventions 1-6 Tabs 3-4 text copying 4-16 cutting 4-16 deleting 4-17 inserting 4-16 pasting 4-17 replacing 4-16, 4-17 Index

searching 4-17 selecting 4-16 time stamp 3-32 title bar contents of 2-26 customizing 5-12 toolbar accessing 2-25 description of 2-25 horizontal 2-26 Tools menu 2-21 types of forms 2-4 typographical conventions ix

# U

Up function 2-40 user ID 1-1 username 1-1

# V

validation forms use of 2-9, 3-11 vertical scroll bar 2-34

# W

wildcards 3-30 window pane 2-2 windows alert box 2-3 definition of 2-1 dialog box 2-3 pane 2-2 Windows menu 2-21 wizard forms 2-14

# Ζ

ZIP code, format of 3-25